# Bruksanvisning

## AMAZONE

## **Programvare ISOBUS**

## Åkersprøyte

## UF 02 / UX01 / Pantera / FT-P

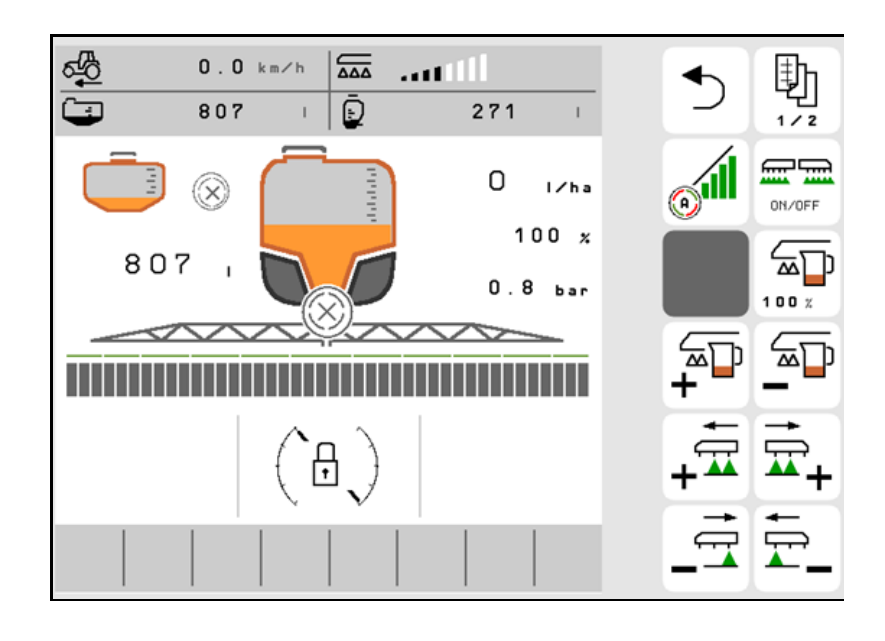

MG6302 BAG0171.14 11.23 Printed in Germany

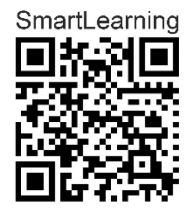

Les driftshåndboken før du tar såmaskinen i bruk første gang! Oppbevares for fremtidig bruk!

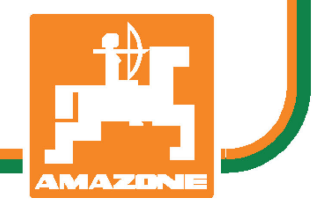

no

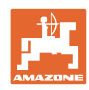

# DET SKAL IKKE

virke tungt og overflødig å lese instruksjonsboken og rette seg etter den; for det er ikke nok å få høre fra andre at maskinen er god og på det grunnlag å kjøpe den og tro at nå går alt av seg selv. Vedkommende vil ikke da bare kunne påføre seg selv skader, men også kunne begå den feil å skyve skylden for å mislykkes over på maskinen i stedet for på seg selv. For å være sikker på et godt resultat må man trenge inn i sakens kjerne og orientere seg om hensikten med hver eneste del på maskinen og sørge for å få øvelse i å håndtere den. Først da vil man kunne bli fornøyd med liksåvel maskinen som med seg selv. Å oppnå det er hensikten med denne instruksjonsboken.

Leipzig-Plagwitz 1872. Rud. Sark!

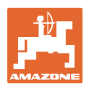

#### **Produsentens adresse**

| AMAZONEN-WERKE        |                      |  |
|-----------------------|----------------------|--|
| H. DREYER SE & Co. KG |                      |  |
| Postfach 51           |                      |  |
| D-49202               | Hasbergen            |  |
| Tlf.:                 | + 49 (0) 5405 50 1-0 |  |
| E-post:               | amazone@amazone.de   |  |

#### Reservedelbestilling

Reservedelslister finner du fritt tilgjengelig i reservedelsportalen på <u>www.amazone.de</u>.

Vennligst send bestillinger til din AMAZONE fagforhandler.

#### Generelt om driftshåndboken

| Dokumentnummer:                                                          | MG6302                      |
|--------------------------------------------------------------------------|-----------------------------|
| Opprettet:                                                               | 11.23                       |
| © Copyright AMAZONEN-WERKE H.D                                           | REYER SE & Co.KG, 2023      |
| Med enerett.                                                             |                             |
| Ettertrykk, også i utdrag, er bare tillatt<br>WERKE H.DREYER SE & Co.KG. | med tillatelse fra AMAZONEN |

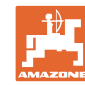

#### Forord

|                  | Kjære kunde!                                                                                                    |
|------------------|----------------------------------------------------------------------------------------------------|
|                  | Du har valgt et kvalitetsprodukt i den omfangsrike produktserien fra<br>AMAZONEN-WERKE, H. DREYER SE & Co. KG. Vi takker for at du<br>med dette har vist oss din tillit.                                                                                                    |
|                  | Når du mottar maskinen må du kontrollere om det finnes<br>transportskader eller om det mangler deler. Kontroller om leveringen<br>av maskinen er fullstendig, også med hensyn til bestilt spesialutstyr, i<br>henhold til fraktbrevet. Vi gir kun skadeerstatning ved øyeblikkelige<br>reklamasjoner! |
|                  | Denne driftshåndboken må leses og tas til etterretning før maskinen<br>tas i bruk. Dette gjelder spesielt sikkerhetsanvisningene. Når du har<br>satt deg grundig inn i driftshåndboken, vil du være i stand til å utnytte<br>fordelene ved den nye maskinen din helt.                                 |
|                  | Kontroller at alle som bruker maskinen har satt seg inn i<br>driftshåndboken før de tar i bruk maskinen.                                                                                                    |
|                  | Har du spørsmål eller problemer, bør du slå opp i denne<br>driftshåndboken eller ta kontakt med den lokale servicepartneren.                                                                                                    |
|                  | Regelmessig vedlikehold og tidsnok utskifting av slitte eller skadde deler gir maskinen forlenget levetid.                                                                                                    |
| Brukerevaluering |                                                                                                    |
|                  | Kjære leser!                                                                                                    |
|                  | Våre driftshåndbøker oppdateres regelmessig. Med dine<br>forbedringsforslag kan du hjelpe oss med å lage en brukervennlig<br>driftshåndbok.                                                                                                    |
|                  | AMAZONEN-WERKE                                                                                                    |
|                  | H. DREYER SE & Co. KG                                                                                                    |
|                  | Postfach 51                                                                                                    |
|                  | D-49202 Hasbergen                                                                                                    |

Tlf.: + 49 (0) 5405 50 1-0

E-post: amazone@amazone.de

|    | ₩.    |
|----|-------|
| Ľ  | _     |
| Ŀ  |       |
| AR | AZONE |

| 1               | Tips til bruk                                                    | 7           |
|-----------------|------------------------------------------------------------------|-------------|
| 11              | Dokumentets hensikt                                              | 7           |
| 12              | Stedsangivelser i driftshåndhoken                                | 7           |
| 1.2             | Prukto figuror                                                   | 7           |
| 1.5             |                                                                  |             |
| 2               | Generelle sikkerhetsanvisninger                                  | 8           |
| 2.1             | Fremstilling av sikkerhetssymboler                               | 8           |
| 3               | Produktbeskrivelse                                               | 9           |
| 3.1             | Programvareversion                                               | 9           |
| 3.2             | Nytt for programvareversion I                                    | 9           |
| 33              | Hierarki til ISOBI IS programvare                                | 10          |
| 31              | Meny Felt / Meny Instillinger                                    | 11          |
| J. <del>4</del> |                                                                  |             |
| 4               | Feltmeny og inntasting av nominelle mengder                      | 12          |
| 4.1             | Meny Arbeid                                                      |             |
| 4.1.1           | FUNKSjonstelt                                                    |             |
| 4.1.2           | Frances and bruk                                                 | / ا۱۲<br>۱۹ |
| 4.1.3           | Markerte avvik fra pominell tilstand                             | 10          |
| 4.1.4           | Miniview i Section Control                                       | 19<br>10    |
| 4.1.5           |                                                                  |             |
| 4.2             | Funksjoner i menyen Arbeid                                       |             |
| 4.2.1           | Koble sprøyting inn/ut                                           |             |
| 4.2.2           |                                                                  |             |
| 4.2.3           | Section Control                                                  |             |
| 4.2.4           | Arbeidsbeiysningen                                               | 23          |
| 4.3<br>4 3 1    | Funksjonsgruppe sprøytevæske                                     | 24          |
| 432             | Endre nominell menade                                            | 24          |
| 433             | Koble ut vtre delbredder                                         | 25          |
| 434             | Grensedyser sluttdyser eller ekstradyser                         | 26          |
| 435             | AmaSelect Row                                                    | 26          |
| 4.3.6           | Amaselect                                                        |             |
| 4.3.7           | Hvdraulisk pumpedrev                                             |             |
| 4.3.8           | Skyllevannpumpe                                                  |             |
| 4.3.9           | Fronttank med FlowControl                                        |             |
|                 |                                                                  |             |
| 4.4             | Funksjonsgruppe Utliggerkinematikk (Profi-folding /Flex-folding) |             |
| 4.4.1           | Automatisk bomføring                                             |             |
| 4.4.2           | Manuell bomføring                                                |             |
| 4.4.3           | Folde utliggeren (Flex-folding)                                  | 40          |
| 4.4.4           | Folde utligger (Profi-folding)                                   | 42          |
| 4.5             | Funksjonsgruppe utliggerkinematikk (forhåndsinnstilt folding)    | 45          |
|                 |                                                                  |             |
| 4.6             | urvulFunksjonsgruppe Aksel                                       | 46          |
| 4.6.1           | AutoTrail styreaksel                                             | 46          |
| 4.6.2           | Hydropneumatisk fjæring                                          | 49          |
| 4.7             | Meny Påfylling/etterfylling                                      | 50          |
| 4.8             | Meny Røring                                                      | 52          |
| 4.9             | Meny Rengjøring                                                  | 53          |
| 4.9.1           | Intensivrengjøring og hurtigrengjøring                           | 53          |
| 4.9.2           | Spyling av utliggere                                             | 54          |
| 4.9.3           | Fortynning                                                       | 54          |
| 4.9.4           | XtremeClean                                                      | 55          |

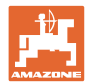

| 4.10<br>4.10.1<br>4.10.2 | Meny Dokumentasjon<br>Tellerverdier<br>Værdata |     |
|--------------------------|------------------------------------------------|-----|
| 5                        | Innstillinger                                  |     |
| 5.1                      | Maskin                                         |     |
| 5.1.1                    | Hastighet                                      |     |
| 5.1.2                    | Sprøytevæskekretsløp                           |     |
| 5.1.3                    | Hydraulikk                                     |     |
| 5.1.4                    | Velge maskinprofil for F11502                  |     |
| 5.2                      | Profil                                         |     |
| 5.2.1                    | Konfigurere                                    |     |
| 5.2.2<br>5.2.3           | Konfigurere fri tastetiloraning                |     |
| 524                      | Konfigurere alarmarenser                       |     |
| 5.2.5                    | pumpedrev                                      |     |
| 5.2.6                    | Konfigurere utliggeratferd                     |     |
| 5.2.7                    | Konfigurere mengderegulering                   |     |
| 5.2.8                    | Konfigurere delbreddekobling                   |     |
| 5.2.9                    | Konfigurere AmaSelect                          |     |
| 5.2.10                   | Opprette påtyllingsprofiler                    |     |
| 5.2.11                   | Konfigurere ISOBUS                             |     |
| 53                       |                                                |     |
| 5.4                      | Setup                                          |     |
| 6                        | Feil                                           |     |
| 61                       | Alarm / advarsel og merknad                    | 101 |
| 6.2                      | Svikt av hastighetssignal fra ISOBUS           | 101 |
| 6.2                      |                                                | 107 |
| 0.5                      |                                                |     |
| 7                        | Multifunksjonsspaker AUX-N                     | 124 |
| 8                        | Multifunksjonsspak AmaPilot+                   | 125 |
| 9                        | Delbreddekoblingsboks AMACLICK                 | 128 |
| 9.1                      | -<br>Funksjon                                  |     |
| 9.2                      | Montering                                      |     |

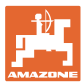

#### 1 Tips til bruk

Kapittelet "Tips til bruk" gir informasjon om hvordan driftshåndboken bør brukes.

#### 1.1 Dokumentets hensikt

Denne driftshåndboken

- beskriver hvordan maskinen brukes og vedlikeholdes.
- gir viktige tips om sikker og effektiv bruk av maskinen.
- er en del av maskinen og skal alltid medbringes med maskinen eller trekkvognen.
- skal oppbevares til senere bruk.

#### 1.2 Stedsangivelser i driftshåndboken

Alle retningsangivelser i denne driftshåndboken skal alltid ses i kjøreretning.

#### 1.3 Brukte figurer

#### Handlingsinstrukser og reaksjoner

Oppgaver som skal utføres av brukeren, er fremstilt som nummererte handlingsinstrukser. Rekkefølgen til de angitte handlingsinstruksene må overholdes. Reaksjonen på de ulike handlingsinstruksene er eventuelt merket med en pil.

#### Eksempel:

- 1. Handlingsinstruks 1
- → Maskinens reaksjon på handlingsinstruks 1
- 2. Handlingsinstruks 2

Lister

Oversikter uten tvingende rekkefølge fremstilles som en liste med nummererte punkter.

#### Eksempel:

- Punkt 1
- Punkt 2

#### Posisjonstall i figurene

Sifre i runde parenteser viser til posisjonstall i figurene. Eksempel:

(1) Posisjon 1

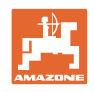

### 2 Generelle sikkerhetsanvisninger

Kjennskap til de grunnleggende sikkerhetsanvisningene og sikkerhetsforskriftene er grunnforutsetningen for sikker bruk og problemfri maskindrift.

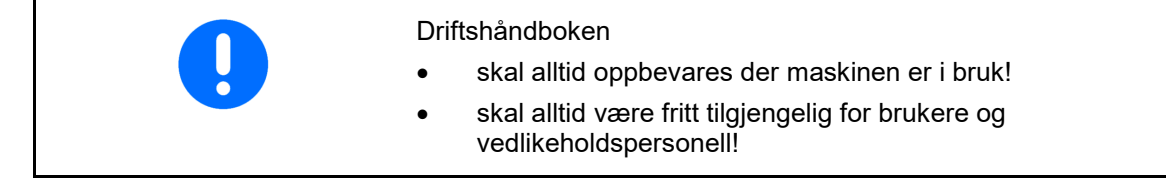

#### 2.1 Fremstilling av sikkerhetssymboler

Sikkerhetsanvisninger er merket med det trekantede sikkerhetssymbolet og signalordet foran symbolet. Signalordet (FARE, ADVARSEL, FORSIKTIG) beskriver hvor alvorlig den truende faren er og har følgende betydning:

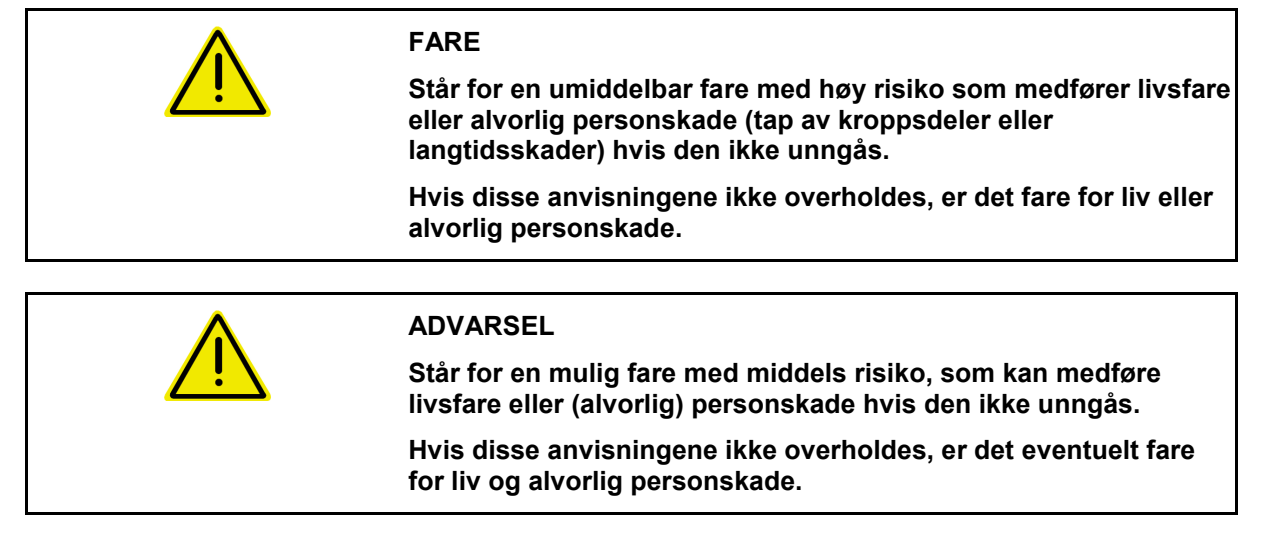

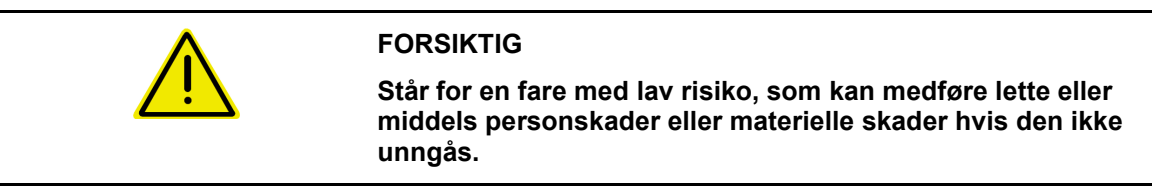

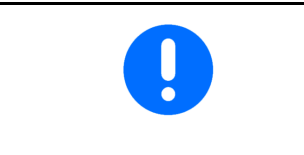

#### VIKTIG

Står for en forpliktelse til å utføre en handling eller til å opptre på en bestemt måte for korrekt bruk av maskinen.

Hvis denne anvisningen ikke overholdes, kan det oppstå forstyrrelser i maskindriften eller i omgivelsene.

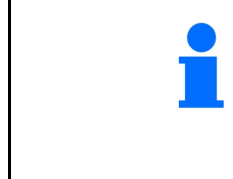

#### MERK

Står for tips om riktig bruk og spesielt nyttig informasjon.

Disse anvisningene vil hjelpe deg med å bruke alle maskinens funksjoner optimalt.

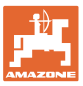

#### 3 Produktbeskrivelse

Med ISOBUS-programvaren og en ISOBUS-terminal kan AMAZONEmaskinene styres, betjenes og overvåkes på en komfortabel måte.

ISOBUS-programvaren fungerer sammen med følgende AMAZONEmaskiner:

- UX 4201, UX 5201, UX 6201, UX11201
- UF 1002, UF 1302, UF 1602, UF 2002
- Pantera 4503 Pantera 4504
- FT-P

Mens arbeidet pågår

- vises alle arbeidsdataene i arbeidsmenyen,
- betjenes maskinen via arbeidsmenyen,
- reguleres spredemengden av ISOBUS-programvaren avhengig av kjørehastigheten.

#### 3.1 Programvareversjon

Denne bruksanvisningen gjelder for følgende programvareversjoner: ISOBUS-arbeidsdatamaskin

(AEL652)

#### 3.2 Nytt for programvareversjon I

- Comfort-pakke og Comfort Plus-pakke: Nivå skyllevanntank som stolpediagram
- Tankstørrelse 7004 innstillbar
- Tempomat Pantera kan kobles automatisk med sprøytefunksjonen.

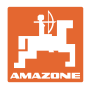

#### 3.3 Hierarki til ISOBUS programvare

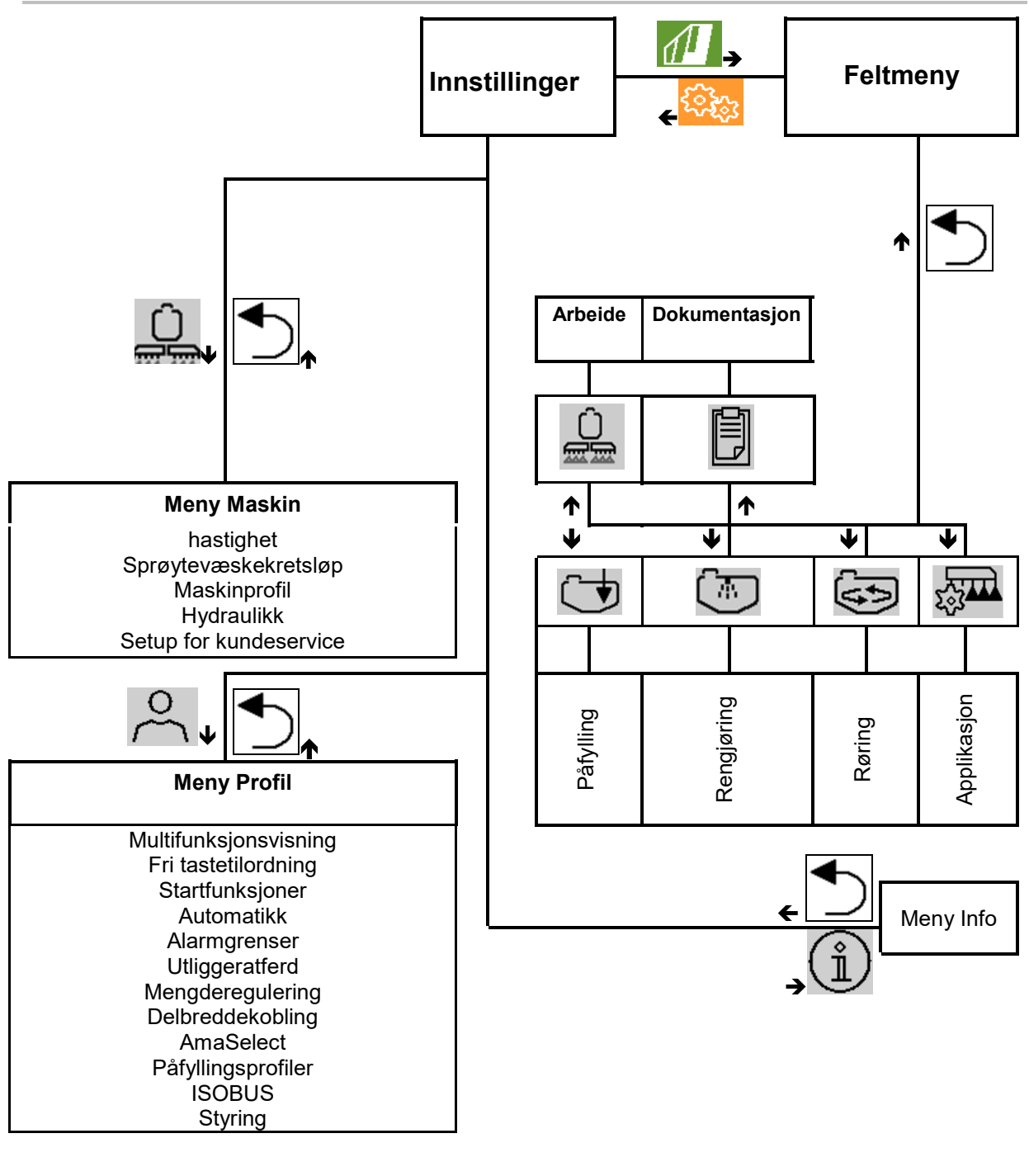

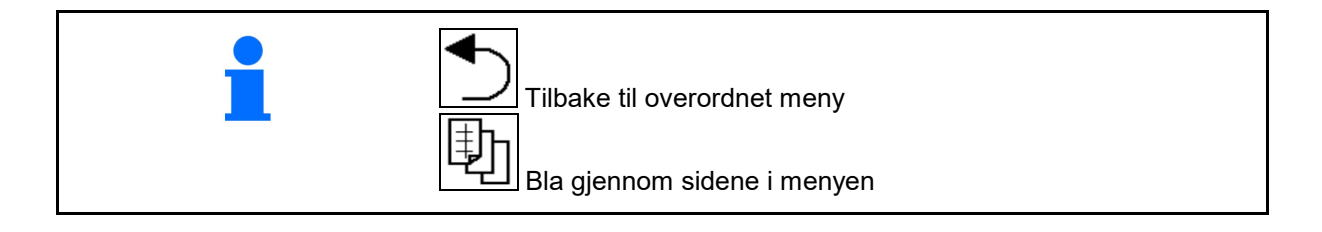

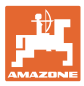

#### Meny Felt / Meny Innstillinger 3.4

Etter innkobling av terminalen er feltmenyen aktiv.

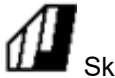

Skifte til Feltmeny.

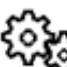

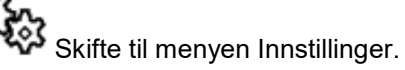

Det valgte symbolet vises farget.

#### Feltmeny for bruk av maskinen:

Meny Innstillinger for innstilling og administrering:

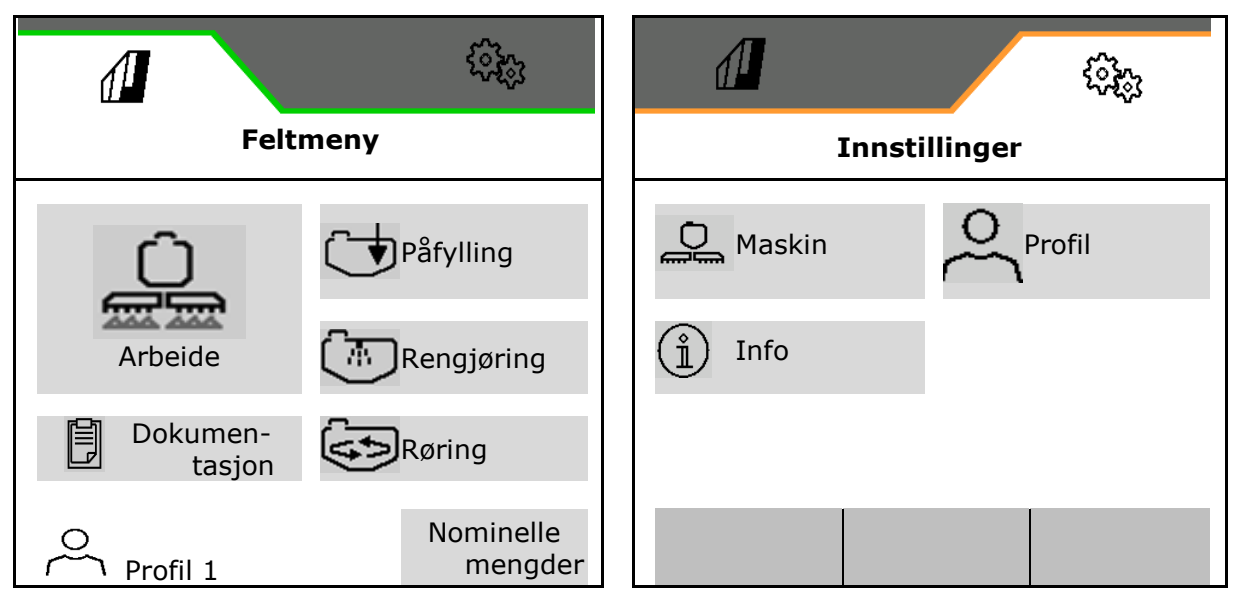

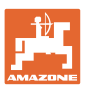

## 4 Feltmeny og inntasting av nominelle mengder

- Meny Arbeid Betjening av maskinen på feltet
- Meny Påfylling
- Meny Dokumentasjon av oppdrag
- Meny Rengjøring
- Meny Dokumentasjon
- Meny Røring

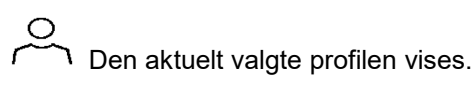

- Inntasting nominell mengde
- Meny Nominell mengde for stripesprøyting

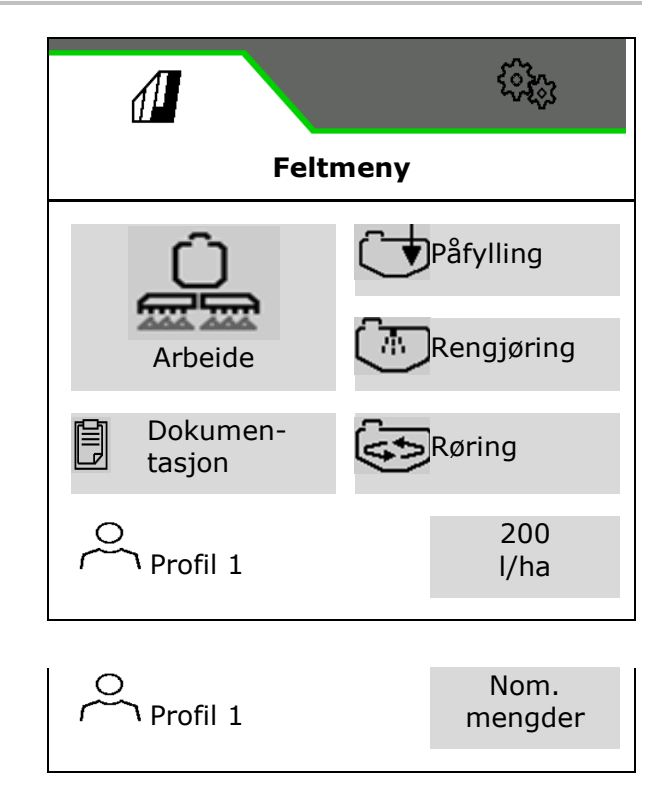

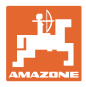

•

 $\rightarrow$ 

 $\rightarrow$ 

regnet

#### Meny Stripeprøyting

- Nom. mengde arealsprøyting
- Nominell mengde stripesprøyting

Tast inn ønsket stripebredde

Den lagrede dysevinkelen vises.

Sprøytehøyden som må stilles inn blir be-

- → Derav resulterer den nominelle mengden ved xx cm stripeavstand
- Beregning stripesprøyting

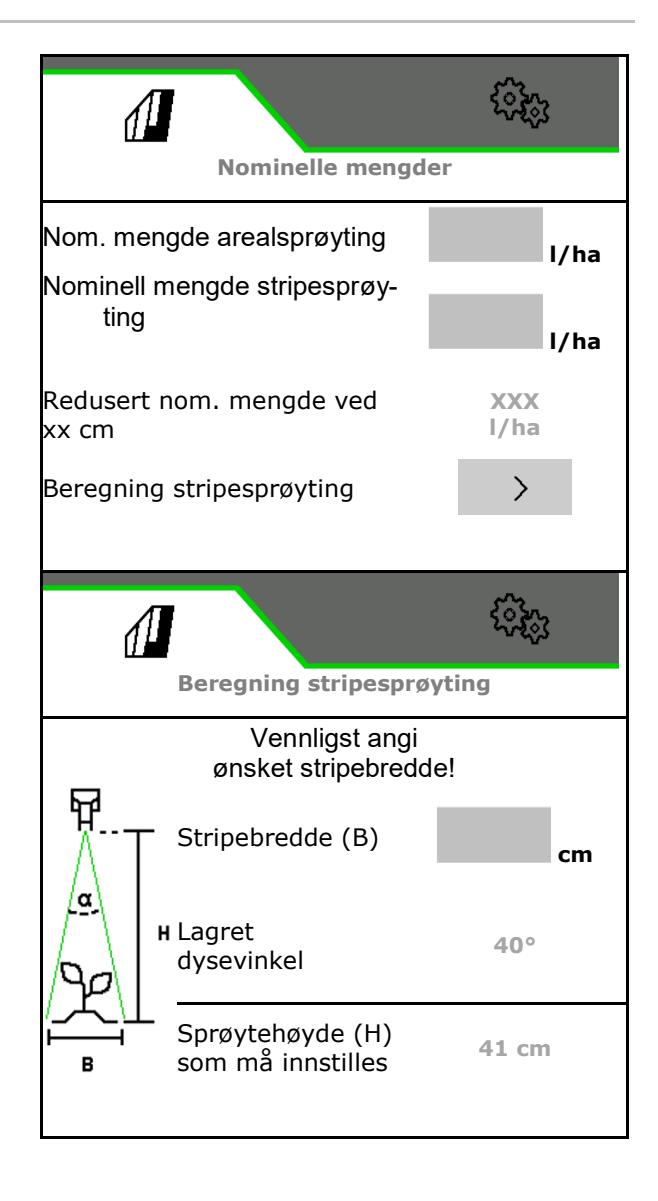

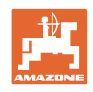

#### 4.1 Meny Arbeid

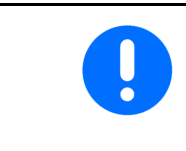

Maskinen betjenes via menyen Arbeid med dens undermenyer.

Undermenyene er delt inn i funksjonsgrupper.Alt etter type og utrustning av maskinen kan det være at funksjoner i arbeidsmenyen og undermenyene ikke finnes.

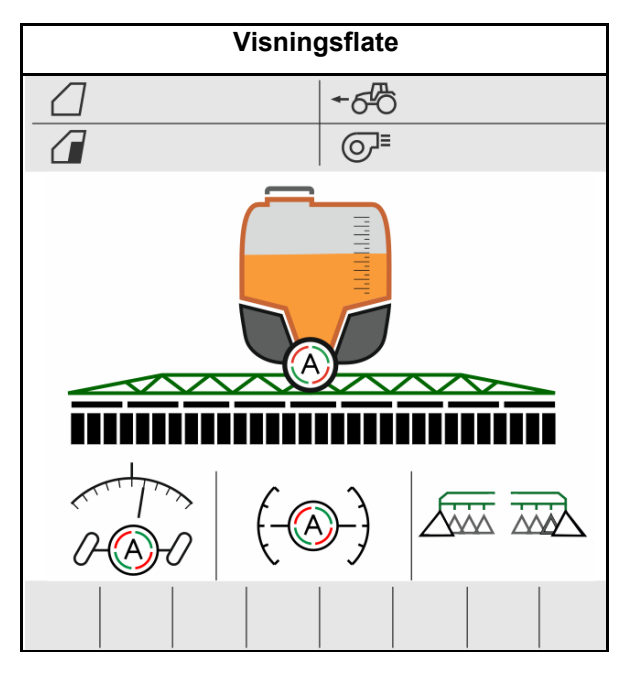

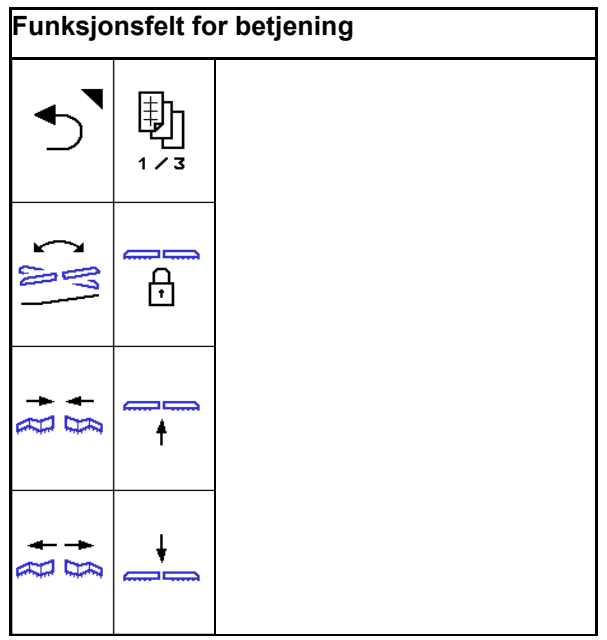

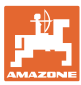

#### 4.1.1 Funksjonsfelt

Funksjonsfeltene er fordelt over flere sider i menyen Arbeid.

Hvert funksjonsfelt kan tilordnes en fritt valgbar funksjon ved å endre tastetilordningen.

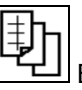

비 Bla for å finne frem til funksjonsfeltene

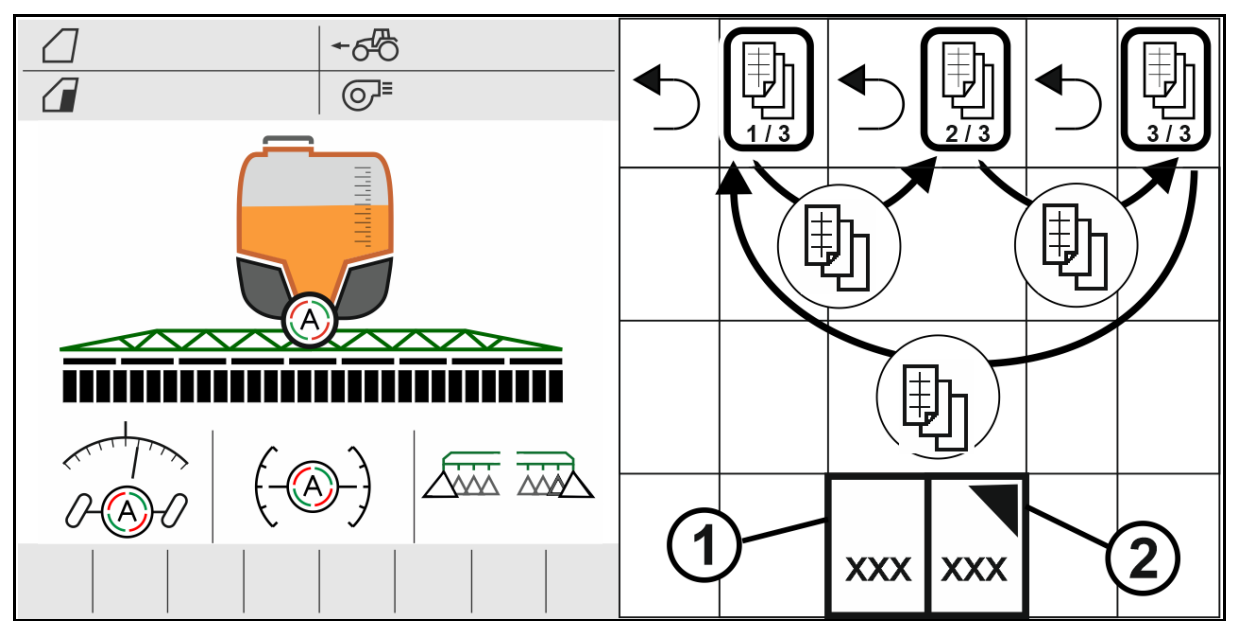

Det finnes 2 typer av funksjonsfelt:

(1) Hente opp funksjoner direkte

For eksempel:

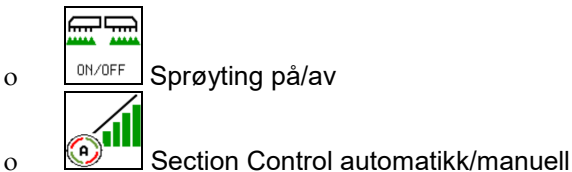

o Section Control automatikk/mar

#### (2) Hente opp funksjonsgrupper.

Funksjonsgrupper er merket med en trekant oppe til høyre.

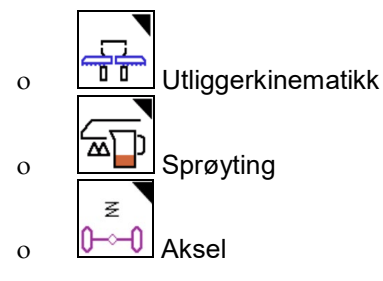

- Under funksjonsgruppene befinner seg ytterligere funksjonsfelt for direkte opphenting.
- Funksjonene til funksjonsgruppene kan også lagres utenfor funksjonsgruppen ved å endre tastetilordningen.
- Funksjonene til funksjonsgruppene er også fordelt over flere sider.

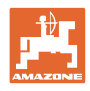

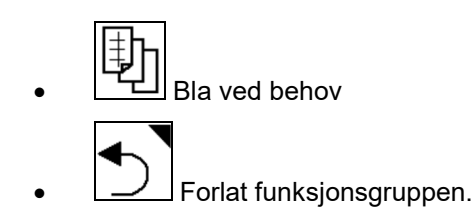

#### Utføre funksjoner via funksjonsfelt

#### Utfør funksjoner med tastetrykk.

Et tastetrykk utfører funksjonen.

- Innkobling utkobling
- Velge alternativer
- Navigere

#### Utfør funksjoner ved å holde inne.

Hold funksjonsfeltet inne frem til ønsket endestilling er nådd.

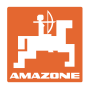

#### 4 felt for valgbar multifunksjonsvisning Fakt. mengde 999 I /ha Fakt. mengde i % 100 % Nivå 6100 I 8.6 bar sprøytetrykk Modus Section Control Delbreddekobling: Sprøyting: delbredder innkoblet (grønn) Sprøyting: delbredder utkoblet 2 3 4 5 6 7 1 Antall delbredder Enkeltdysekobling: Sprøyting: dyser innkoblet (grønn) Sprøyting: dyser utkoblet Sprøyte med CurveControl (mengdetilpasning ved kurvekjøring) Stripesprøyter AmaSelect Row Arealsprøyter Arealsprøyter Kantdyser Kantdyser Stripesprøyter Styring Bomføring Driftsvisninger: (1) Belysning Ð 5 ᠇ᢖ᠊ᠳ (2) Sprøytepumpe **e** (2)(5) (3) hydraulisk forhåndsinnstilt folding (1)(3) (4) (4) aktiv funksjon til den hydrauliske forhåndsinnstilte foldingen (5) AmaSelect: aktiv dyse og modus auto/manuell

#### 4.1.2 Visninger på terminal

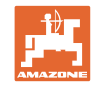

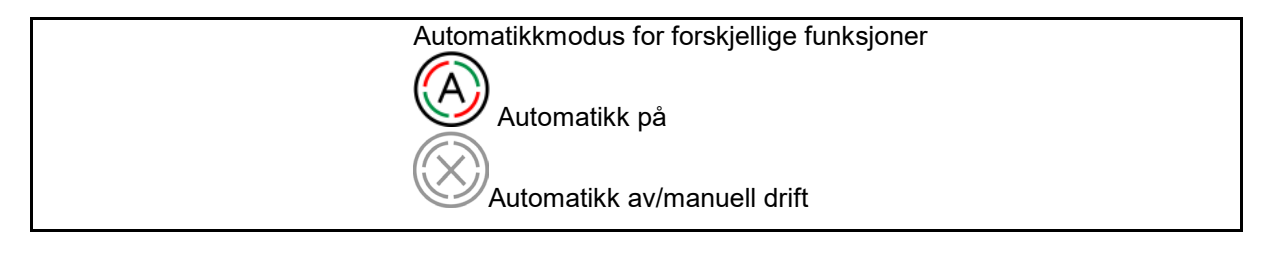

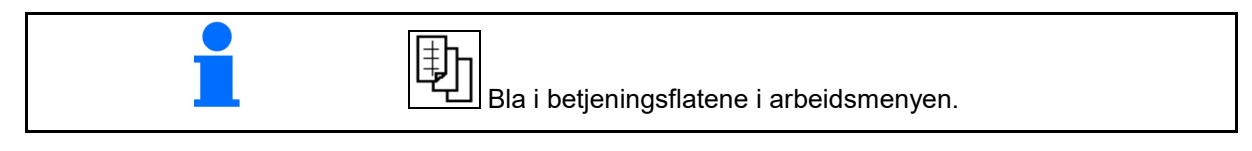

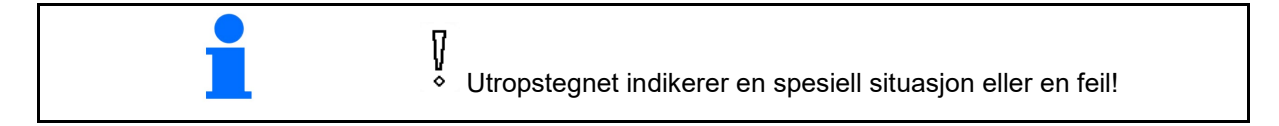

#### 4.1.3 Fremgangsmåte ved bruk

- 1. Velg arbeidsmenyen på betjeningsterminalen.
- 2. Oljesirkulasjon: Forsyn hydraulikkblokken med olje via traktorstyreenheten *rød*.
- 3. Fold ut sprøyteutliggeren.
- 4. Still inn utliggerhøyden og rett ut utliggeren.
- 5. UX med styreaksel: AutoTrail på automatisk drift.
- 6. Bomføring på automatikkdrift.
- 7. Slå eventuelt på Section Control.
- 8. Slå på sprøyten, kjør igang traktoren og sprøyt arealet.
- 9. Slå av sprøytingen.
- 10. Rengjøre sprøyte (Comfort-pakke: bruke rengjøringsprogram)
- 11. Fold inn sprøyteutliggeren.
- 12. Lås styreakselen i midtstilling.
- 13. Oljesirkulasjon: Avbryt oljetilførselen.

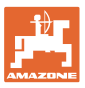

#### 4.1.4 Markerte avvik fra nominell tilstand

Gult markerte verdier er en henvisning til et avvik fra den nominelle tilstanden eller visning av maskintilstanden.

Dette kan oppstå ved manuell overstyring fra operatøren eller på grunn av et systembetinget avvik.

- (1) Spredemengde DirectInject avviker med mer enn 10 % fra den nominelle verdien
- (2) Spredemengde i l/ha avviker med mer enn 10 % fra den nominelle verdien
- (3) Spredemengde overstyres
- (4) Sprøytetrykk utenfor alarmgrensene
- (5) Spredemengde DirectInject overstyres
- (6) Spredemengde DirectInject avviker med mer enn 10 % fra den nominelle verdien.
- (7) Simulert hastighet og bakoverkjøring
- (8) Pumpeturtall utenfor alarmgrensene
- (9) Nivået til sprøytevæsketanken underskrider alarmgrenser
- (10) Utliggerhøyde overstyres (%)

#### 4.1.5 Miniview i Section Control

Miniview er et utsnitt av menyen Arbeid, som vises i menyen Section Control.

- (1) De første 2 linjene til multifunksjonsdisplayet og sprøytetrykk
- (2) Bomføring
- (3) AutoTrail
- (4) Faktisk mengde og tilpasning nominell verdi

Anvisninger vises også i Miniview.

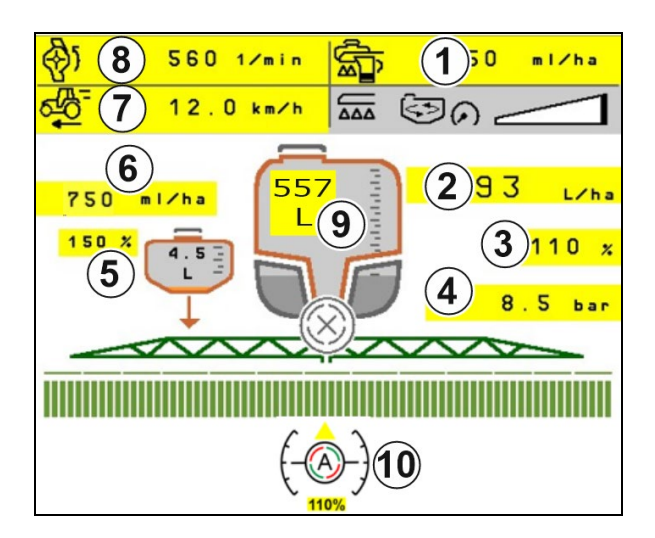

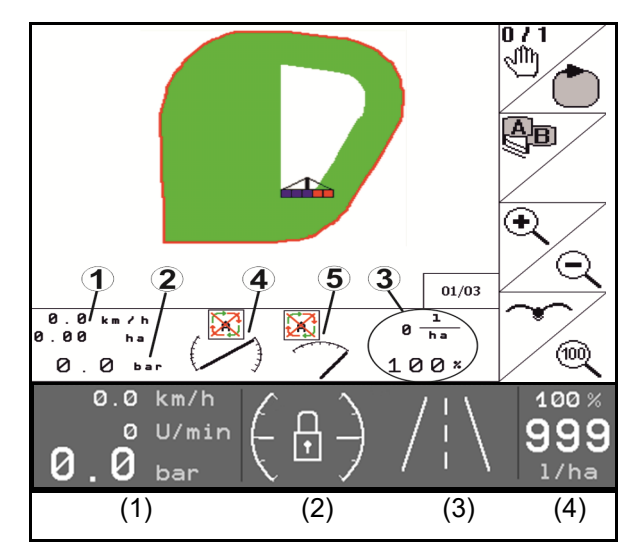

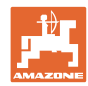

#### 4.2 Funksjoner i menyen Arbeid

#### 4.2.1 Koble sprøyting inn/ut

|  | Koble inn sprøyting/koble ut sprøyting |
|--|----------------------------------------|
|--|----------------------------------------|

- Sprøyting innkoblet: Sprøytevæske spres via sprøytedysene.
- Sprøyting utkoblet: Ingen sprøytevæske spres.

Visninger i arbeidsmenyen:

**0** m ..... 0.00 ha  $\square$ 0.00 ha

3

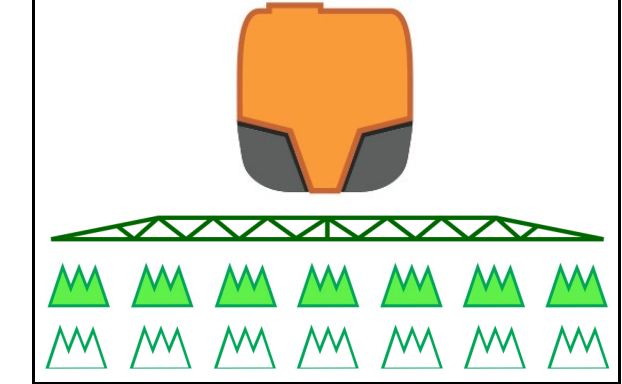

Sprøyting koblet inn

Sprøyting koblet ut

#### Visning maskinutnyttelse

- (1) Visningen av posisjon mengdereguleringsventil som søylediagram tjener som informasjon, om kjørehastigheten/spredemengden kan økes eller røreeffekten må reduseres.
- Jo flere søyler som er markerte, desto  $\rightarrow$ større mengde føres til utliggerne.
- (2) Sifferet (verdi 1-6) for HighFlow viser andelen som røreverkspumpen bruker til sprøyting.
- (3) Ved høy spredemengde blir tilleggsrøreverket (UX, Pantera) eller hovedrøreverket (UF) slått av.

For høyere røreeffekt, reduser kjørehastigheten eller øk pumpeturtallet.

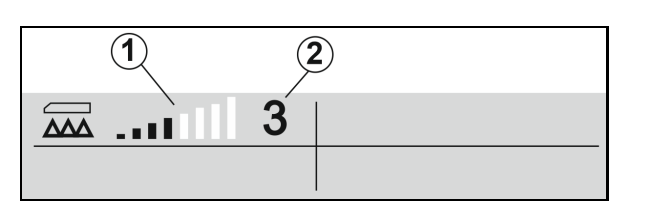

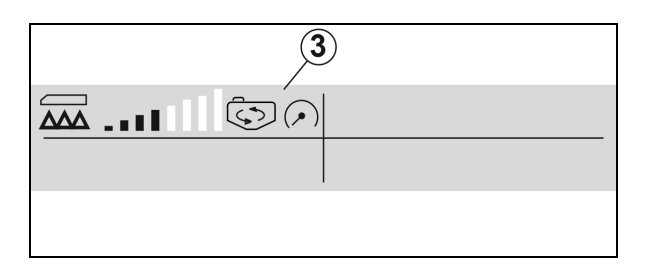

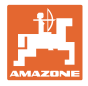

#### 4.2.2 Startfunksjoner innkoblet

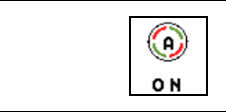

Felles innkobling av startfunksjonene

Avhengig av valgt konfigurasjon kan følgende automatikkfunksjoner kobles inn samtidig:

- (1) Section Control
- (2) Låse opp bom, bomføring
- (3) AutoTrail
- (4) Hydropneumatisk fjæring
- (5) AmaSelect
- (6) FlowControl
- (7) Hydraulisk pumpedrev

Felles utkobling av automatikken er ikke mulig.

Ikke alle automatikkfunksjonene vises i arbeidsmenyen.

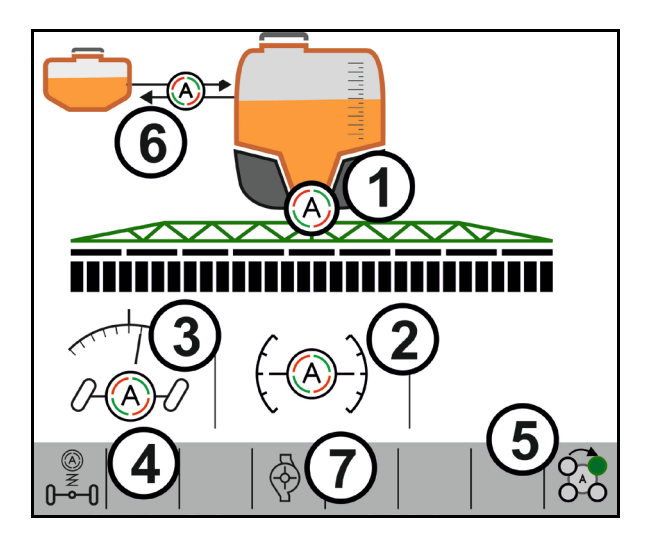

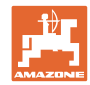

#### 4.2.3 Section Control

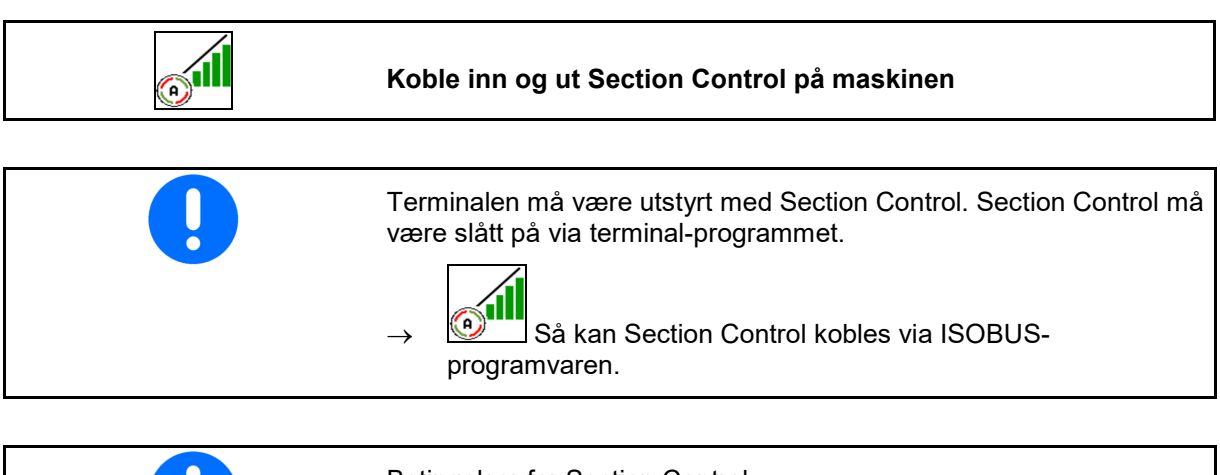

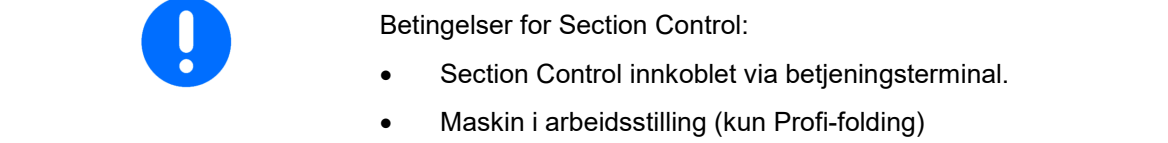

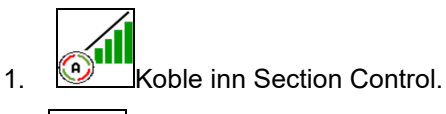

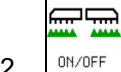

- 2. Koble inn maskinen.
- → Sprøytingen starter når det kjøres igang, når maskinen er i arbeidsstilling og er innkoblet.

Section Control aktiv:

→ Alle betingelser for Section Control er oppfylt.

Ingen Section Control:

- → Section Control påmeldt på terminalen, men ikke innkoblet.
- → Betingelser for Section Control er ikke oppfylt.

Ingen Section Control:

- $\rightarrow$  Section Control påmeldt på terminalen.
- $\rightarrow$  Betingelser for Section Control er oppfylt.
- → Section Control ikke startet via maskinprogramvaren.

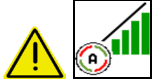

Section Control må kobles inn.

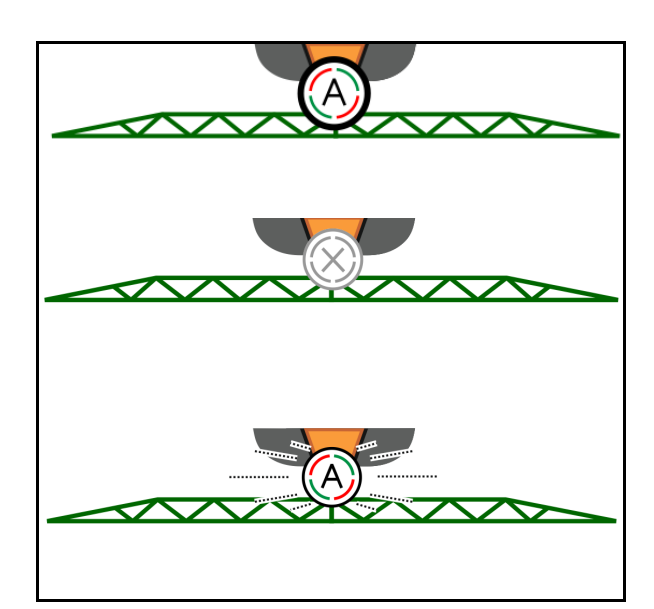

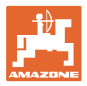

#### Feltmeny og inntasting av nominelle mengder

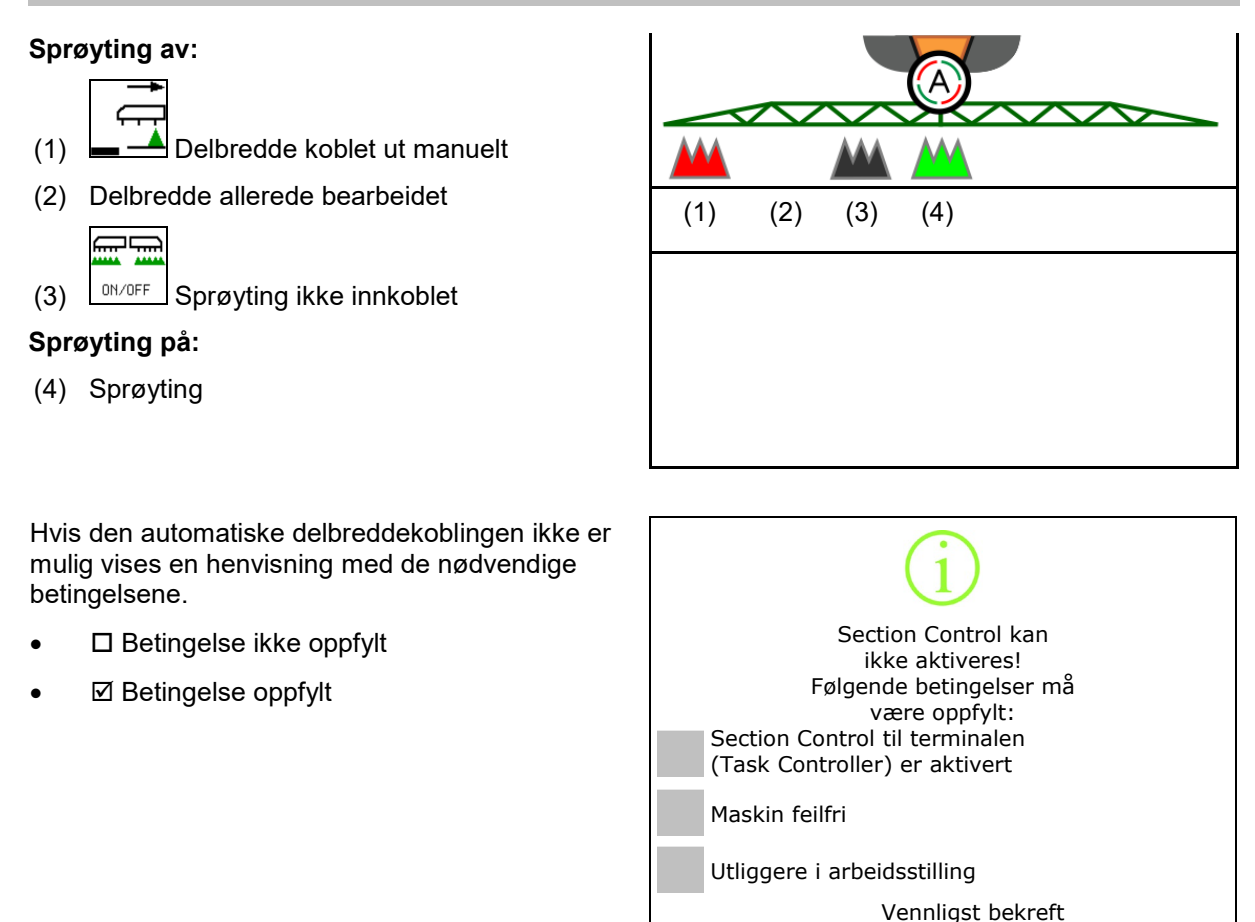

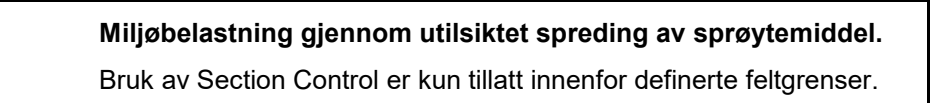

#### 4.2.4 Arbeidsbelysningen

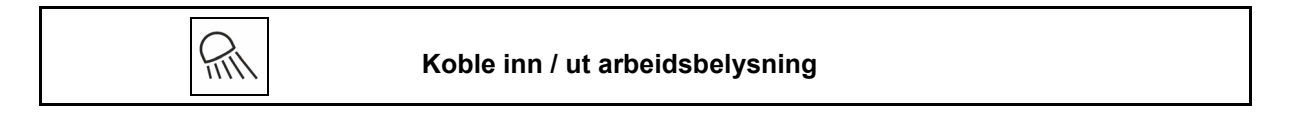

Alternativt koble arbeidsbelysning via TECU (avhengig av konfigurasjon).

Ved kjøring på vei blir arbeidsbelysningen slått av automatisk via kjørehastigheten.

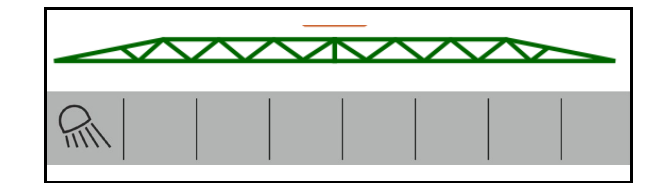

Visning arbeidsbelysning innkoblet  $\rightarrow$ 

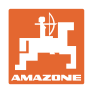

#### <u>w</u> 4.3 Funksjonsgruppe sprøytevæske

#### 4.3.1 Sprøytemengderegulering

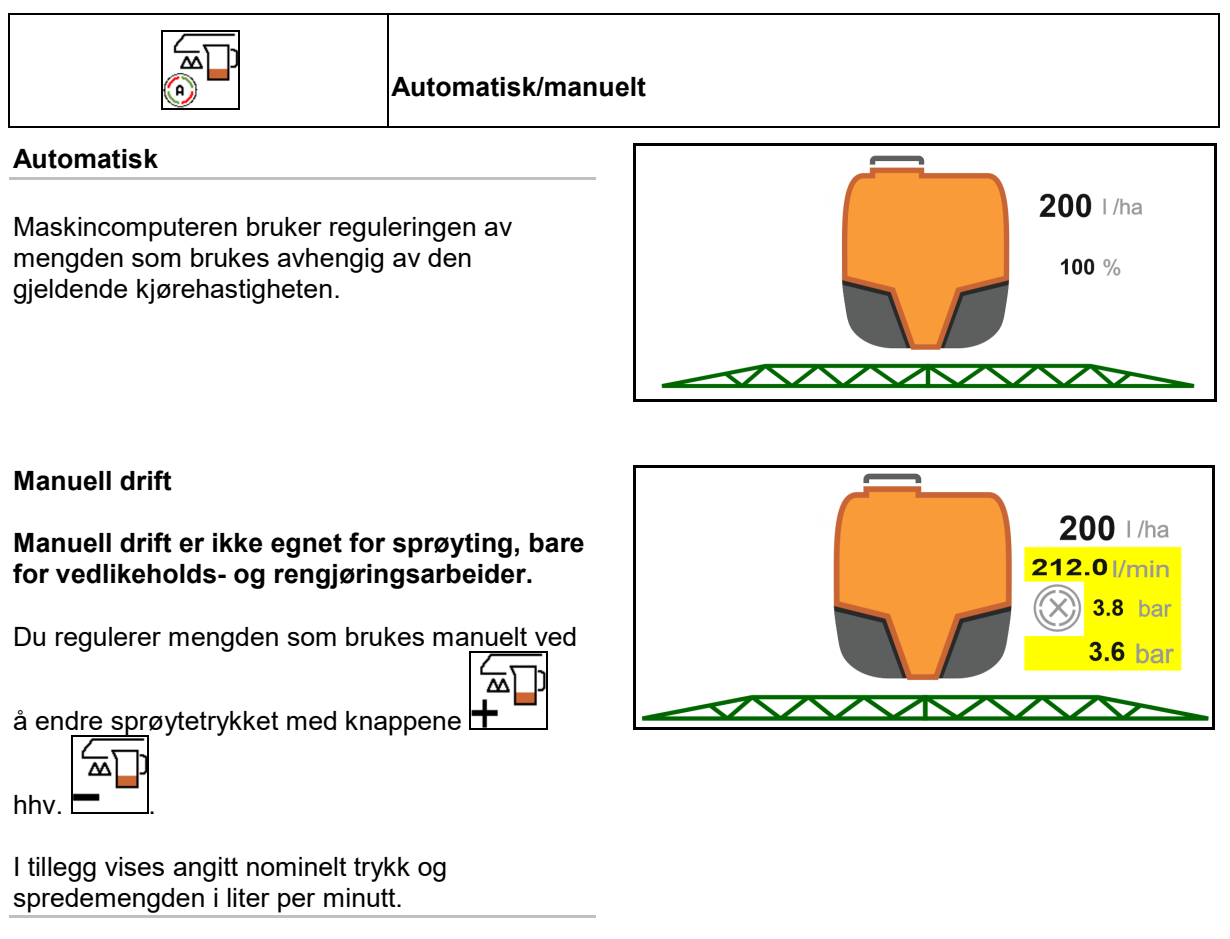

#### Endre nominell mengde 4.3.2

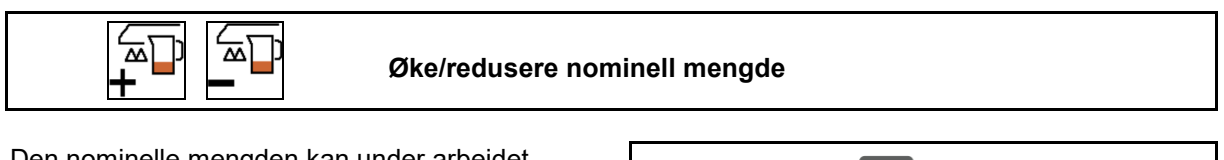

Den nominelle mengden kan under arbeidet endres etter ønske.

Den endrede nominelle verdien vises i arbeidsmenyen:

Automatikk:

- Mengde i l/ha, i prosent
- Trinnstørrelse 10 %

Manuell drift:

- Mengde i l/min, trykk i bar
- Trinnstørrelse 0,1 bar

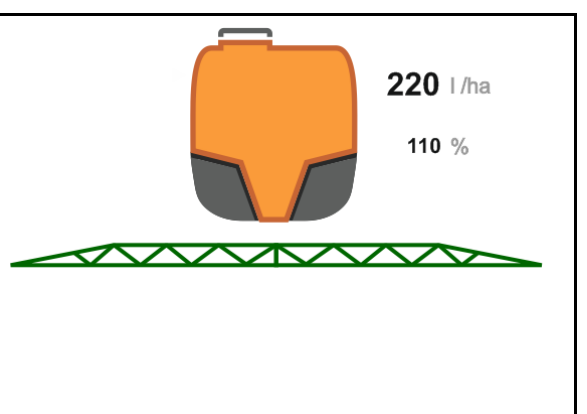

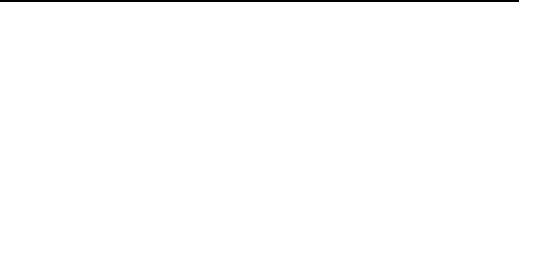

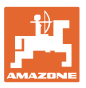

• Per tastetrykk blir spredemengden økt med mengdetrinnet.

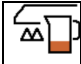

Automatikk: Tilbakestill spredemengden på 100 %.

 Per tastetrykk blir spredemengden redusert med mengdetrinnet.

#### 4.3.3 Koble ut ytre delbredder

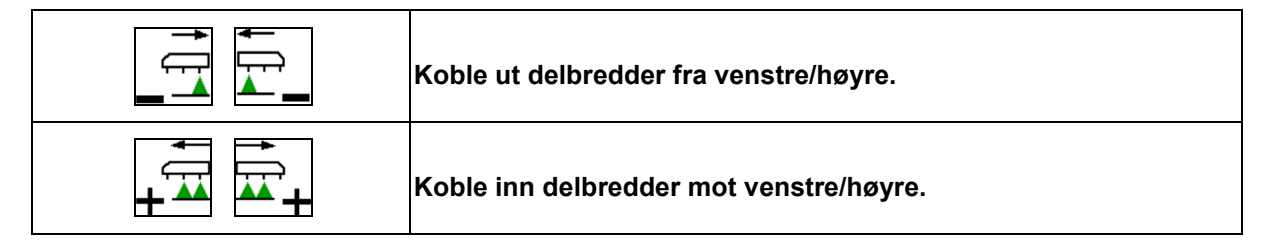

Delbredder kan kobles inn og ut

- under sprøyting,
- når sprøyting er slått av.

Utkobling av ytre delbredder er spesielt nyttig til sprøyting av kiler på jordet

Visning i arbeidsmenyen: delbredde utkoblet fra høyre.

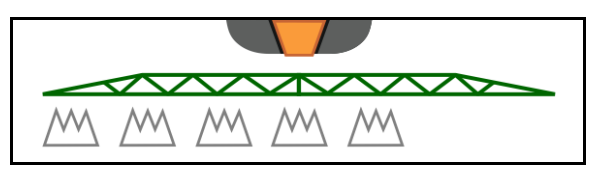

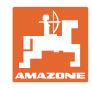

#### 4.3.4 Grensedyser, sluttdyser eller ekstradyser

| Tilleggsdyse venstre/ høyre koble inn / ut |
|--------------------------------------------|
| Grensedyse venstre/ høyre koble inn / ut   |
| Endedyser venstre / høyre koble inn / ut   |

Visninger i arbeidsmenyen:

- (1) Standarddyser aktiv
- (2) Tilleggsdyser aktiv
- (3) Grensedyser aktiv
- (4) Sluttdyser ikke aktiv

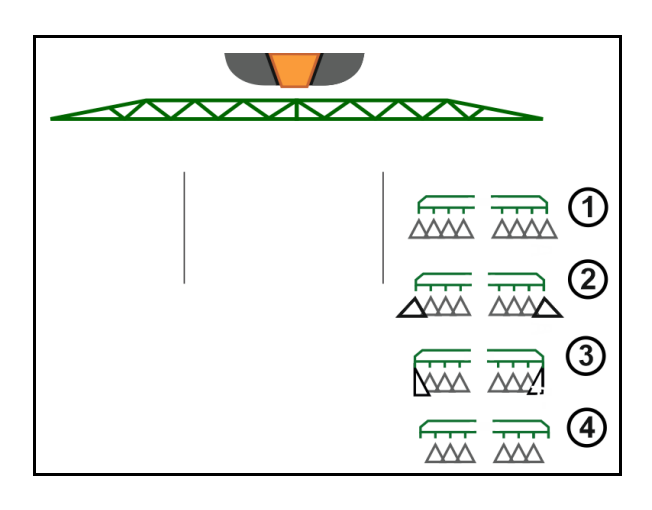

#### 4.3.5 AmaSelect Row

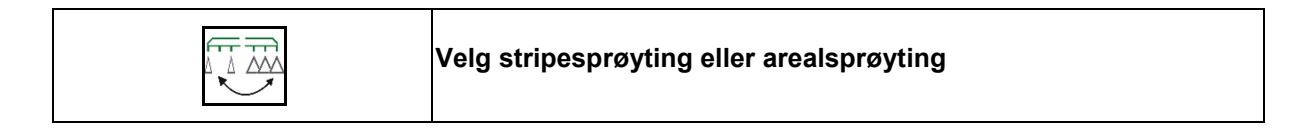

Visninger i arbeidsmenyen:

- (1) Valgt arealsprøyting
- (2) Valgt stripesprøyting

Ved stripesprøyting blir den flatespesifikke spredemengden (I/ha) knyttet til den teoretiske stripebredden (se innstillinger AmaSelect Row).

Det skal ikke være en rad på midten av maskinen.

Bruk egnede sprøytedyser.

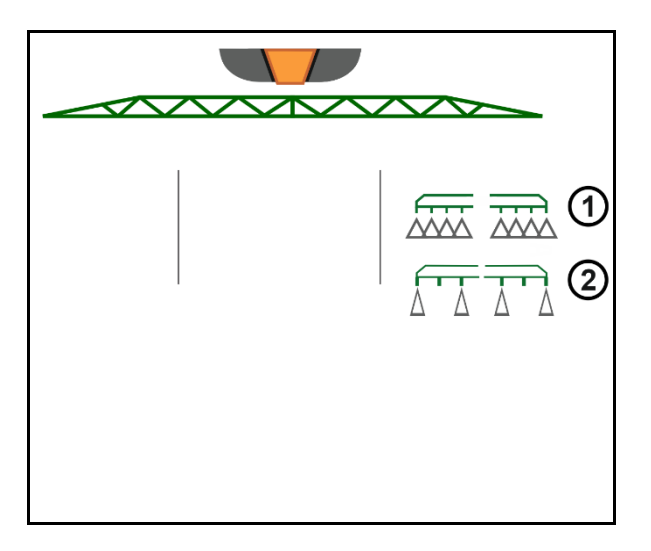

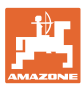

#### 4.3.6 Amaselect

Sprøyteutliggeren er utstyrt med 4-veis-dysekropper. Disse styres via en elektromotor.

Dyser kan etter ønske kobles ut og inn (avhengig av Section Control).

Gjennom 4-veis-dysekroppen kan flere dyser være aktive samtidig i en dysekropp.

Alternativt kan dysene velges manuelt.

For kantbehandlingen kan det separat konfigureres en ekstra dysekropp.

LED-enkeltdysebelysning integrert i dysekroppen.

Dyseavstand 25 cm mulig (ekstrautstyr)

#### Manuelt dysevalg:

Valget av dysen eller dysekombinasjonen kan foretas via betjeningsterminalen.

#### Automatisk dysevalg:

Under sprøyting velges dysen eller dysekombinasjonen automatisk tilsvarende de angitte kantbetingelsene.

 Fremstilling av dysene i dyseavstanden 0,5 m.

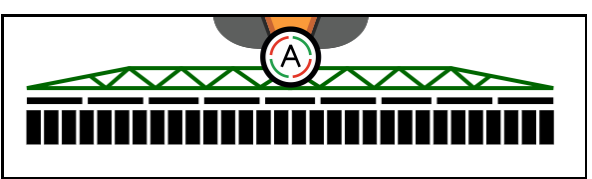

- Fremstilling firedoble dysekropper
- (A) Automatisk dysevalg
- (1) Dyse aktiv
- (2) Dyse ikke aktiv
- (3) Dyse ikke konfigurert

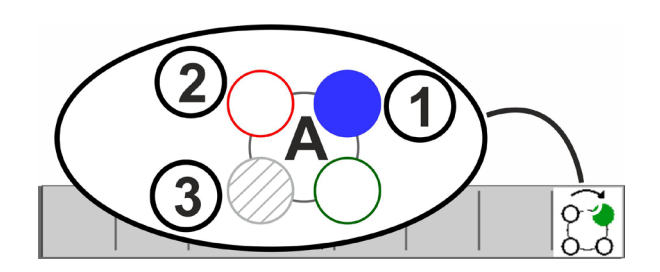

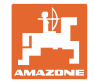

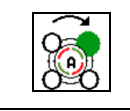

#### Automatisk eller manuelt dysevalg

Avhengig av valg kobler dysene automatisk eller kan kobles manuelt.

#### Automatisk dysevalg

Det automatiske dysevalget indikeres med en A i AmaSelect-symbolet.

Ved under- eller overskridelse av sprøytetrykket kobler automatisk dysevalg om til en annen dyse eller et annet dysevalg, som foretrekkes for det aktuelle sprøytetrykket.

Hver dyse / dysevalg må konfigureres på forhånd.

#### Manuelt dysevalg

Ved manuelt dysevalg kan dysevalget endres med tastetrykk.

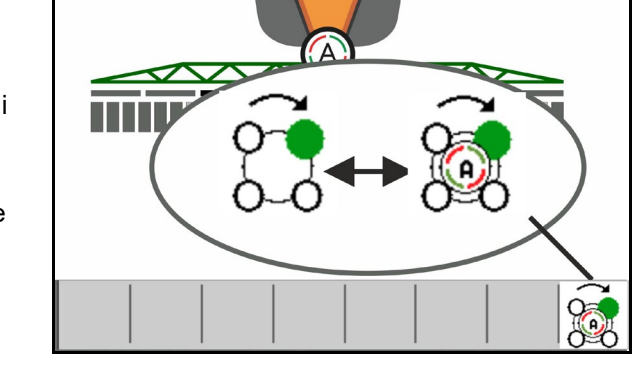

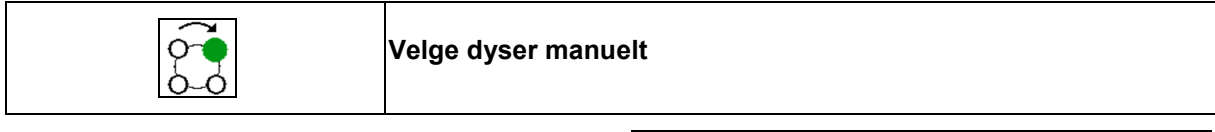

Dysevalget skifter ved hvert tastetrykk tilsvarende posisjonene som er valgt i profilen.

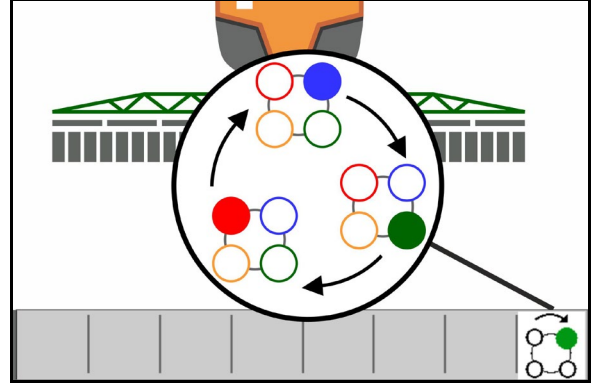

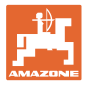

#### 4.3.7 Hydraulisk pumpedrev

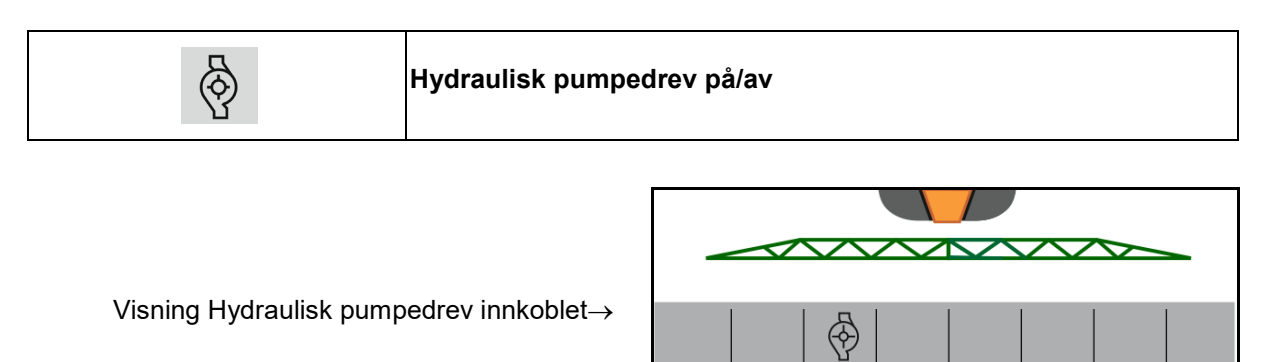

#### 4.3.8 Skyllevannpumpe

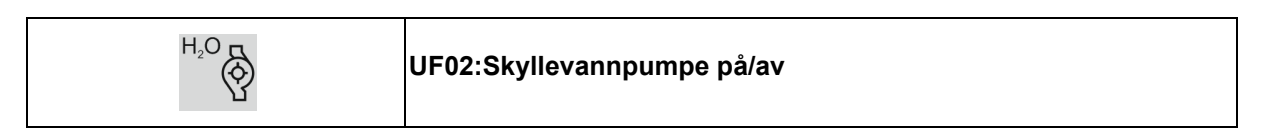

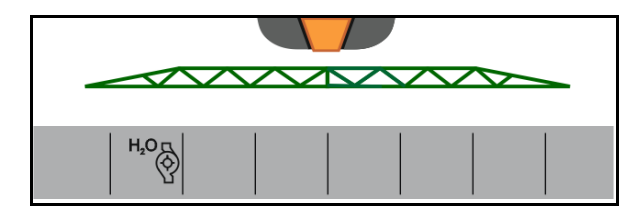

Visning Skyllevannpumpe innkoblet $\rightarrow$ 

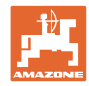

#### 4.3.9 Fronttank med FlowControl

| ® <del>5</del><br>0 <u>6</u> | Innstilling automatisk / manuell |
|------------------------------|----------------------------------|
| ō6-                          | Slå pumping forover på/av        |
| ō6-                          | Slå pumping bakover på/av        |

Visning i menyen Arbeid:

- (1) Automatisk modus på
- (2) Modus Manuell innkoblet
- (3) Pumping fra FT til UF innkoblet
- (4) Pumping fra UF til FT innkoblet
- (5) Totalt fyllenivå (UF+FT)

Fyllenivået til fronttanken kan vises via multifunksjonsdisplayet.

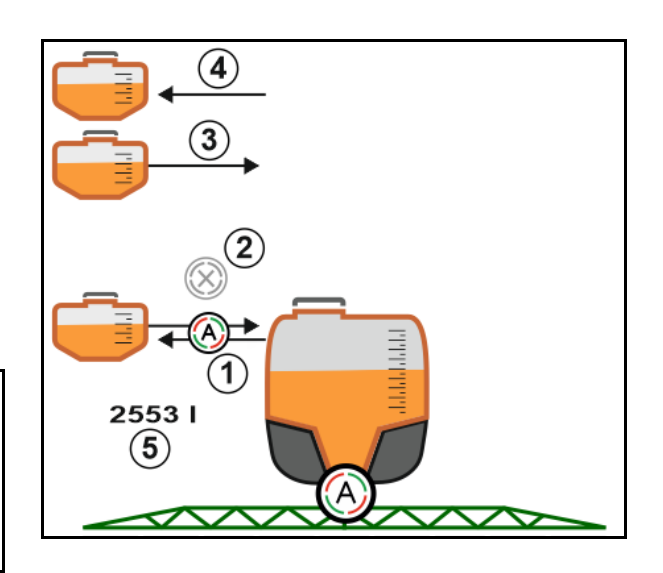

Innstillingen automatisk:

Bruk plantemiddelsprøyte-/fronttankkombinasjonen i innstillingen automatisk under bruk/transport.

Innstillingen automatisk har disse funksjonene:

- permanent sirkulasjon av sprøytevæsken med røreverkeffekt i fronttanken.
- regulering av påfyllingsnivåene til begge beholderne under sprøyting.

Innstillingen manuell:

 I innstillingen manuell styres fordelingen av sprøytevæske på begge sider av brukeren.

Disse funksjonene brukes:

- o pumper forover
- o pumper bakover

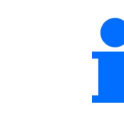

Pumping forover og pumping bakover kan kobles inn samtidig.

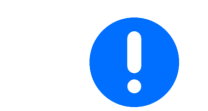

For drift av åkersprøyten uten fronttank, koble ut fronttanken i menyen Maskin.

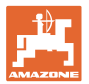

#### Påfylling

| Fronttanken fylles via åkersprøyten UF.                                                                                                    |
|----------------------------------------------------------------------------------------------------|
| <ul> <li>Tilpass meldingsgrensen for nivået før du fyller på fronttanken<br/>og åkersprøyten samtidig.</li> </ul>                              |
| <ul> <li>For å hindre overfylling av fronttanken, lukker den tilsvarende<br/>ventilen automatisk når det maksimale volumet er nådd.</li> </ul> |

#### Innvendig rengjøring

Fronttanken har en funksjon for innvendig rengjøring som drives parallelt med den innvendige rengjøringen av plantemiddelsprøyten.

 $\rightarrow$  Se bruksanvisningen for UF.

Under/etter innvendig rengjøring:

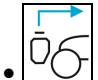

**CO Koble inn pumping bakover**, helt til fronttanken er tømt.

→ Gjennomføres automatisk på maskiner med Comfort-pakke!

Etter innvendig rengjøring: Foreta en resttømming.

#### Svikt av en nivåsensor

Ved svikt av en nivåsensor

- utløses et alarmsignal,
- endres modus fra automatisk til manuell,
- lukkes begge ventilene til strømningsreguleringen (Flow Control).

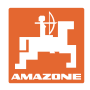

# 4.4 Funksjonsgruppe Utliggerkinematikk (Profi-folding /Flex-folding)

#### 4.4.1 Automatisk bomføring

| DistanceControl | i | Den automatiske bomføringen finnes i variantene ContourControl og<br>DistanceControl |
|-----------------|---|--------------------------------------------------------------------------------------|
|-----------------|---|--------------------------------------------------------------------------------------|

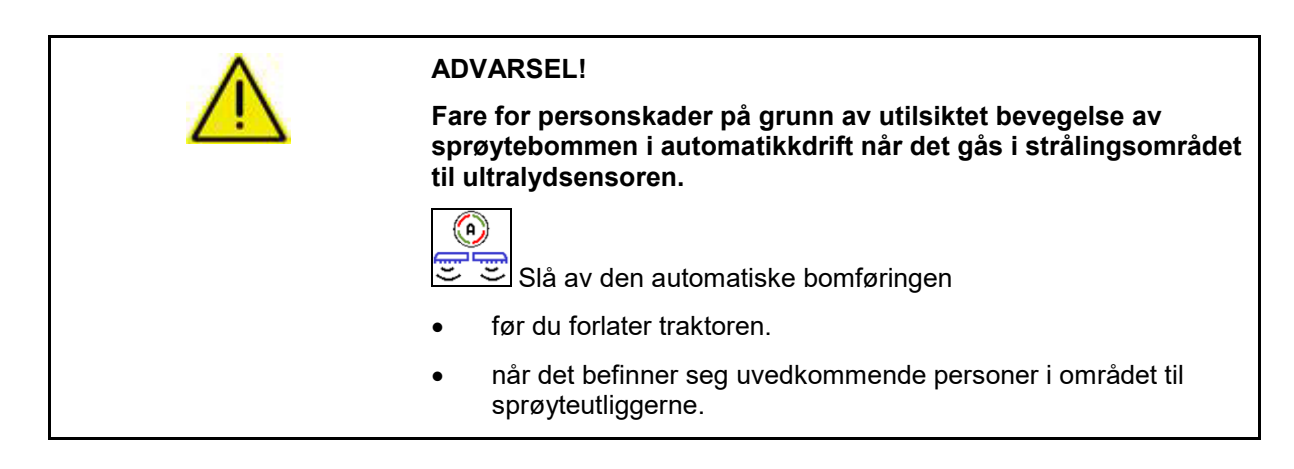

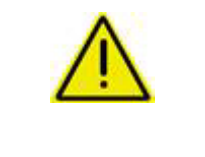

#### ADVARSEL!

Fare pga. elektrisk strøm hvis bommen kommer i kontakt med en høyspentledning!

Slå av bomføringen minst en meter foran en høyspenningsmast.

Ultralydsensorene registrerer hindringer som nærmer seg og kan heve bommen ukontrollert.

Inngripen i den automatiske bomføringen gjennom funksjonen til den manuelle bomføringen er mulig ved å holde tasten trykket.

Deretter reguleres bomføringen videre.

|          | Redusert arbeidsbredde:                                                                     |
|----------|---------------------------------------------------------------------------------------------|
| <b>1</b> | $\rightarrow$ Avstandssensorer kan registrere bommen.                                       |
| -        | Deaktiver disse sensorene før innkobling av den automatiske<br>bomføringen i menyen Profil. |

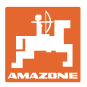

#### ContourControl i arbeidsmenyen:

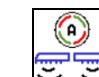

- Automatisk bomføring innkoblet
- $\rightarrow$  Visning bombelastning vises.
- → Høyden og helningen til sprøytebommen reguleres automatisk via bomføringen.
  - o ved sprøyting med hele arbeidsbredden
  - o ved sprøyting med utliggere foldet inn på begge sider
  - o ved ensidig sprøyting på halv arbeidsbredde

Når maskinen er i stillstand blinker automatikksymbolet. Høydeføringen er ikke aktiv.

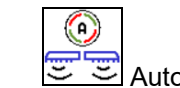

- E S Automatisk bomføring utkoblet:
- → Høyderegulering er ikke aktivert, helningsregulering er aktivert.
  - o Ved ulik bestandshøyde
  - o Grøft, vannhull
  - o Påvirkning av sensorene gjennom bommer ved redusert arbeidsdybde
- Sprøyteutliggere horisontalt låst
  - o automatisk når bommen foldes inn i transportstilling

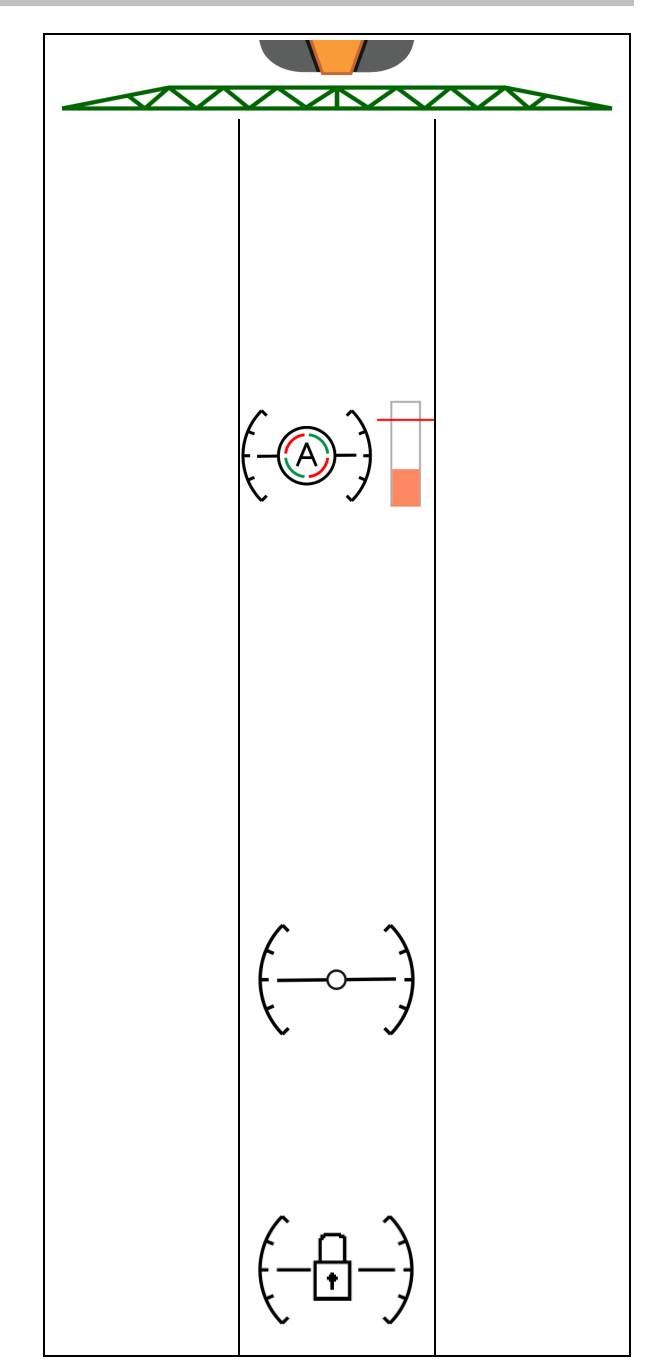

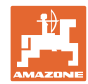

#### Visning bombelastning

Bombelastningen ved kurvekjøring vises via et søylediagram.

Visningen hjelper føreren til å oppnå en kjøremåte, som muliggjør en maksimal levetid på bommen.

Belastningen ved skifte av kjøreretningen og under folding kan ikke vises.

- (1) Aktuell bombelastning
- (2) Maksimalt tillatt bombelastning.

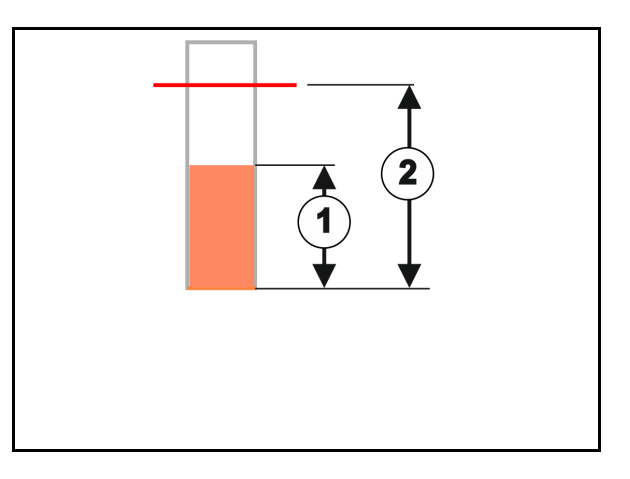

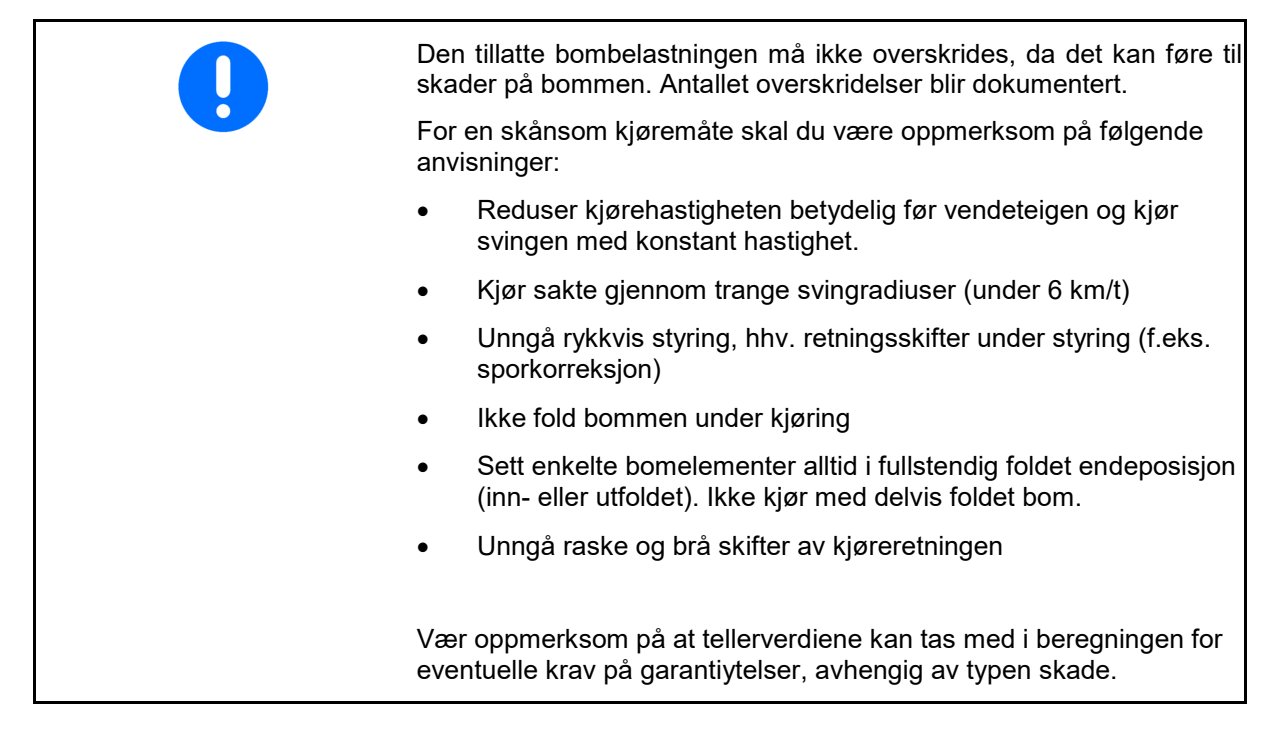

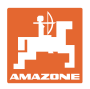

#### DistanceControl i arbeidsmenyen:

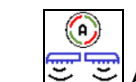

- E Sutomatisk bomføring innkoblet
- → Høyden og helningen til sprøytebommen reguleres automatisk via bomføringen.
  - o ved sprøyting med hele arbeidsbredden
  - o ved sprøyting med redusert arbeidsbredde på begge sider

#### -

Når maskinen er i stillstand blinker automatikksymbolet. Høydeføringen er ikke aktiv.

- (c[]
- Automatisk bomføring utkoblet:
- → Høyderegulering er ikke aktivert, helningsregulering er aktivert.
  - o Ved ulik bestandshøyde
  - o Grøft, vannhull
  - o Påvirkning av sensorene gjennom bommer ved redusert arbeidsdybde
- Sprøyteutliggere horisontalt låst
  - o før bommen foldes inn
  - o ved ensidig sprøyting
  - o ved sprøyting med utliggere foldet inn på én side

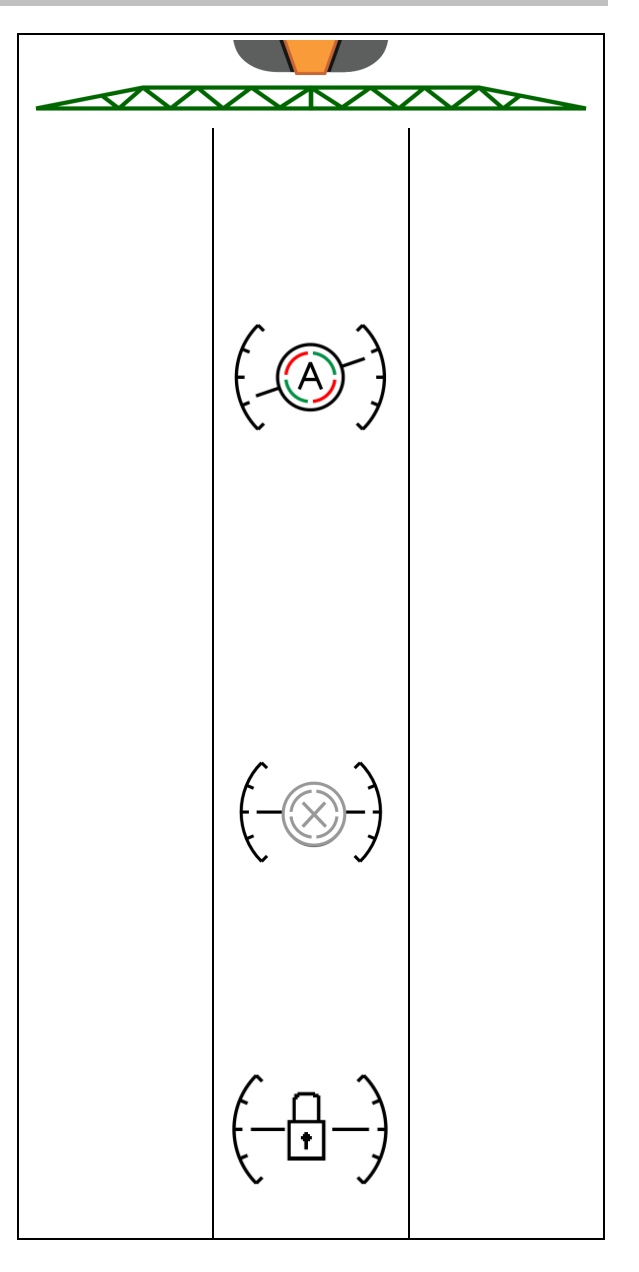

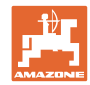

#### Innstilling av arbeidshøyden til den automatiske bomføringen

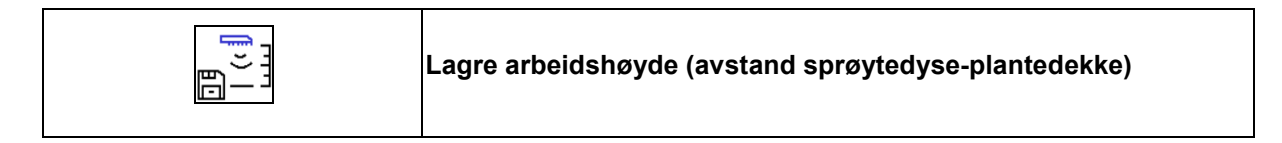

• Still inn arbeidshøyden til den automatiske bomføringen før arbeidet begynner.

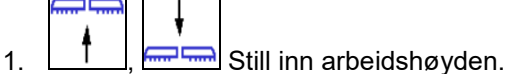

2.  $\boxed{\Box}$  Lagre arbeidshøyden.

Still inn høyden til sprøyteutliggerne i vendeteigen i menyen Profil.

- AmaSelect: Arbeidshøyden lagres kun for den aktive dysen!
- Arbeidshøyden kan endres i modusen Automatikk.

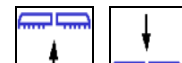

1.

- **Kort tastetrykk!** Bomføringen innstilles 10'% høyere for hvert tastetrykk.
- Langt tastetrykk! For kortvarig løft av bommen.

Bommen senker seg automatisk ned igjen.

2. Fortsett arbeidet med endret arbeidshøyde (Så lenge modusen Automatikk er aktiv).

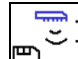

3. <sup>[]</sup> Ved behov, lagre den endrede arbeidshøyden.

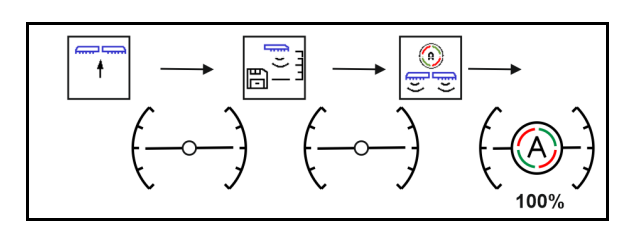

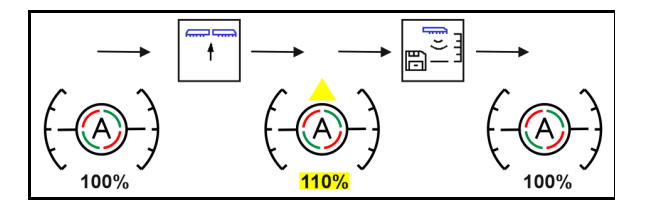
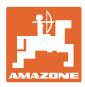

# 4.4.2 Manuell bomføring

### Innstilling av utliggerhøyden

|             | Løfte og senke utliggeren                                                                                        |
|-------------|----------------------------------------------------------------------------------------------------|
|             | <ul><li>For innstilling av avstanden sprøytedysen til plantedekket.</li><li>For folding av utliggeren.</li></ul> |
| Løftemodul: | <ul> <li>Fortsett å holde bryterflaten trykt for å bruke løftemodulen.</li> </ul>                                |
|             | Senk løftemodulen igjen før sammenfolding.                                                                       |
|             | Manuell bomføring:                                                                                               |
|             | o Heve løftemodul                                                                                                |
|             | o Senke løftemodul                                                                                               |

#### Vibrasjonskompensasjon

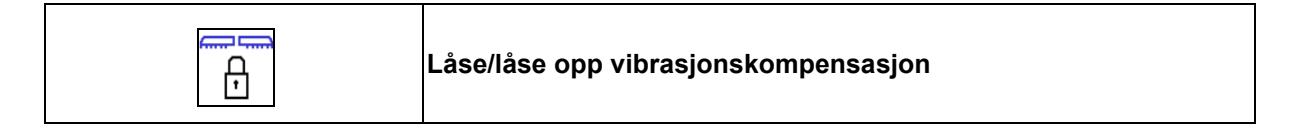

#### Vibrasjonskompensasjon låst opp:

 $\rightarrow$  under sprøyting

vibrasjonskompensasjon låst

 $\rightarrow$  under folding av utliggeren.

#### vibrasjonskompensasjon låst

 $\rightarrow$  under sprøyting med utliggeren foldet på én side.

Ved automatisk låsing låser vibrasjonskompensasjonen automatisk før folding av utliggerne (innstillbar: profil/utliggeratferd).

Visninger i arbeidsmenyen:

• Vibrasjonskompensasjon låst.

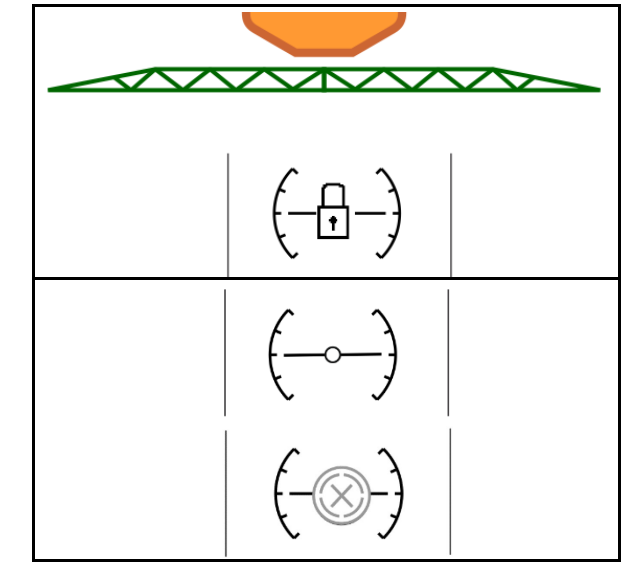

• Vibrasjonskompensasjon låst opp.

ContourControl:

DistanceControl

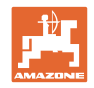

# Vinkle sideutliggeren (bare Profi-folding 2 / Flex-folding 2)

|   | Skråstille sideutliggeren på én side, venstre/høyre                                                                                                    |
|---|----------------------------------------------------------------------------------------------------|
|   | Bøye ned sideutliggeren på én side, venstre/høyre                                                                                                    |
|   | Skråstille og bøye ned sideutliggeren på begge sider                                                                                                    |
|   | Skråstillingen opp og ned av sideutliggerne brukes for å vinkle<br>sideutliggerne opp og ned ved svært ugunstige terrengforhold, når<br>høyde- og helningsjusteringen ikke gir muligheter for tilstrekkelig<br>justering av sprøyteutliggeren i forhold til arealet som skal sprøytes. |
|   | Sprøyteutliggernes utfoldede sideutliggere må aldri vinkles mer enn 20°!                                                                                                    |
|   |                                                                                                    |
| 1 | • For å justere sideutliggerne må sprøyteutliggernes vinkel reduseres maksimalt til vannrett stilling (til endeposisjon).                                                                                                    |
|   | <ul> <li>Skråstilling under horisontal stilling er bare mulig med<br/>ContourControl.</li> </ul>                                                                                                    |
|   | <ul> <li>Juster sprøyteutliggerne horisontalt før du folder<br/>sprøyteutliggerne inn i transportstilling.</li> </ul>                                                                                                    |

# Helningsjustering

|   | Helningsjustering venstre side for høy |
|---|----------------------------------------|
| + | Helningsjustering høyre side for høy   |

Sprøyteutliggerne kan justeres parallelt med bakken hhv. flaten som skal sprøytes med helningsjusteringen hvis terrengforholdene er ugunstige, for eksempel ved spor med forskjellig dybde eller ved kjøring i fure på kun én side.

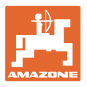

# Rette inn sprøyteutliggerne via helningsjusteringen

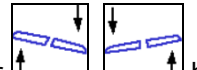

Aktiver [1, \_\_\_\_], helt til sprøyteutliggerne står parallelt med flaten som skal sprøytes.

→ I displayet indikerer symbolet for helningsjustering den valgte helningen til sprøyteutliggerne. Her er sprøyteutliggeren på venstre side hevet.

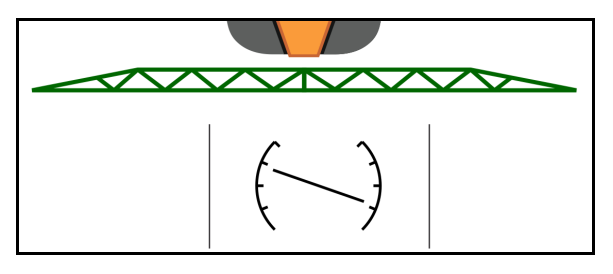

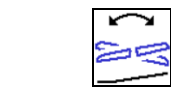

Speilvende helningsjustering - Speilvende skråning (rette inn horisontalt)

Valgt sprøyteutliggerhelning kan enkelt speilvendes ved snumanøver på vendeteigen, for eksempel ved sprøyting på tvers i skråninger (i sjiktlinje).

Utgangsposisjon: Sprøyteutliggeren på venstre side er hevet.

| $\sum$ |  |
|--------|--|
|        |  |
|        |  |

- → I displayet viser symbolet for helningsjustering den horisontale innrettingen av sprøyteutliggerne.
- 2. Utfør snumanøveren i vendeteigen.

- Aktiver en gang til, og den hydrauliske helningsjusteringen speilvender den tidligere brukte sprøyteutliggerhelningen.
- → I displayet viser symbolet for helningsjustering den speilvendte helningen til sprøyteutliggerne.

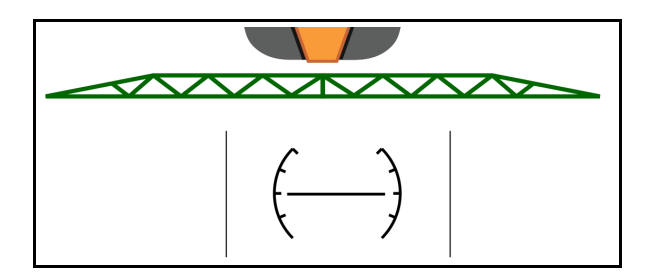

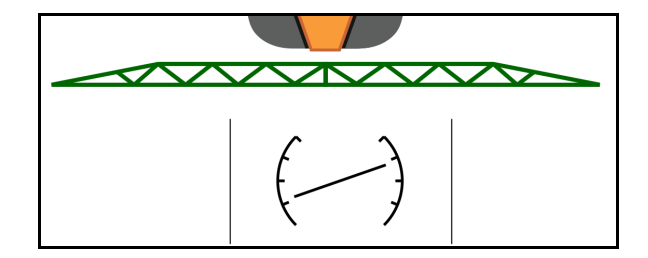

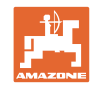

# 4.4.3 Folde utliggeren (Flex-folding)

|   | Folde ut/inn utliggeren på begge sider                                                                                                    |
|---|----------------------------------------------------------------------------------------------------|
| 1 | Folding av utliggeren er kun mulig ved kjørehastigheter lavere enn 3<br>km/t.                                                                                                    |
|   | <ul> <li>Fold utliggeren kun på en jevn flate.</li> <li>Før innfolding må utliggeren være rettet inn horisontalt. En automatisk horisontal innretting kan innstilles i menyen Profil / Utliggeratferd.</li> </ul>    |
|   | <ul> <li>Fold utliggeren kun på en jevn flate.</li> <li>Før innfolding må utliggeren være rettet inn horisontalt. En<br/>automatisk horisontal innretting kan innstilles i menyen Pro<br/>Utliggeratferd.</li> </ul> |

# Folde ut Super L-utligger (Flex-folding)

| 1.            | Løft utliggere maksimalt.                                                              |
|---------------|----------------------------------------------------------------------------------------|
| 2.            | Folde ut utliggeren på begge sider.                                                    |
| ~             | Fold ut utiliggerne fullstendig                                                        |
| 7             | i old di diliggerne funsiendig.                                                        |
| Ų             | Bare de støttebeina som er nødvendige for den innstilte ar-<br>beidsbredden foldes ut. |
|               | Enkeltdysekobling: Konfigurer arbeidsbredde i profilen / delb-<br>reddekobling.        |
|               | Delbreddekobling: Aktive delbredder tas hensyn til. Se Pro-<br>fi/delbreddekobling.    |
|               |                                                                                        |
| 3.            | Senk utliggerne                                                                        |
|               |                                                                                        |
| 4.            | Slå på Automatisk bomføring.                                                           |
| $\rightarrow$ | Det kjøres til innstilt høyde for vendeteigen.                                         |
| $\rightarrow$ | Ved start på sprøytingen kjøres det til arbeidshøyden.                                 |
| 9             | Ved behov, lagre arbeidshøyden først.                                                  |

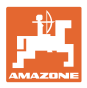

# Folde inn Super L-utligger (Flex-folding)

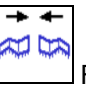

- 1. Fold inn ytre bomutliggere og sving dem fullstendig inn til transportstilling.
- → Den automatiske bomføringen deaktiveres.

| Før gatekjøring må det kontrolleres at                              |
|---------------------------------------------------------------------|
| betjeningsterminalen viser korrekt transportstilling på utliggerne! |

| ↓ <u>8</u> | Folde inn utligger på en side |
|------------|-------------------------------|
|            | Folde ut utligger på en side  |

| S | Sprøytebom foldet på én side                                                                      |
|---|---------------------------------------------------------------------------------------------------|
| • | Mulig opptil en kjørehastighet på 6 km/t                                                          |
| • | Løft sprøyteutliggerne opp til middels høyde.                                                     |
| • | bare mulig når den andre sideutliggeren som sett er foldet<br>bakover på tvers av kjøreretningen. |
| - | → Ved behov, foreta innstillingen av delbreddekoblingen i menyen<br>Profil.                       |

Hvis avstandssensoren til den automatiske bomføringen forstyrres av utliggere som er foldet inn, må disse deaktiveres (meny Profil).

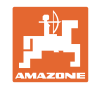

# 4.4.4 Folde utligger (Profi-folding)

| \$<br>\$<br>\$<br>\$<br>\$<br>\$<br>\$<br>\$<br>\$<br>\$<br>\$<br>\$<br>\$<br>\$ | Folde ut/inn utliggeren på begge sider                                                                                                    |
|----------------------------------------------------------------------------------|----------------------------------------------------------------------------------------------------|
| 1                                                                                | Folding av utliggeren er kun mulig ved kjørehastigheter lavere enn 3<br>km/t.                                                                                                    |
|                                                                                  | <ul> <li>Utfoldingen skjer ikke alltid symmetrisk.</li> <li>Fold utliggeren kun på en jevn flate.</li> <li>Før innfolding må utliggeren være rettet inn horisontalt. En automatisk horisontal innretting kan innstilles i menyen Profil / Utliggeratferd.</li> </ul> |

# Folde ut utligger (Profi-folding)

| 1.            | Løft utliggeren (Super-L – maks. / Super-S – minst 30 cm).                  |
|---------------|-----------------------------------------------------------------------------|
| $\rightarrow$ | Transportsikringen låses opp automatisk.                                    |
| 2.            | Super-S Profi2: Vinkle begge utliggersettene i horisontal posisjon.         |
| 3.            | ← →<br>ズ ᅜ<br>Fold ut utliggeren på begge sider.                            |
| $\rightarrow$ | Fold ut utliggerne fullstendig.                                             |
| 4.            | Lås opp vibrasjonskompensasjonen.                                           |
| 5.            | ↓<br>Senk utliggerne.                                                       |
| 6.            |                                                                             |
| •             | Slå på Automatisk bomføring.                                                |
| $\rightarrow$ | Det kjøres til innstilt høyde for vendeteigen.                              |
| $\rightarrow$ | Ved start på sprøytingen kjøres det til arbeidshøyden.                      |
| 0             | Ved behov, lagre arbeidshøyden først.                                       |
| •             | <b>Manuell</b> bomføring: Still inn høyden og helningen til bommen manuelt. |

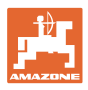

### Folde inn utligger (Profi-folding)

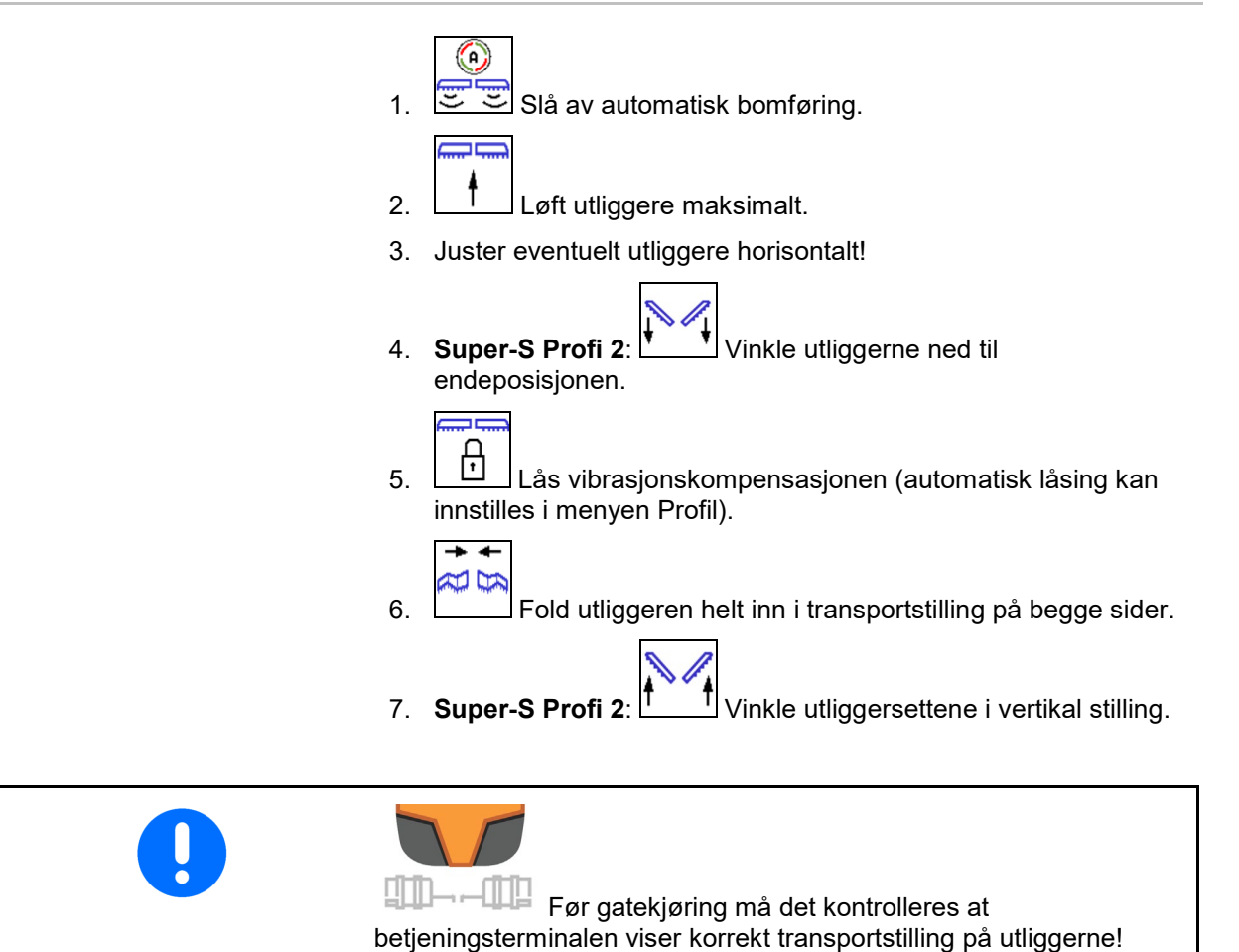

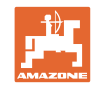

|            | Folde inn utligger på en side                                                                                          |
|------------|----------------------------------------------------------------------------------------------------|
| + ₩<br>• ₽ | Folde ut utligger på en side                                                                                           |
|            |                                                                                                    |
|            | Ytre utliggere foldet inn på begge sider (arbeidsbredderedusering):                                                    |
|            | Det kan arbeides uinnskrenket.                                                                                         |
| _          | <ul> <li>Folding av ytre utliggere er ikke tillatt under kjøring.</li> </ul>                                           |
|            | Hvis sensorer til bomføringen tildekkes, må de monteres dreid 180°.                                                    |
|            | Sprøytebom foldet på én side:                                                                                          |
|            | Bare når vibrasjonskompensasjonen er låst.                                                                             |
|            | <ul> <li>Mulig opptil en kjørehastighet på 6 km/t</li> </ul>                                                           |
|            | <ul> <li>Løft sprøytebommen opp til middels høyde.</li> </ul>                                                          |
|            | <ul> <li>bare mulig når den andre sideutliggeren som sett er foldet<br/>bakover på tvers av kjøreretningen.</li> </ul> |
|            | → Ved behov, foreta innstillingen av delbreddekoblingen i menyen<br>Profil.                                            |
|            | • du er i ferd med å passere et hinder (tre, mast osv.)                                                                |

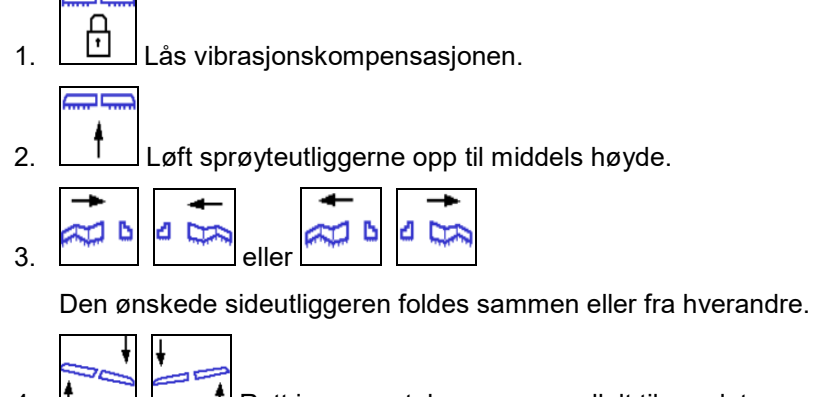

- 4. **1**, **1** Rett inn sprøytebommen parallelt til arealet som skal sprøytes.
- 5. Still inn sprøytehøyden slik at sprøyteutliggerne har en avstand på minst 1 m til bakken.

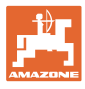

# 4.5 Funksjonsgruppe utliggerkinematikk (forhåndsinnstilt folding)

| 22/1 | Forvalg                  |
|------|--------------------------|
| 1 C  | Helningsregulering eller |
|      | folding av utligger.     |

Forhåndsinnstillingen vises i arbeidsmenyen!

Funksjonene utføres via traktorstyreenheten!

Folding: Se bruksanvisningen for plantemiddelsprøyten.

# Visninger i arbeidsmenyen:

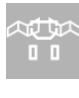

Forhåndsinnstilling bomfolding.

Forhåndsinnstilling helningsregulering.

Forhåndsinnstilling folding av venstre utligger.

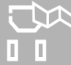

Forhåndsinnstilling folding av høyre utligger.

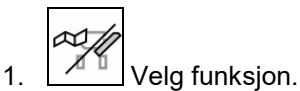

 $\rightarrow$  Vær oppmerksom på visningen.

2. Betjen traktorstyreenheten.

 $\rightarrow$  Valgt funksjon utføres.

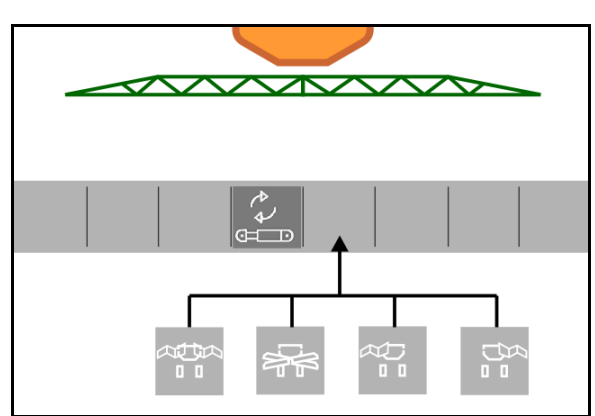

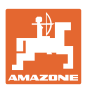

# 4.6 <sup>₹</sup> Funksjonsgruppe Aksel

# 4.6.1 AutoTrail styreaksel

| 0                                    | Automatisk/manuelt             |
|--------------------------------------|--------------------------------|
|                                      | Styre mot skråningen           |
| - <b>►</b>   <del>-</del> -<br>0-~-0 | Kjør til midtstilling          |
| C<br>P                               | Låse aksel i transportstilling |
| ត                                    | Låse opp aksel                 |

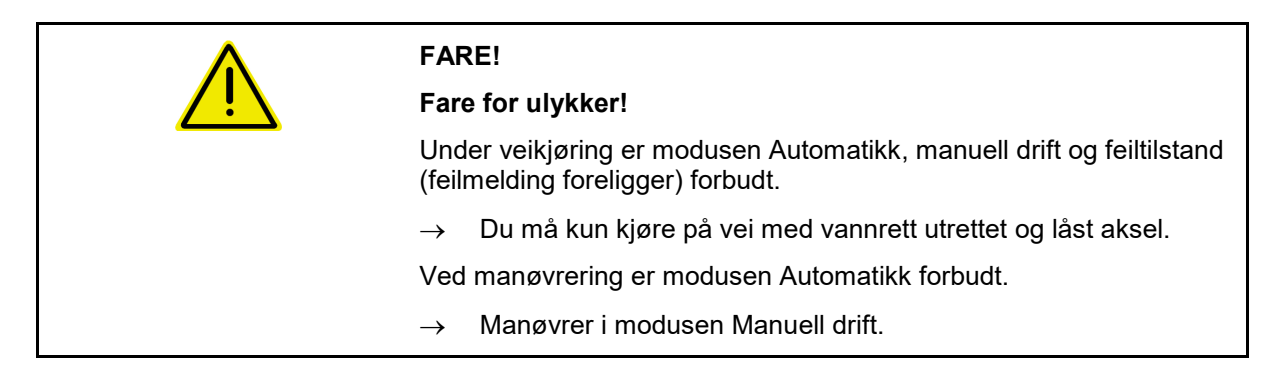

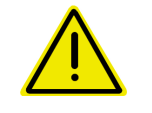

# FARE

# Fare for at maskinen velter når styreakselen er kjørt inn, spesielt på svært ujevnt terreng og i skråninger!

Tilpass kjøringen etter forholdene, og reduser kjørehastigheten ved snumanøvrer i vendeteigen, slik at du har full kontroll over traktoren og maskinen.

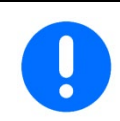

Styreakselen trenger impulsene per 100 m fra hjulet til maskinen.

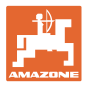

Visninger i arbeidsmenyen:

AutoTrail i manuell drift

- (1) Forstyring for styringen mot skråning
- (2) Faktisk akselstilling
- (3) Aksel styrt ut mot høyre
- (4) Aksel styrt ut mot venstre
- (5) Aksel i stilling rett frem

AutoTrail i automatikkdrift

- med visning av styrevinkelen på skalaen
- med visning av intensiteten til automatisk helningsmotstyring (verdi 1-10)

AutoTrail i modus Vei, styring låst

(Kjørehastighet høyere enn 7 km/t).

AutoTrail i modus Vei, styring låst opp

Opplåsing av styringen mulig ved kjørehastighet under 7 km/t.

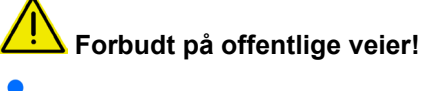

Ved utfolding av sprøyteutliggerne blir styringen låst opp automatisk.

AutoTrail med redusert styrevinkel som følge av høy kjørehastighet

Sikkerhetskritisk feil

- Manuell styring opptil 7 km/t mulig (bare for feilretting).
- Ta kontakt med forhandleren.

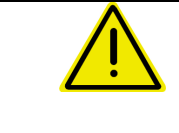

#### ADVARSEL

Fare for ulykker grunnet sikkerhetskritisk feil på AutoTrail. Kjøring på offentlige veier er forbudt.

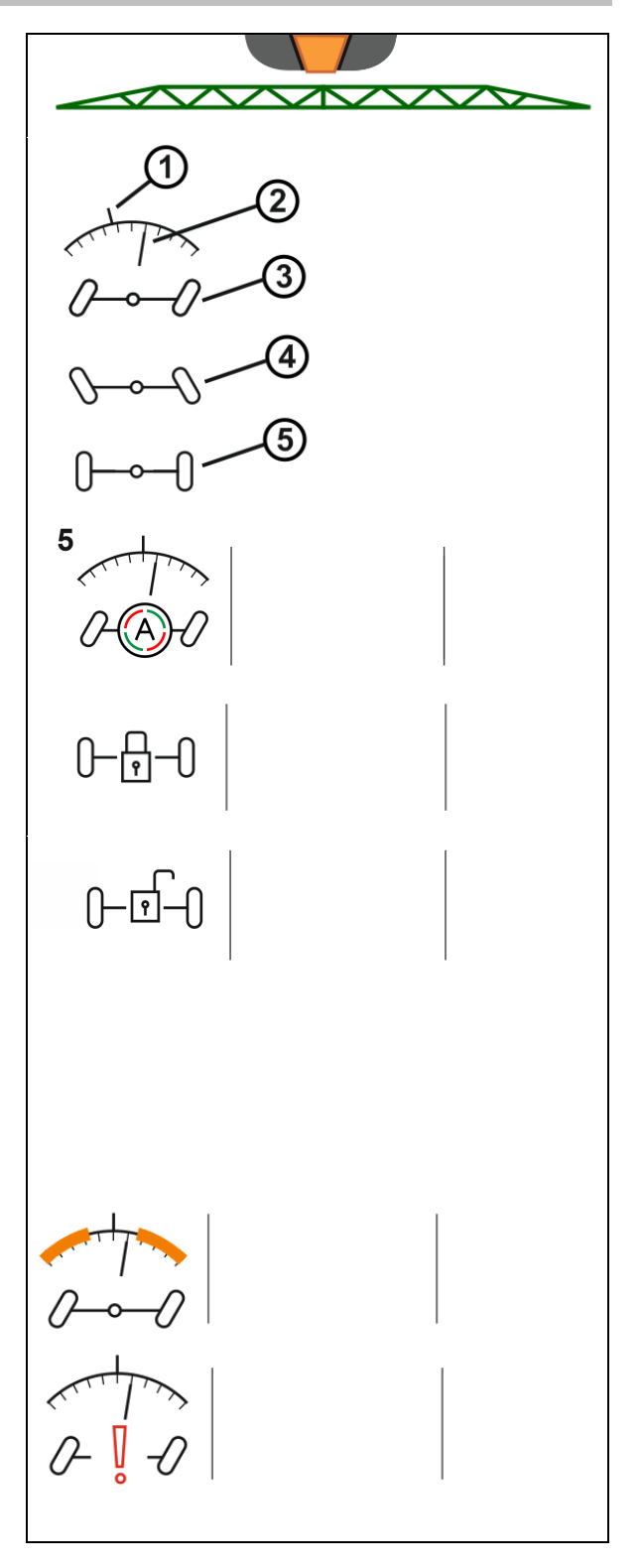

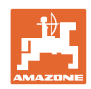

# Modus til AutoTrail

# Innstillingen automatisk:

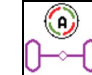

1. U Still AutoTrail i modus Automatikk.

Maskincomputeren bruker det etterløpet for maskinen som sikrer at den går nøyaktig i sporet.

### Modus manuell drift:

- 1. Still AutoTrail i modus manuell drift.
- Ved behov: Betjen
- Det kjøres til midtstillingen, så snart hastigheten er større enn 1.

Funksjonsfeltene for manuell styring i modusen Automatikk tjener kun til korreksjon av spornøyaktig etterløp for eksempel i skråning. Unntak, når ryggeregistrering er aktiv (meny Profil): Ved rygging i modusen Automatikk kjøres det en gang til midtstillingen. Deretter kan maskinen styres manuelt.

# Varianter av AutoTrail i skråning (kan innstilles i Profil/Styring)

- AutoTrail med automatisk motstyring i skråning og helningsmåling ved hjelp av sensor.
- AutoTrail med manuell bakkemotstyring via tastebetjening på betjeningsfeltet.

mulig ved automatisk styring mot helningen (også

o Hvis følgende funksjoner utføres blir den manuelle bakkekorreksjonen tilbakestilt.

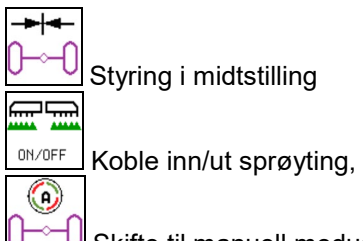

Skifte til manuell modus.

Rygging ved ryggeregistrering

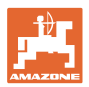

2.

# Transportkjøring – Veimodus

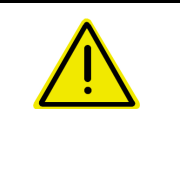

### FARE

Fare for ulykker ved feilaktig styring av maskinen når akselen er styrt!

Før transportkjøring må styreakselen av sikkerhetsmessige grunner settes i transportstilling!

1. Sett sprøyteutliggerne i transportstilling.

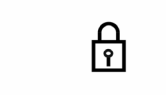

veikjøring.

Aktiver sperringen før

3. Ved igangkjøring kjøres akselen automatisk til midtstilling og låses.

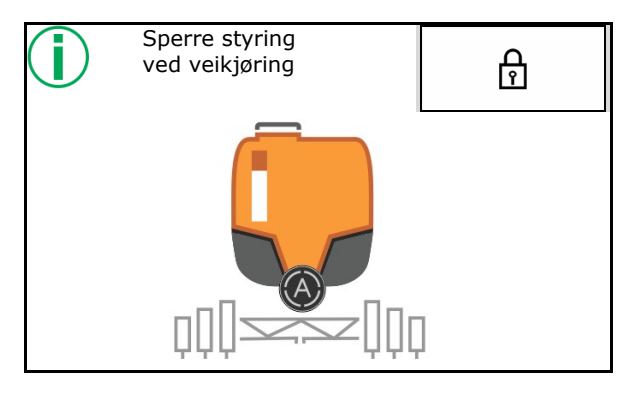

# 4.6.2 Hydropneumatisk fjæring

| ©<br>₹<br> | Manuell drift, automatisk drift                                                                                          |
|------------|----------------------------------------------------------------------------------------------------|
|            | Senke/heve maskinen i manuell drift                                                                                      |
| <b>_</b>   | Når betjeningsterminalen slås på starter fjæringen i modusen<br>Automatikk.                                              |
|            | Kjør maskinen alltid i modusen Automatikk.                                                                               |
|            | Når automatisk drift er innkoblet, regulerer maskincomputeren høyden<br>til åkersprøyten uavhengig av beholderinnholdet. |

I manuell drift kan maskinen senkes eller heves.

Visninger i arbeidsmenyen:

Hydropneumatisk fjæring i automatisk drift (driftstilstand).

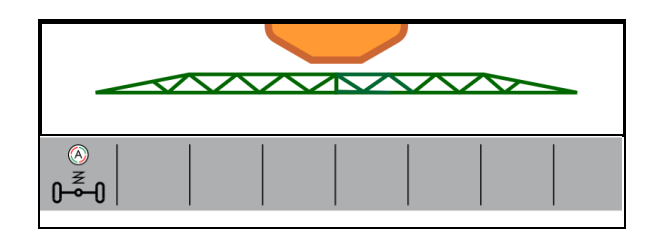

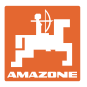

# 4.7 Meny Påfylling/etterfylling

Inntasting nominelt nivå

 $\rightarrow$  Arealet beregnes

eller

Inntasting av arealet

 $\rightarrow \quad \text{Etterfyllingsmengde beregnes}$ 

For beregningen må spredemengden være angitt korrekt.

# Maskiner med Comfort-pakke:

Angi/beregn nominelt nivå før påfylling.

→ Påfyllingen stopper automatisk når det nominelle nivået er nådd.

Det angitte nivået overtas i TwinTerminal!

# Maskiner uten Comfort-pakke:

Menyen brukes til beregningen av det nominelle nivået.

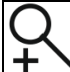

Maksimere visning av nivå for avlesing på avstand.

9

tilbake til menyen Påfylling

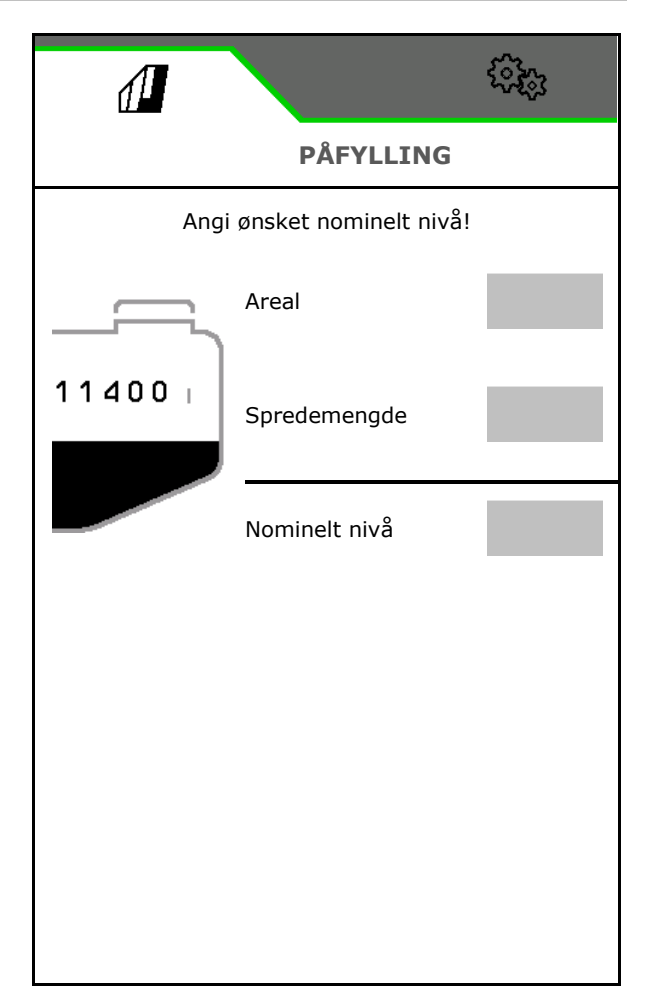

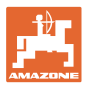

#### Stripeprøyting AmaRow

Beregning av påfyllingsmengden er avhengig av arealet som skal sprøytes og spredemengden.

- 1. Angi behandlet areal
- 2. Angi andel stripesprøyting i prosent
- → Arealet for arealsprøyting (vendeteig) og stripesprøyting blir beregnet.

Alternativt er det mulig å angi arealet for arealsprøytingen eller stripesprøytingen og prosentverdien blir beregnet.

- 3. Angi spredemengde for arealsprøytingen.
- 4. Beregne og angi spredemengde for stripesprøyting, se nede.
- TwinTerminal: Nødvendig påfyllingsmendge blir beregnet og eventuelt sendt til TwinTerminal.

#### Beregne spredemengde for stripesprøyting

Spredemengde arealsprøyting: 200 l/ha

Teoretisk stripebredde: 30 cm (se innstillinger AmaSelect Row)

Dyseavstand: 50 cm

 → Spredemengde stripesprøyting: = 200x30/50 = 120 l/ha

A Maksimere visning av nivå for avlesing på avstand.

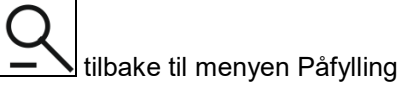

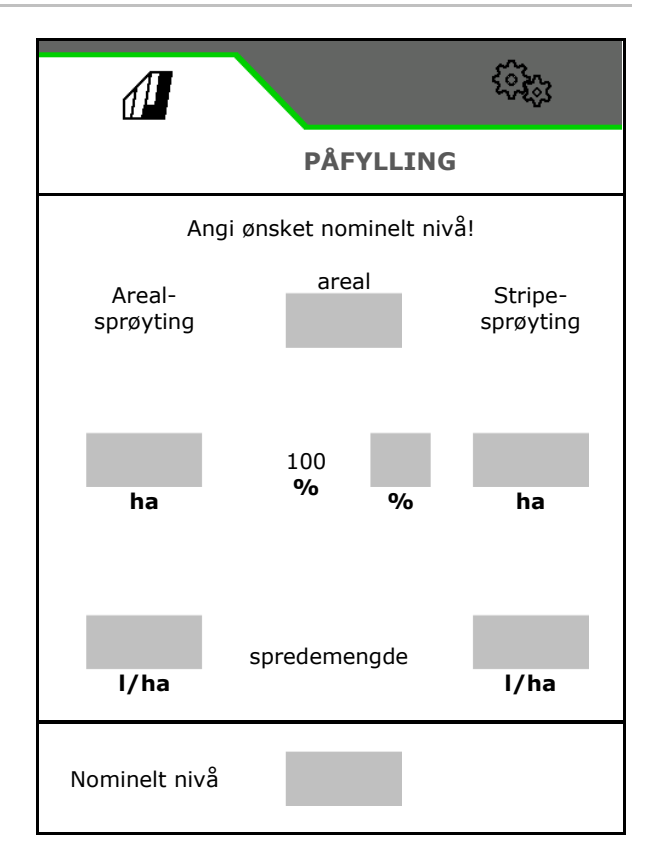

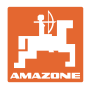

# 4.8 Meny Røring

Maskiner med Comfort-pakke:

- Intensitet til nivåavhengig røreverkregulering
  - o svak
  - o middels
  - o sterk
- Røre sprøytevæske med maksimal ytelse
- $\rightarrow$  Merknad vises
- $\rightarrow$  vavslutte maksimal røring

|                     | (ñ)    |
|---------------------|--------|
| <                   | RØRING |
| Intensitetstrinn    |        |
| Blande sprøytevæske |        |
|                     |        |

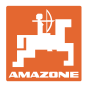

# 4.9 Meny Rengjøring

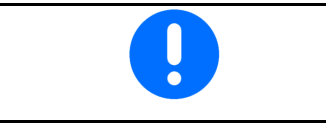

Se maskinens driftshåndbok

Maskiner med Comfort-pakke:

- Gjennomføre intensivrengjøring
- Gjennomfør hurtigrengjøring daglig
- Spyling av utliggere
- Fortynne sprøytevæske
- XtremeClean

| ſ       | 6363                 |
|---------|----------------------|
| <       | RENGJØRING           |
| ()<br>• | Intensivrengjøring   |
|         | Hurtigrengjøring     |
|         | Spyling av utliggere |
|         | Fortynning           |
| (Je     | XtremeClean          |

# 4.9.1 Intensivrengjøring og hurtigrengjøring

Rengjøringsprogrammet består av flere automatisk forløpende trinn.

- Se maskinens driftshåndbok!
- > Start rengjøringen.

Rengjøringsvann sprøytes ut i mellomtiden og restmengden tappes av.

- Følgende betingelser må være oppfylt:
- ☑ Nivå sprøytevæsketank lavere enn 1%
- ☑ Utliggere foldet ut
- ☑ Turtall sprøytevæskepumpe 540 min-1
- Mindestfüllstand Spülwassertank

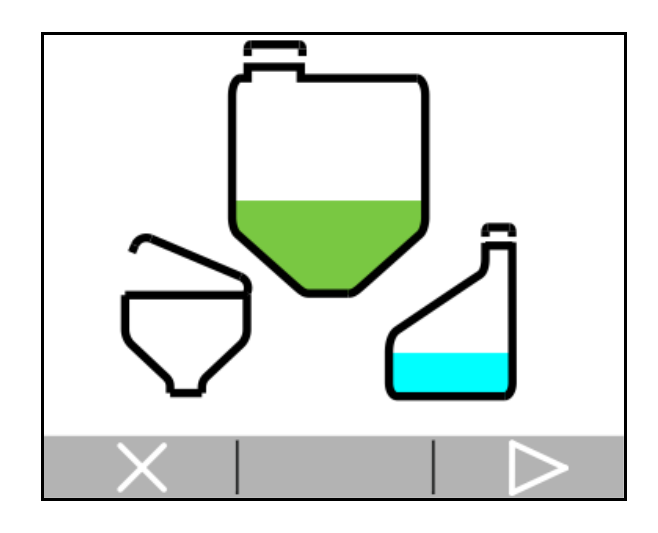

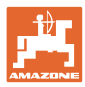

# 4.9.2 Spyling av utliggere

Spyl sprøyteutliggerne med skyllevann.

Valg: 🗹 ja / 🗖 nei

- (1) Lede skyllevæske i sprøytevæsketanken
- (2) Sprøyte ut skyllevæske automatisk (standard)
- 1. Foreta et valg (1), (2).
- 2. Angi påføringsmengde skyllevann
- **3.** > Start spyling av utliggerne.
- 4. Slå av pumpen

Turtallregulering pumpedrev aktivt: Hydraulisk pumpedrift stopper automatisk etter spyling av utliggerne.

5. X Stopp spyling av utliggerne.

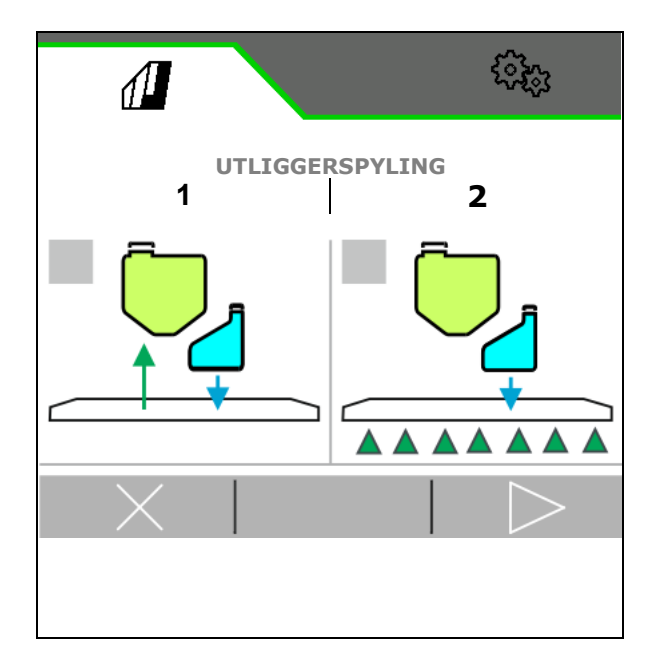

# 4.9.3 Fortynning

ļ

Nivå må være lavere enn nominelt nivå.

与 Fortynne sprøytevæske med skyllevann.

Vær oppmerksom på visningen for nødvendig mengde skyllevann.

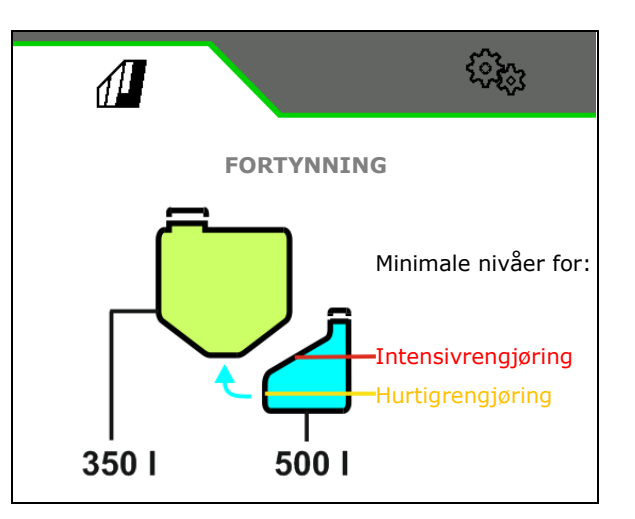

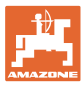

# 4.9.4 XtremeClean

XtremeClean består av flere automatisk forløpende trinn. Under forløpet må rengjøringsvannet sprøytes ut i flere trinn.

Se maskinens driftshåndbok!

> Start rengjøringen.

Rengjøringen utføres automatisk. Følgende betingelser må være oppfylt:

 Maksimalnivå sprøytevæsketank mindre enn 1%

- Minimumsnivå skyllevanntank
- ☑ Utliggere foldet ut
- ☑ Turtall sprøytevæskepumpe > 500 min<sup>-1</sup>

# 4.10 Meny Dokumentasjon

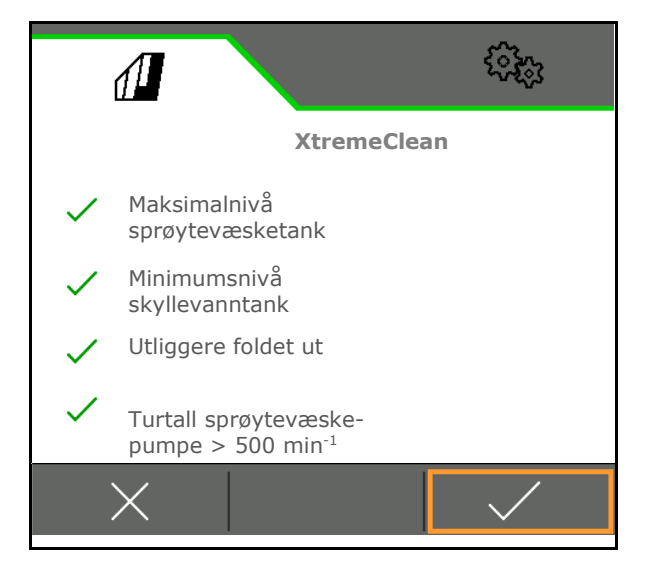

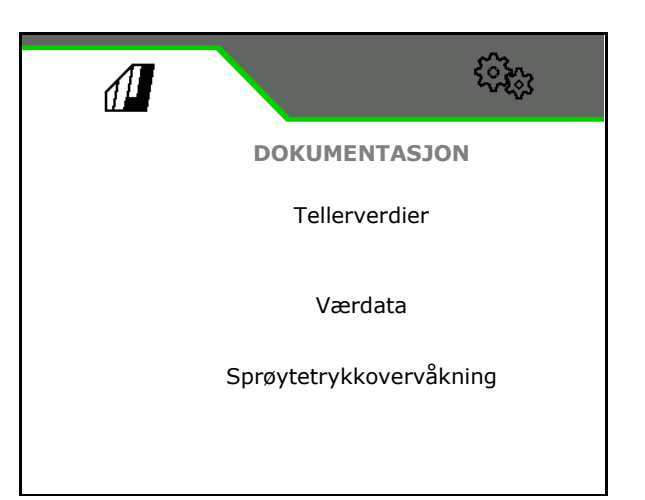

- Vise tellerverdier
- Angi værdata
- Vise sprøytetrykkovervåkning (Sprøytetrykket registreres tilsvarende lovbestemte forskrifter)

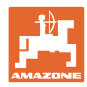

# 4.10.1 Tellerverdier

I menyen Dokumentasjon vises det aktuelle oppdraget.

Data i oppdraget:

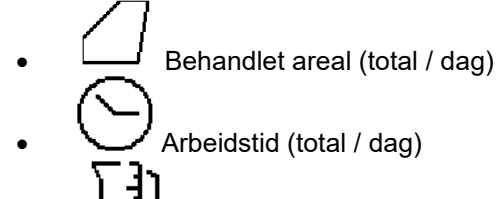

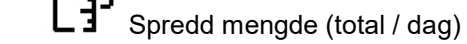

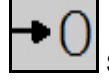

Slette dagsdata

Hent opp liste over oppdrag.

# Liste over oppdrag:

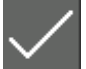

Visning aktivt oppdrag

Maksimalt 20 oppdrag kan opprettes.

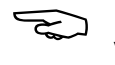

Velg oppdrag.

+ Opprette nytt oppdrag

</ > Bla i listen

| ( <b>1</b> ) |               |            |
|--------------|---------------|------------|
| <            | Dokumentasjon |            |
|              |               | <b>→</b> 0 |
| $\square$    | 1267<br>ha    | 2.9<br>ha  |
| $\odot$      | 420<br>h      | 1.3<br>h   |
| [∄)          | 25883<br>I    | 347.7<br>I |

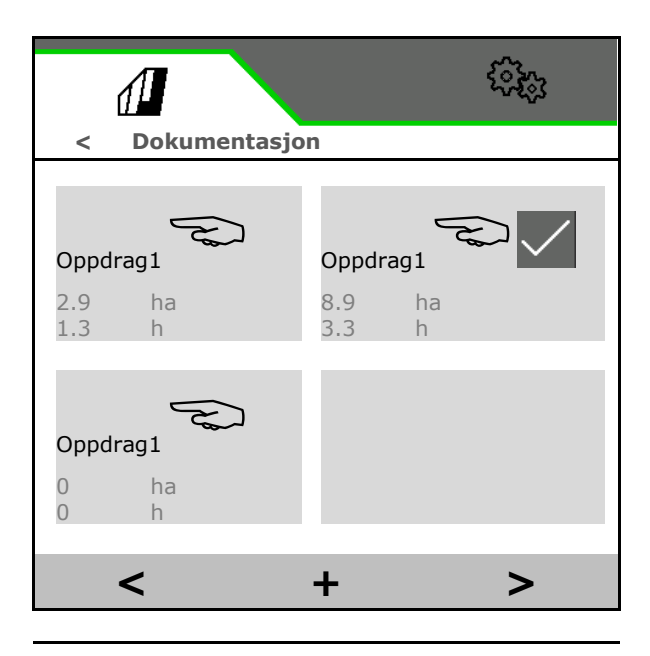

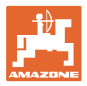

# Redigere oppdrag:

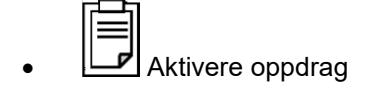

- Endre navnet til oppdraget
- ✓ Bekrefte oppdrag
   ▶
- W ikke aktive oppdrag kan slettes
- X Gå ut av redigeringsmenyen

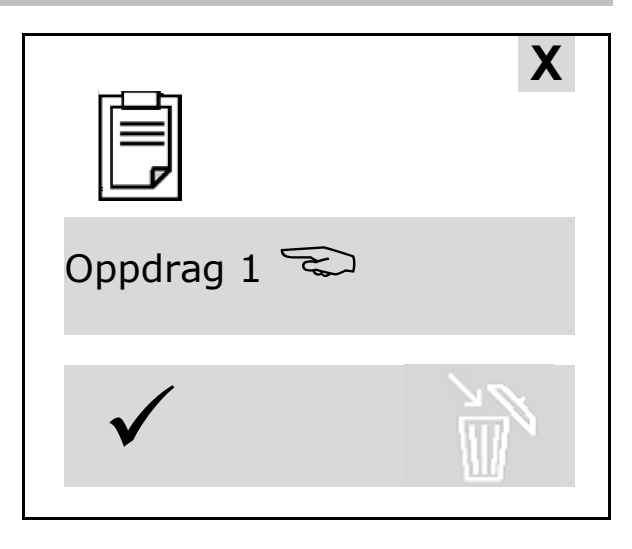

# 4.10.2 Værdata

Værdataene overføres til Task Controller. Til dette må Task Controller være startet.

- 1. Angi værdata
- 2. V Overføre data til Task Controller, eller
  - X avbryte

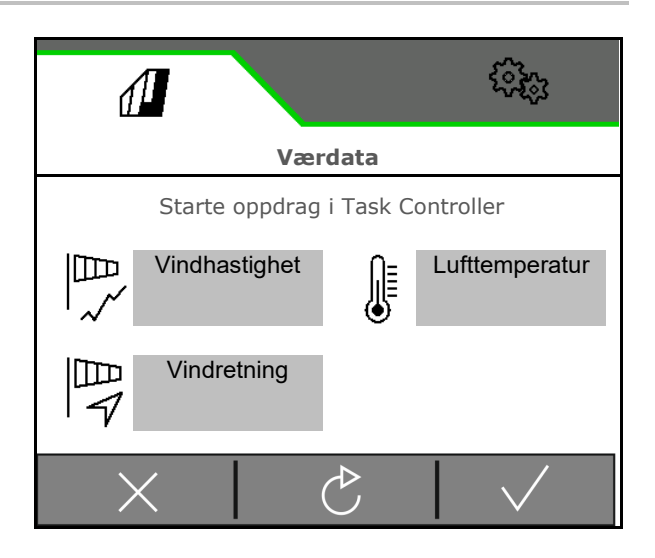

# 5 Innstillinger

- Meny Maskin
   Angi maskinspesifikke eller individuelle
   data.
- Meny Profil

Hver bruker kan lagre en personlig profil med innstillinger for terminal og maskin.

 Meny Info Programvareversjoner og totalarealkapasitet.

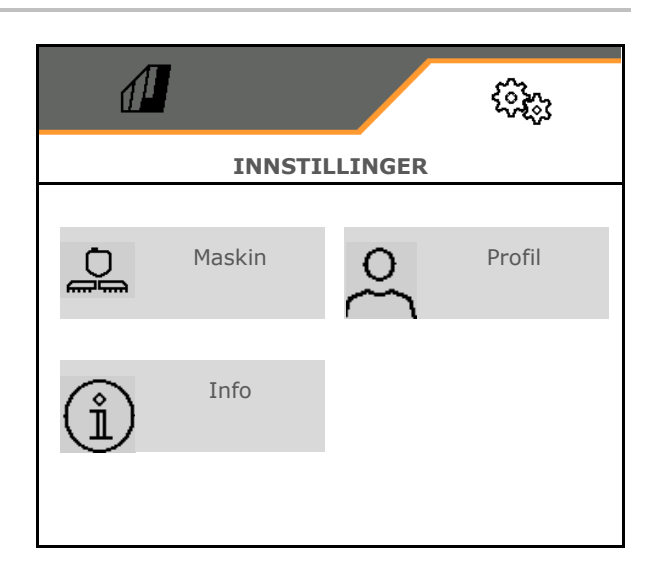

#### Valg av sidene i undermenyer

Noen undermenyer består av flere sider.

Sidene vises med punkter på nedre kanten av skjermen.

Aktiv side – hvit.

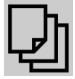

Bla gjennom sidene i menyen.

|        |        | \$ <del>3</del> \$3 |
|--------|--------|---------------------|
|        |        |                     |
| • • •  | • • •  | • • •               |
| Side 1 | Side 2 | Side 3              |

Vise QR-koden. Via QR-koden kan appen SmartLearning installeres på en smarttelefon eller tablet-PC.

SmartLearning er en interaktiv førertrening for betjening av Amazone-maskiner.

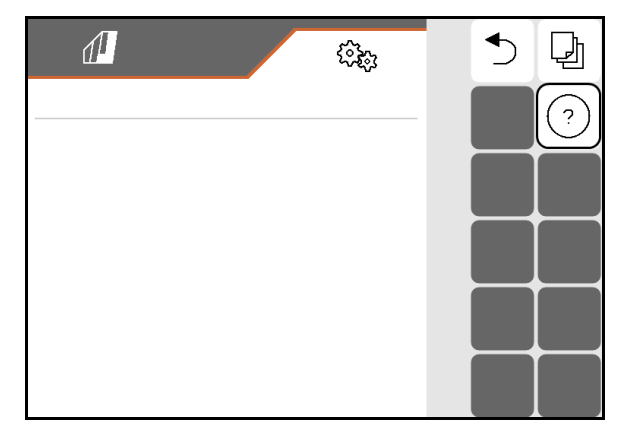

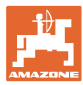

# 5.1 Maskin

- Arbeidshastigheten, se side 60
- Væskekretsløp, se side 62
- Hydraulikk, se side 66.

| <            | MASKIN               |
|--------------|----------------------|
| 6 <b>₽</b>   | Hastighet            |
| (†Z          | Sprøytevæskekretsløp |
| 9 <b>-</b> D | Hydraulikk           |

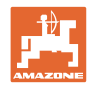

# 5.1.1 Hastighet

|   | Arbeidsdatamaskinen trenger et hastighetssignal for en korrekt mengderegulering.                                                            |  |
|---|----------------------------------------------------------------------------------------------------|--|
| - | Forskjellige kilder er valgbare for inngangen til signalet for<br>kjørehastigheten.                                                         |  |
|   | <ul> <li>Hastighetssignalet kan stilles til disposisjon via ISOBUS.</li> </ul>                                                              |  |
|   | Hastighetssignalet kan mottas via en GPS-antenne.                                                                                           |  |
|   | Hastighetssignalet kan beregnes via impulser per 100 m.                                                                                     |  |
|   | <ul> <li>Hastighetssignalet simuleres ved angivelse av en hastighet<br/>(f.eks. ved svikt på hastighetssignalet fra traktoren).</li> </ul>  |  |
|   | Angivelse av en simulert hastighet gjør det mulig å arbeide videre etter svikt på hastighetssignalet.                                       |  |
|   | UX med styreaksel:                                                                                                    |  |
|   | Du må også fastlegge hjulimpulsene per 100 m (programmere<br>impulser), hvis du velger et annet hastighetssignal for<br>mengdereguleringen. |  |
|   | Hjulskifte:                                                                                                    |  |
|   | Etter et hjulskift må hjulimpulsene per 100 m fastlegges på nytt.                                                                           |  |

Velg kilde til hastighetssignalet.

- radar (ISOBUS): radar traktor
- hjul (ISOBUS): hjul traktor
- satellitt (NMEA2000): GPS-antenne
- hjul (maskin)
  - o Tast inn impulser per 100 m, eller
  - o Programmer impulser per 100 m
- Simulert (For kontroll av spredemengden eller i tilfelle det ikke er tilgjengelig noe annet hastighetssignal)
  - o Angi simulert hastighet
- → Angitt kjørehastighet må senere ubetinget overholdes.
- → Hvis en annen hastighet registreres, blir den simulerte hastigheten automatisk deaktivert.

Kontroller nøyaktigheten til den anvendte hastighetskilden.

→ Unøyaktige hastighetskilder fører til feil i spredemengden.

| ⅆ              |           | (i);;;       |
|----------------|-----------|--------------|
| <              | HASTIGHET | -            |
| Kilde          | 1         |              |
| Hjulimpulser   |           |              |
| Prog. impulser |           | ₹ <u>0</u> 3 |
|                |           |              |
|                |           |              |
|                |           |              |
|                |           |              |
|                |           |              |
|                |           |              |

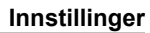

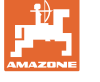

# Programmer impulser per 100 m

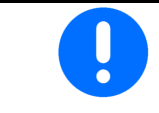

Hjulimpulser per 100 m må beregnes under de aktuelle driftsforholdene i arbeidsstilling.

- 1. Mål opp en målestrekning på nøyaktig 100 meter på feltet.
- 2. Merk målestrekningens begynnelse og slutt.
- 3. Kjør traktoren til startposisjon.
- 4. ✓ Bekreft.
- 5. Kjør målestrekningen nøyaktig fra start- til sluttpunktet.
- → Displayet viser impulsene som registreres fortløpende.
- 6. Stopp nøyaktig på sluttpunktet.
- 7. ✓ Lagre verdien eller **X** avbryt målingen.

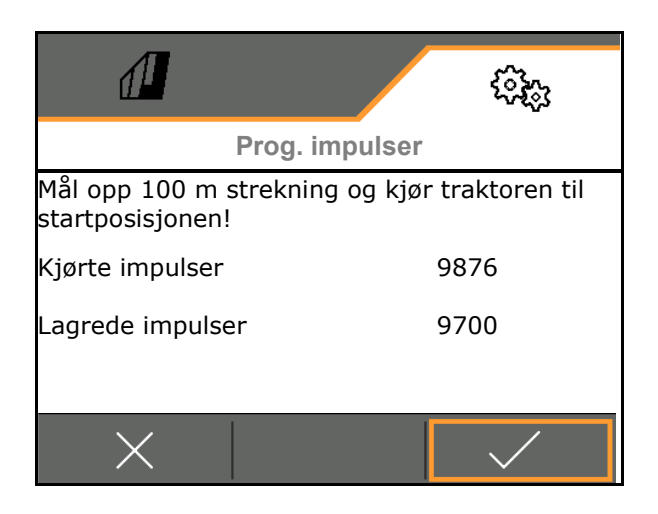

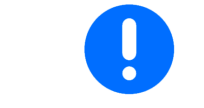

Kontroller antallet av impulsene ved å sammenlikne hastighetsvisningene til traktor og betjeningsterminal.

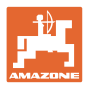

# 5.1.2 Sprøytevæskekretsløp

|                |                                                                                                    |                                               | ( <b>3</b> 83 |
|----------------|----------------------------------------------------------------------------------------------------|-----------------------------------------------|---------------|
|                |                                                                                                    | < SPRØYTEVÆSKEK                               | RETSLØP       |
| •              | Fronttank                                                                                                    |                                               |               |
|                | <ul> <li>o ☐ Fronttank med FlowControl i bruk</li> <li>o ☐ Fronttank med FlowControl ikke i<br/>bruk</li> </ul> | Fronttank                                     |               |
| •              | Tast inn minimumsnivå i<br>sprøytevæsketanken ved sprøyting (10-40<br>%).                                       |                                               |               |
|                | Via fronttanken opprettholdes<br>minimumsnivået i sprøytevæsketanken.                                           | Min. nivå i sprøytevæsketank<br>ved sprøyting |               |
| $\rightarrow$  | Dermed kan foraksellasten til traktoren<br>påvirkes.                                                            |                                               |               |
| Gj.s           | trømningsmåler 1                                                                                                | Impulser                                      |               |
| Gjer<br>(tilba | nnomstrømningsmåler 2<br>akestrømningsmåler)                                                                    | gjennomstrømningsmåler 1<br>Kalibrere         | £73           |
| Gjer           | nnomstrømningsmåler 3 (High Flow+)                                                                              | gjennomstrømningsmåler 1                      | ×             |
| •              | Angi impulser for gjennomstrømningsmåler<br>(0-9999)                                                            | Impulser<br>gjennomstrømningsmåler 2          |               |
| •              | Kalibrere gjennomstrømningsmåleren                                                                              | Kalibrere<br>gjennomstrømningsmåler 2         | ₹ <u>0</u> 3  |
|                |                                                                                                    | Impulser<br>gjennomstrømningsmåler 3          |               |
|                |                                                                                                    | Kalibrere<br>gjennomstrømningsmåler 3         | ર્વે          |
|                |                                                                                                    |                                               |               |

# Kalibrere gjennomstrømningsmåler

| 1 | • | Maskindatamaskinen trenger kalibreringsverdien "Impulser<br>gjennomstrømningsmåler" for<br>gjennomstrømningsmåleren/returstrømningsmåleren for<br>beregning og regulering av bruksmengden.             |
|---|---|----------------------------------------------------------------------------------------------------|
|   | • | Hvis kalibreringsverdien er ukjent, må du fastsette<br>kalibreringsverdien "Impulser gjennomstrømningsmåler" via en<br>kalibreringsprosedyre for<br>gjennomstrømningsmåleren/tilbakestrømningsmåleren. |
|   | • | Du kan angi kalibreringsverdien "Impulser<br>gjennomstrømningsmåler" for gjennomstrømningsmåleren /<br>tilbakestrømningsmåleren manuelt, når den nøyaktige<br>kalibreringsverdien er kjent.            |

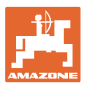

| • | Fas<br>gjer | tsett kalibreringsverdien "Impulser<br>nnomstrømningsmåler".                                                       |
|---|-------------|----------------------------------------------------------------------------------------------------|
|   | 0           | årlig.                                                                                                    |
|   | 0           | etter demontering av gjennomstrømningsmåleren.                                                                     |
|   | 0           | etter lengre tids drift, ettersom det kan dannes avleiringer<br>av sprøytemiddelrester i gjennomstrømningsmåleren. |
|   | 0           | hvis det oppstår forskjeller mellom nødvendig og faktisk<br>mengde som er brukt.                                   |

#### Kalibrere gjennomstrømningsmåler 1:

- 1. Fyll sprøytevæskebeholderen med rent vann (ca. 1 000 l)
- 2. 🗸
- 3. Kjør pumpen med driftsturtall.
- 4. 🗸

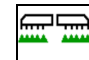

- 5. Koble inn sprøyting og sprøyt ut den viste minimumsmengden.
- → Displayet viser verdien som registreres fortløpende for "Impulser" for spredt vannmengde.
- 6. Koble ut sprøyting, stopp pumpedrevet.
- 7. Finn nøyaktig spredt vannmengde ved å fylle sprøytevæskebeholderen på nytt
  - o ved hjelp av en målebeholder,
  - o ved å veie eller
  - o med en vannmåler.
- 8. Angi verdien for fastsatt vannmengde.
- 9. V Bekreft inntastingen.
- $\rightarrow$  Den beregnede kalibreringsverdien vises.
- 10. Lagre kalibreringsverdien.

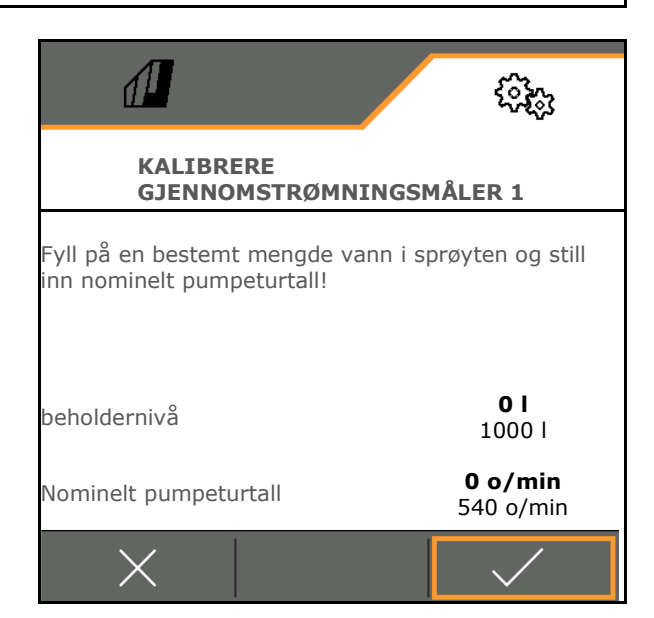

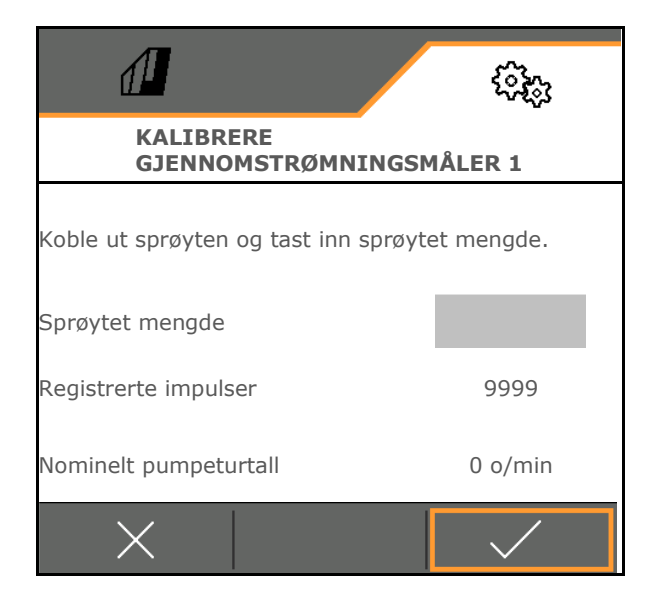

#### Angi impulser for gjennomstrømningsmåler 1

Som alternativ til kalibreringen kan de korrekte impulsene for gjennomstrømningsmåler 1 registreres.

Gjør slik:

- 1. Enkeltdysekobling: Steng tilbakeløpet på sprøytebommen.
- 2. Foreta måling av åkersprøyten (se bruksanvisning maskin).
- 3. Sammenlign målt dysemengde med forventet dysemengde.
- 4. Beregne impulser:

Impulser

=

Aktuelle impulser x forventet dysemengde

Målt dysemengde

Deretter:

- 5. Åpne tilbakeløpet på sprøytebommen igjen.
- 6. Kalibrere gjennomstrømningsmåler 2

# Kalibrere gjennomstrømningsmåler 2:

L Kalibrer først gjennomstrømningsmåler 1.

- Fyll rent vann til påfyllingsmerket på begge sider av sprøytevæskebeholderen (ca. 1000 l).
- 2. 🗸
- 3. Kjør pumpen med driftsturtall.

Justering er bare mulig når Sprøyting er koblet ut.

- 4. 🗸
- 5. Kjør pumpen med driftsturtall.
- 6. Start automatisk kalibrering.
- $\rightarrow$  Den beregnede kalibreringsverdien vises.
- 7. Zagre kalibreringsverdi.

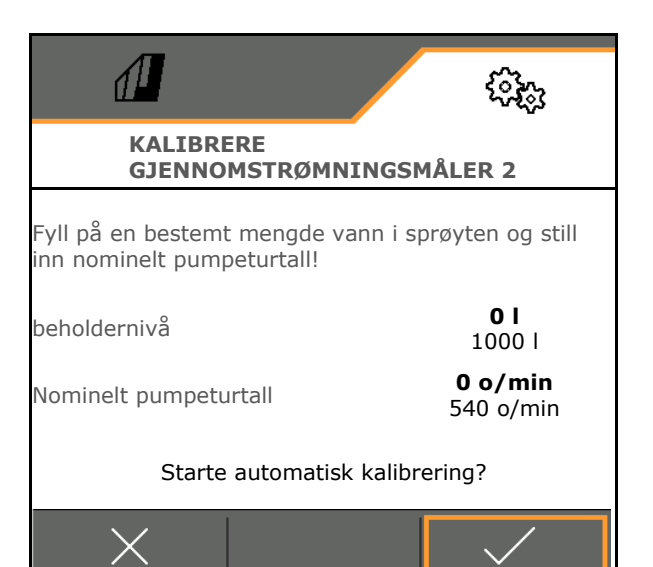

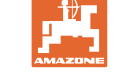

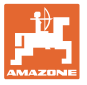

# Kalibrere gjennomstrømningsmåler 3 (High Flow):

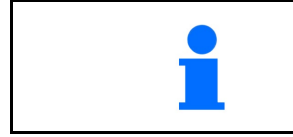

For beregning av impulser per liter for gjennomstrømningsmåler 3 må gjennomstrømningsmåler 3 monteres på posisjonen i væskekretsen til gjennomstrømningsmåler 2.

- 1. Koble ut High Flow (meny maskindata)
- 2. 🗸
- 3. Monter gjennomstrømningsmåler 3 på stedet til gjennomstrømningsmåler 2.
- 4. 🗸
- Fyll sprøytevæskebeholderen med rent vann (ca. 1000 l) til påfyllingsmerket som er

anbrakt på begge sider av beholderen.

- 6. 🗸
- 7. Kjør pumpen med driftsturtall.
- 8. ✓ Start automatisk kalibrering.
- $\rightarrow$  Den beregnede kalibreringsverdien vises.
- 9. V Lagre kalibreringsverdien.
- 10. Monter gjennomstrømningsmåler 2 og 3 på riktig sted igjen.

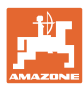

Ų

# 5.1.3 Hydraulikk

• Simuler manuell arbeidsstilling i tilfelle feil.

Den manuelle arbeidsstillingen gjør det mulig å arbeide videre i tilfelle feil.

- Manuell folding av Flex-foldingen
   Den manuelle foldingen tjener som nødfolding i tilfelle feil.
  - Se maskinens driftshåndbok / kapittel Feil!

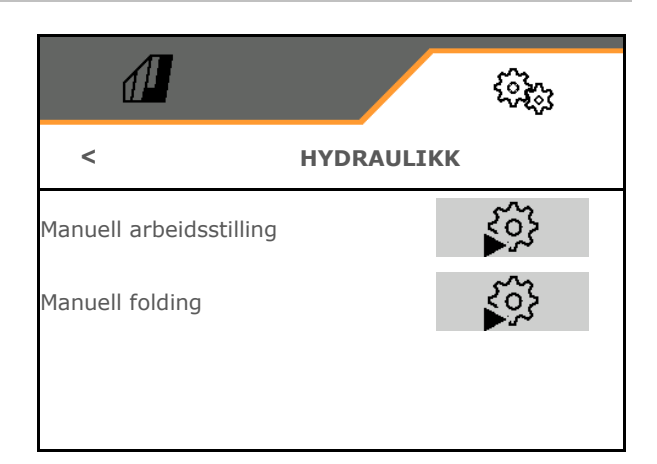

# Manuell arbeidsstilling ved Flex-folding

- Manuell arbeidsstilling
  - o ☑ ja, maskincomputeren mottar informasjonen om at maskinen er i arbeidsstilling.
    - (nødvendig ved ContourControl).

 $\rightarrow$  Bommen må være foldet ut fullstendig på begge sider!

Faktisk foldeposisjon og feilmeldinger blir ignorert frem til omstart.

Bomføring kan være redusert.

o 🛛 nei

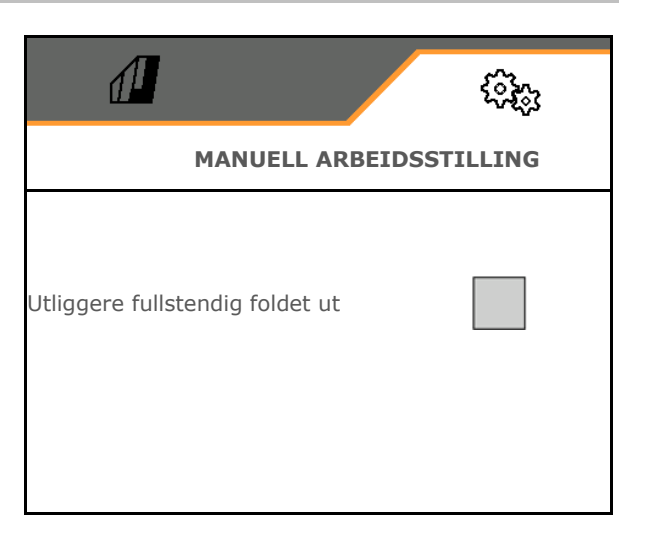

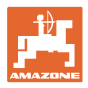

# Manuell folding av Flex-foldingen

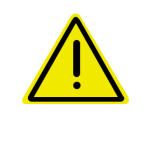

#### ADVARSEL

Skader på maskinen ved feilaktig betjening av den manuelle foldingen.

Vær forsiktig ved manuell folding av maskinen.

Innfolding av utliggerne til sprøytebommen fra utsiden mot innsiden.

Folde ut utliggerne fra innsiden mot utsiden.

Folde sammen sprøytebommene:

(utfolding i omvendt rekkefølge)

1. horisontalt.

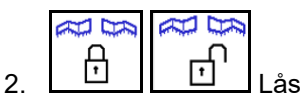

vibrasjonskompensasjonen.

- Løft sprøytebommen tilstrekkelig.
- 4. 7, 8 Fold inn ytre utliggere
- 5. 5 5 5 5 Fold inn utligger 5 og 6.
- 6. <u>3</u>, <u>4</u> Fold inn utligger 4 og 5.
- 7. 1, 2 Fold utliggerpakkene inn i transportstilling.
- 8. Lås utliggerpakkene i transportstilling.
- 9. Avslutt manuell folding.

# Ytterligere manuelle utliggerfunksjoner:

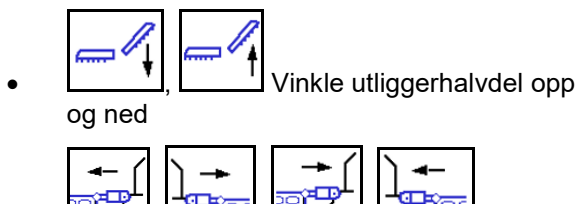

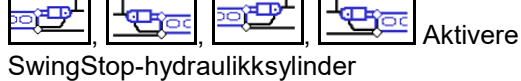

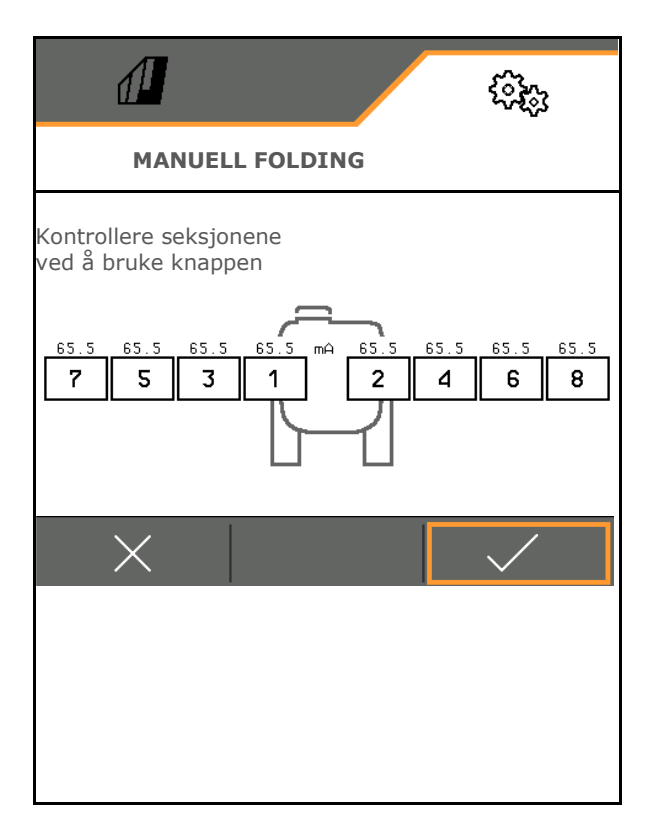

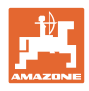

# 5.1.4 Velge maskinprofil for FT1502

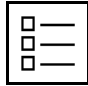

Opprette maskinprofiler

Som standard er det innrettet en profil.

Det kan lagres 4 profiler med ulike innstillinger.

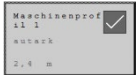

Klikk på profil for å bearbeide.

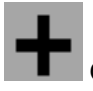

Opprette ny profil

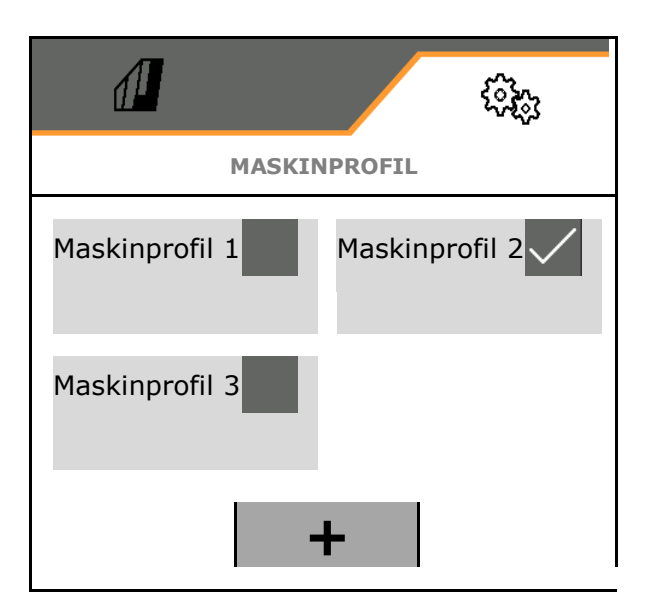

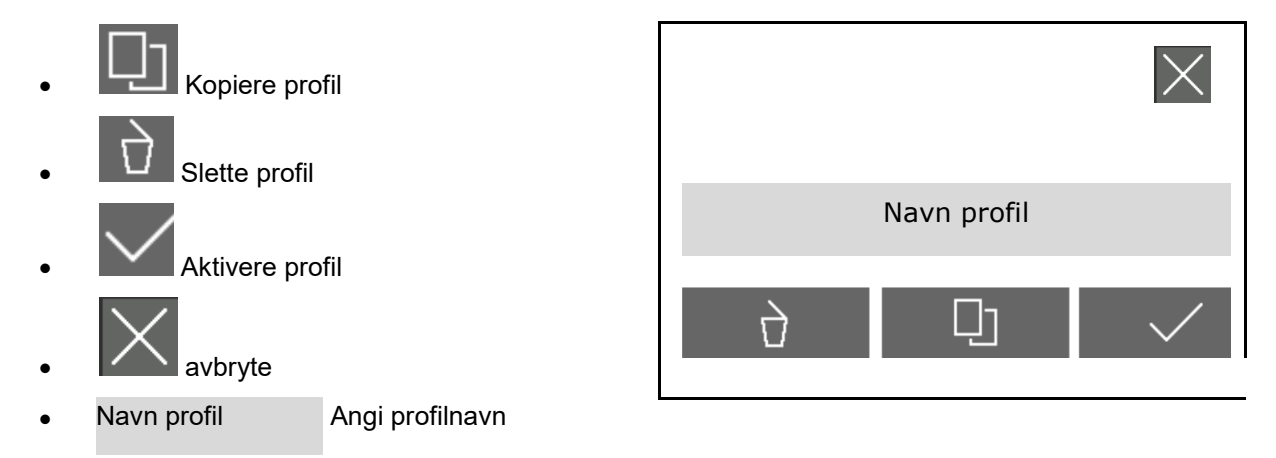

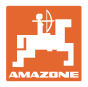

Innstillinger i aktiv maskinprofil:

- Velg styring
  - o via bakmontert maskin (betjene FT-P via bakmontert maskin)
  - selvstendig (betjene FT-P som separat enhet)
- Velge dysetype
  - o Standard
  - o AmaSwitch
- Antall delbredder
- Angi bredden til delbreddene for hver delbredde
- → Summen av delbreddene resulterer i arbeidsbredden
- Konfigurere arbeidsstilling, se side 70.
- Koblingstype
  - o Påbygd bakmontert maskin
  - o Tilkoblet bakmontert maskin
- Angi geometriverdier, se side 71
- Innkoblingsforsinkelse / utkoblingsforsinkelse

Innkoblingsforsinkelse, standardverdi: 400 ms

Utkoblingsforsinkelse, standardverdi 200 ms

|                               | () <sub>(2)</sub> |  |  |  |
|-------------------------------|-------------------|--|--|--|
| MASKINPROFIL – MASKINPROFIL 1 |                   |  |  |  |
| Styring                       |                   |  |  |  |
| dysetype                      |                   |  |  |  |
| Delbreddeantall               |                   |  |  |  |
| Bredde til delbreddene        | >                 |  |  |  |
| Arbeidsbredde                 | 2,4 m             |  |  |  |
| arbeidsstilling               | >                 |  |  |  |
| Koblingstype                  |                   |  |  |  |
| Geometri                      | >                 |  |  |  |
| Innkoblingsforsinkelse        |                   |  |  |  |
| Utkoblingsforsinkelse         |                   |  |  |  |

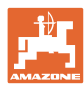

# 5.1.4.1 Konfigurere arbeidsstilling for FT-P

- Arbeidsstillingssensor
  - o Ingen sensor
  - o Løftehøyde ISOBUS digital
  - o Løftehøyde ISOBUS i %, ytterligere innstillinger se nedenfor
  - o Sensor maskin analog
  - o Sensor maskin digital ☑ Arbeidsstilling, når sensoren er dempet

□ Arbeidsstilling, når sensoren ikke er dempet

Ytterligere innstillinger for: Løftehøyde ISOBUS i % / sensor maskin analog:

- Programmere grenseverdier, se nedenfor
- Programmere koblingspunkter, se nedenfor
- Angi koblingspunkt dyser PÅ i % av løftehøyden

#### Programmere grenseverdier

Før første igangsetting og ved bytte av traktor må grenseverdiene til trepunktsløftet programmeres.

- 1. Senk trepunktsløftet/sett maskinen i arbeidsstilling.
- 2. > Lagre verdien og videre.
- 3. Løft trepunktsløftet maksimalt.
- 4. ✓ Lagre verdien.

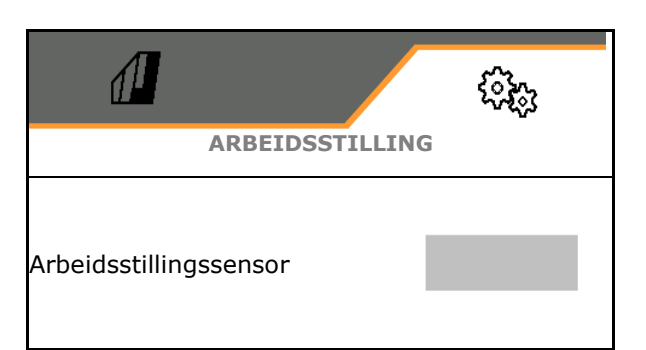

| Progr. grenseverdier             | ₹ <u>0</u> |
|----------------------------------|------------|
| Programmere koblingspunk-<br>ter | 103        |
| Koblingspunkt dyser PÅ           |            |
|                                  |            |

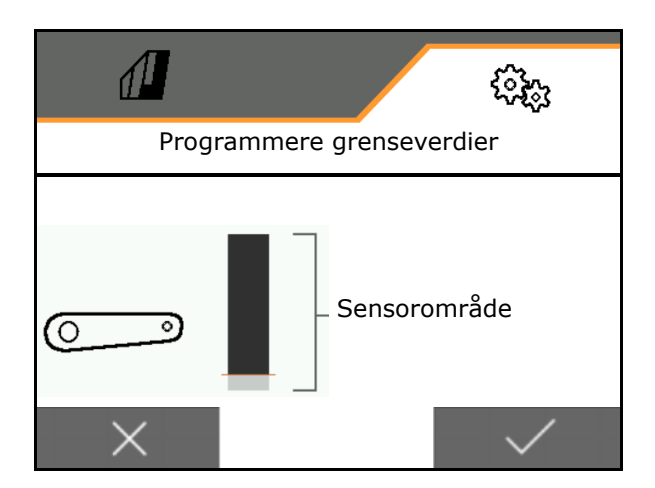

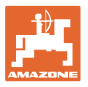

### Programmere koblingspunkter

- 1. Bring heiseverket i høyden for koblingspunktet AV.
- 2. ✓ Lagre verdien.
- 3. Bring heiseverket i høyden for koblingspunktet PÅ.
- 4. ✓ Lagre verdien.

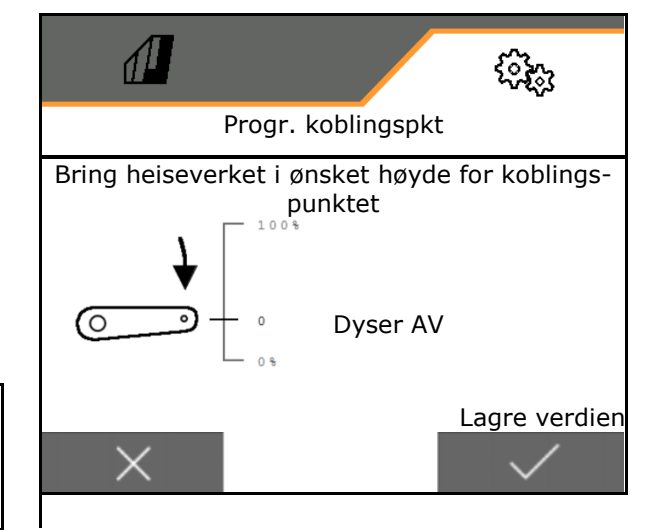

Den korrekte innstillingen av koblingspunktene er viktig for en presis kobling av maskinen på feltet.

# 5.1.4.2 Still inn geometrien

Geometridataene må stemme overens med de reelle lengdemålene til maskinen i kjøreretning.

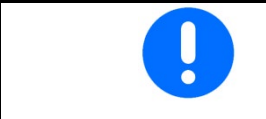

Forskyvning til siden – maskin til venstre: angi negativ verdi

Bakmontert maskin påbygd:

- Angi verdi x1 for avstand fra koblingsinnretning til midten av spredningen.
- Angi verdi for x2 for lengden til spredningen
- Angi verdi for Y forskyvning til siden

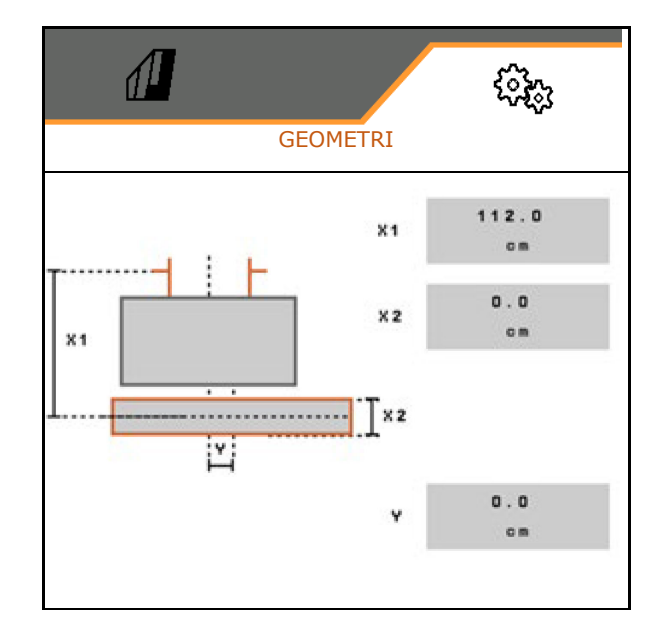

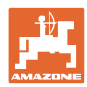

# Innstillinger

Bakmontert maskin trukket:

- Angi verdi x1 for avstand fra koblingsinnretning til akselen
- Angi verdi for x2 for avstand fra akselen til midten av spredningen
- Angi verdi for x3 for lengden til spredningen
- Angi verdi for Y forskyvning til siden

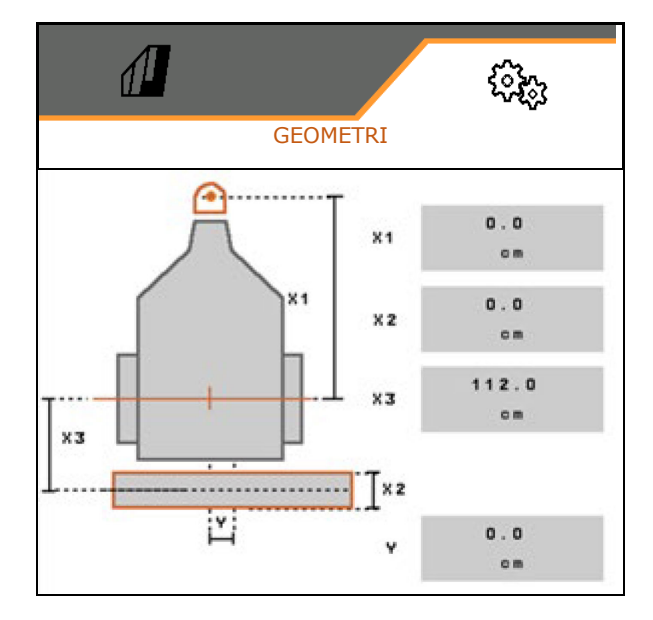
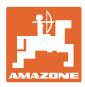

# 5.2 Profil

Opprette profiler

Som standard er det innrettet en profil.

Det kan lagres 3 profiler med ulike innstillinger.

| Ma<br>il | chinenprof |
|----------|------------|
| a u      | ark        |
| 2,       | 1          |

Klikk på profil for å bearbeide.

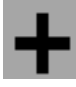

Opprette ny profil

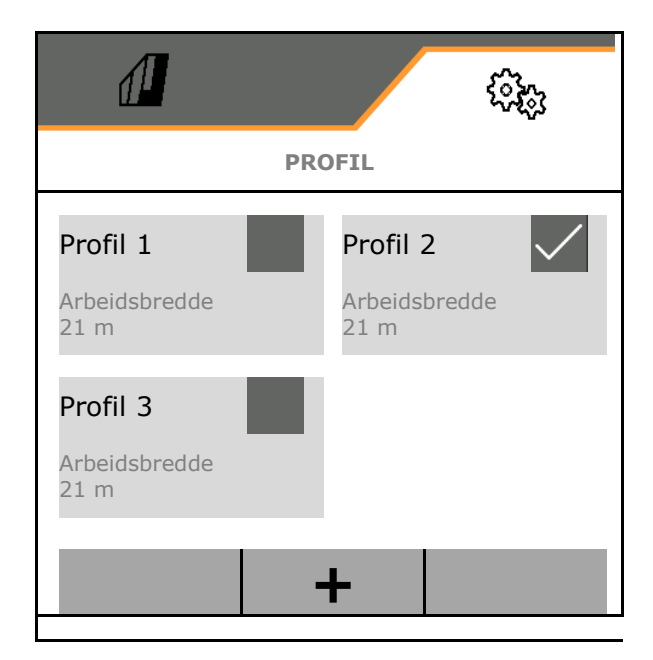

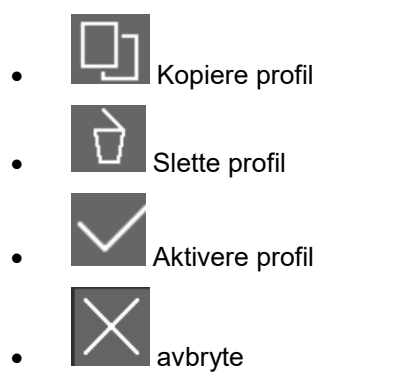

Navn profil Angi profilnavn

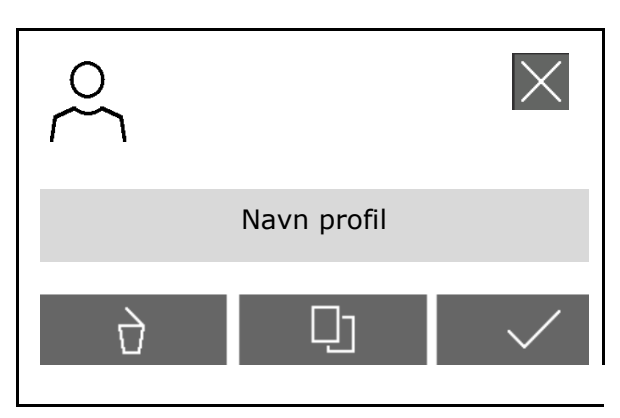

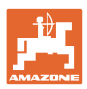

Innstillinger i aktiv profil:

- Konfigurere multifunksjonsvisning, se side **75**.
- Konfigurere tastetilordning, se side 76.
- Tastene kan tilordnes forskjellig for menyen Arbeid og menyen Rengjøring.
- Start-funksjon, se side 76.
- Konfigurere alarmgrenser, se side 77.
- Konfigurere hydraulisk pumpedrev
- Konfigurere utliggeratferd, se side 79.
- Konfigurere mengderegulering, se side 81.
- Konfigurere delbreddekobling, se side 82.
- Konfigurere AmaSelect, se side 84.
- Konfigurere påfyllingsprofiler, se side 94.
- konfigurere ISOBUS, se side 96.
- Konfigurere styring, se side 98.

| <                 | PROFIL - PROFIL 2          |  |  |  |  |
|-------------------|----------------------------|--|--|--|--|
| <u>= =</u><br>= = | Konfigurere                |  |  |  |  |
| □→≣               | Tastetilordning arbeide    |  |  |  |  |
| □→≣               | Tastetilordning rengjøring |  |  |  |  |
| A                 | Start-funksjon             |  |  |  |  |
|                   | Alarmgrenser               |  |  |  |  |
| <b>∲</b> 1        | Pumpedrev                  |  |  |  |  |
|                   | Utliggeratferd             |  |  |  |  |
|                   | Mengderegulering           |  |  |  |  |
| ፹፹                | Delbreddekobling           |  |  |  |  |
| Ž                 | AmaSelect                  |  |  |  |  |
| چ<br>ا            | Påfyllingsprofiler         |  |  |  |  |
|                   | ISOBUS                     |  |  |  |  |
| 00                | Styring                    |  |  |  |  |

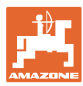

## 5.2.1 Konfigurere

Multifunksjonsvisning i menyen Arbeid:

De 4 feltene til multifunksjonsvisningen kan hver tilordnes forskjellige visninger.

- 1. Marker felt 1-4 for multifunksjonsvisning.
- 2. Velg visning for felt 1-4.

Valgbare visninger:

- Hastighet (simulert hastighet markeres gult)
- Sprøytepumpeturtall
- Strekningsteller
- Resterende strekning
- Nom. sprøytetrykk
- Mengde
- Beholdernivå
- Nominell spredemengde
- Resterende areal
- Areal
- Røreverkseffekt
- Maskinutnyttelse (med visning for HighFlow-kobling 1-6)
- Nivå fronttank

| (1)      | (2)              |
|----------|------------------|
| <u>3</u> | <b>– "D'</b> 0 m |
| 0.00 ha  | 0.00 ha          |
| (3)      | (4)              |
|          |                  |
|          |                  |
| MULTIFUI | NKSJONSVISNING   |
| 1        | 2                |
|          |                  |
| 3        | 4                |
|          |                  |

| 3 |  |
|---|--|
|   |  |

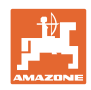

# 5.2.2 Konfigurere fri tastetilordning

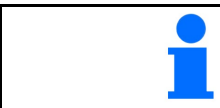

Tilordningen av tastene kan velges fritt og er separat for menyen Arbeid og Rengjøring.

Her kan funksjonsfeltene til arbeidsmenyen tilordnes fritt.

- 1. Velg funksjon på displayet. Ved behov, bla først.
- Tilordne funksjonen til det fritt valgbare funksjonsfeltet. Ved behov, velg først side.
- → Funksjon vises på funksjonsfeltet.
- 3. ✓ Bekreft, etter at alle ønskede funksjoner er tilordnet.

# 5.2.3 Konfigurere startfunksjoner

Her kan du velge startfunksjonene som kan kobles inn sammen.

Funksjonene kan startes samtidig med **o n** før arbeidet.

(A)

- 1. Marker ønskede startfunksjoner.
- $\rightarrow$  En hake vises i symbolet.
- 2. ✓ Bekreft, etter at alle ønskede startfunksjoner er valgt.

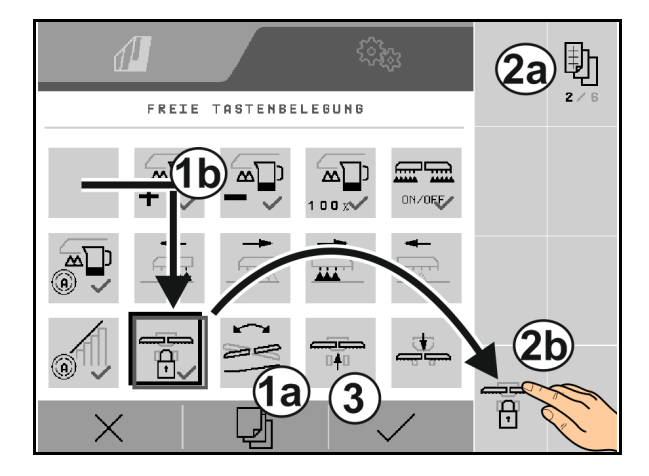

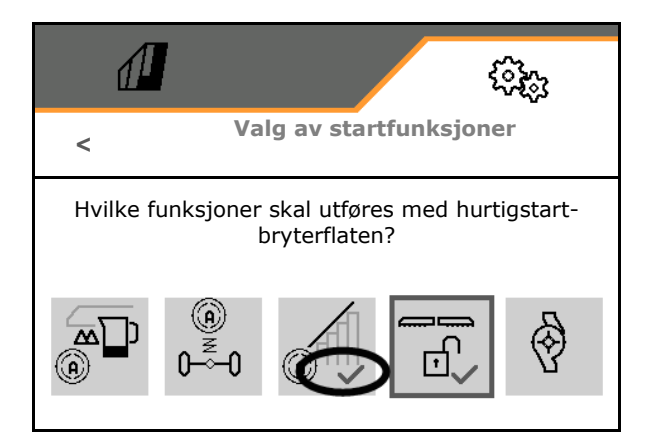

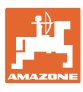

# 5.2.4 Konfigurere alarmgrenser

- Nivåalarmgrense i l
- Minimalt trykk i bar
- Maksimalt trykk i bar
- Nominelt pumpeturtall i min<sup>-1</sup>
- Turtall øvre alarmgrense pumpe i min-1
- Turtall nedre alarmgrense pumpe i min-1

Ved overskridelse av grensen vises en merknad.

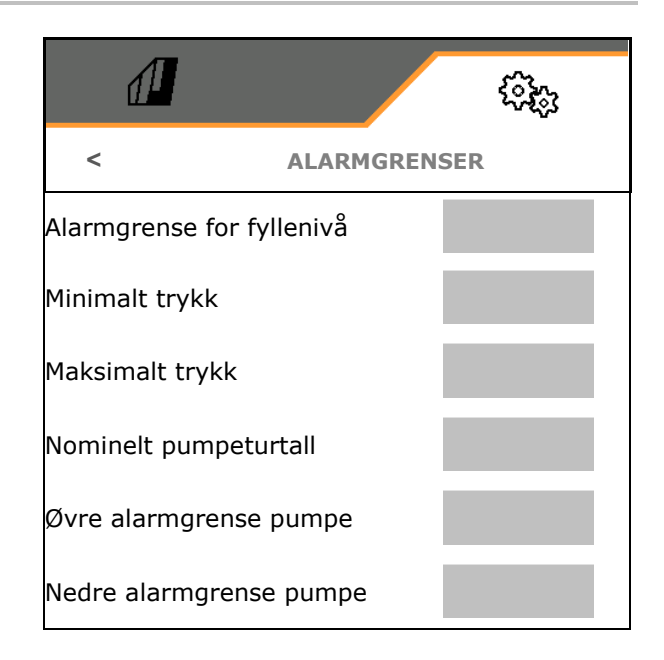

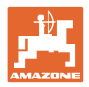

# 5.2.5 pumpedrev

- Dynamisk turtallsregulering
  - o ☑ ja, automatisk start og stopp av pumpene.
     Pumpeturtallet tilpasses automatisk til den nominelle mengden og røreeffekten.
  - o □ nei (CP: Mulig å starte og stoppe pumpen via TwinTerminal)
- pumpeturtall sprøyting
- pumpeturtall påfylling
- pumpeturtall røring
- Pumpedrevet kan deaktiveres for veikjøring (Kun ved dynamisk turtallsregulering).
  - o ☑ ja, pumpedrevet kobles ut for veikjøring.
  - o 🛛 nei

| d <b>i</b>               | <u>сар</u> |
|--------------------------|------------|
| < PU                     | JMPEDREV   |
| Dynamisk turtallsreguler | ring       |
| Pumpeturtall sprøyting   |            |
| Pumpeturtall påfylling   |            |
| Pumpeturtall røring      |            |
| Deaktivering veikjøring  |            |

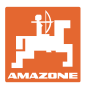

### 5.2.6 Konfigurere utliggeratferd

- Arbeidshøyde (høyde sprøytedyse) i cm
- Løfte utliggere i vendeteigen
  - o av (ikke løfte)
  - o svak (+ 25 cm)
  - o middels (+ 100 cm)
  - o sterk (+ 150 cm)
- Helningsregulering ved vendeteigen. Utliggerne justeres automatisk horisontalt, når dysene er slått av.

⊠ ja

🛛 nei

- Automatisk høyderegulering ved vendeteigen. DistanceControl forblir aktiv ved vendeteigen.
  - ⊠ ja

🛛 nei

#### Kun ContourControl:

- Aktivere / deaktivere avstandssensorer, se side 80.
- Ømfintlighet bomføring
  - o lav (lav kjørehastighet, plantedekke ikke homogent)
  - o middels
  - o sterk (høy kjørehastighet, plantedekke homogent)
- Modus (Profi-folding 2 / Flex-folding 2)
  - o Vinkle opp
  - o Helning

| 1                                  |                   | <ul><li>Color</li></ul> |
|------------------------------------|-------------------|-------------------------|
| <                                  | UTLIGGERAT        | FERD                    |
| Arbeidshøyde                       |                   |                         |
| Heving vendetei                    | g                 |                         |
| Helningsreguleri<br>ved vendeteige | ng<br>n           |                         |
| Automatisk høyd<br>ved vendeteiger | deregulering<br>N |                         |
| Aktivere avstand                   | dssensorer        | र्दे                    |
| Ømfintlighet bor                   | nføring           |                         |
| Modus                              |                   |                         |
|                                    |                   |                         |
|                                    |                   |                         |
|                                    |                   |                         |
|                                    |                   |                         |
|                                    |                   |                         |
|                                    |                   |                         |

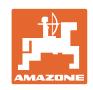

- Automatisk låsing ved innfolding
  - ⊠ ja
  - 🛛 nei
- Automatisk hellingsregulering ved låsing
  - ⊠ ja
  - 🗆 nei
- Maksimal vinkel opp Standardverdi 100 % (maksimal mulig vinkel)
- Maksimal vinkel ned Standardverdi 100 % (maksimal mulig vinkel)

| Automatisk låsing ved innfol-<br>ding       |  |
|---------------------------------------------|--|
| Automatisk hellingsregulering<br>ved låsing |  |
| Maksimal vinkel opp                         |  |
| Maksimal vinkel ned                         |  |
|                                             |  |

### Aktivere / deaktivere avstandssensorer

Deaktivere avstandssensorer:

- Ved arbeid med redusert arbeidsbredde, i tilfelle sensorer dekkes til av bomutliggeren som er foldet inn.
- Det er mulig å fortsette arbeidet i tilfelle feil.
- Ved ujevne eller ikke flatedekkende kulturer.
  - o Ø Sensor aktivert
  - o Sensor deaktivert

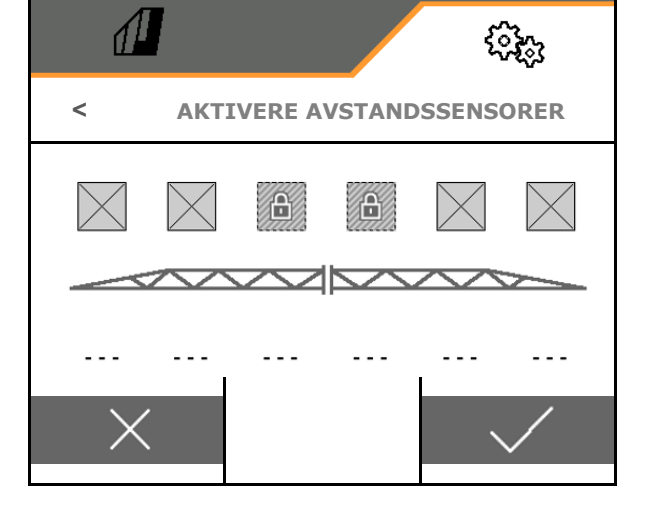

ContourControl: I modus Helning er de indre avstandssensorene deaktivert

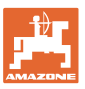

# 5.2.7 Konfigurere mengderegulering

- Angi mengdetrinn i % for endring av nominell verdi i arbeidsmenyen (standardverdi: 10%)
- Startrampe Startrampen unngår en underdosering ved igangkjøring.

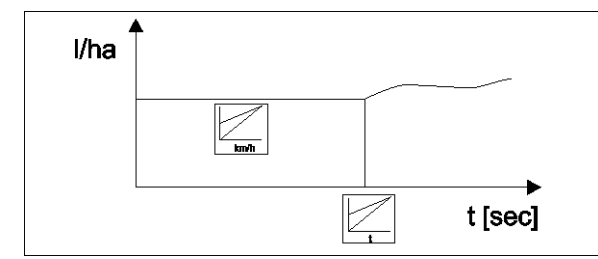

Etter innkobling av sprøyting doseres det en økt mengde for den angitte tiden/til den angitte hastigheten er nådd.

Deretter starter mengdereguleringen.

- o ⊠ja
  - Angi starthastighet
  - Angi starttid
  - (starthastighet og starttid)
- o 🛛 nei
- Regulering vendeteigtrykk
  - o ⊠ja
  - o D nei (standard)
- Angi vendeteigtrykk, ca. 1-2 bar høyere enn sprøytetrykket

(standardverdi: 5 bar)

| <b>A</b>                  |          |       | (R)(R) |  |
|---------------------------|----------|-------|--------|--|
| <                         | MENGDERE | GULER | ING    |  |
| Konfigurere               |          |       |        |  |
| Tilkjørselsram            | ipe      |       |        |  |
| Regulering vendeteigtrykk |          |       |        |  |
| Vendeteigtryk             | ĸk       |       |        |  |

# 5.2.8 Konfigurere delbreddekobling

- Angi arbeidsbredde i meter.
- Antall delbredder ved automatisk delbreddekobling (antall dyser, ved eksterne terminaler eventuelt færre)
- Antall delbredder ved manuell delbreddekobling
- Konfigurere bredden til delbreddene, se 82.
- Angi bredden til sluttdysene i meter
- Symmetrisk delbreddeinndeling
  - o ⊠ja
  - o 🛛 nei
- Aktivere delbredder, se side 83
- Koble delbredder / dyser tilsvarende bomposisjonen.

Delbreddekobling: Delbredder må stemme overens med dysene på bommen.

- o Ø Dyser på sammenfoldete bommer blir ikke koblet inn
- Også dyser på sammenfoldet bom blir koblet inn

# 

# Konfigurere bredden til delbreddene

Bare hvis antallet av automatiske delbredder ikke er likt antallet av dyser.

- (1) Dyse
- (2) Manuell delbredde
- (3) Automatisk delbredde = en dyse
- (4) Automatisk delbredde = to dyser
- (5) Delbredde markert for redigering

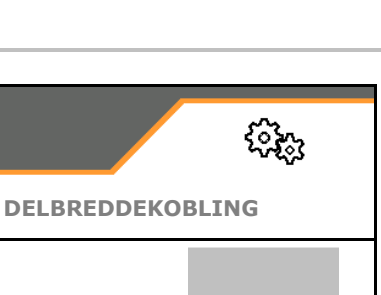

२०३

Arbeidsbredde

antall TB ved automatisk TB-

Antall DB ved manuell DB-

Konfigurere bredden til

<

kobling

kobling

delbreddene

Sluttdvser

Symmetrisk

av folding

delbreddeinndeling

Aktivere delbredder

Koble delbredder ved hjelp

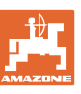

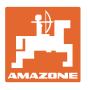

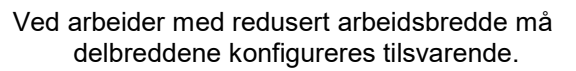

1. ☑ Endre bredde for manuell eller automatisk delbredde?

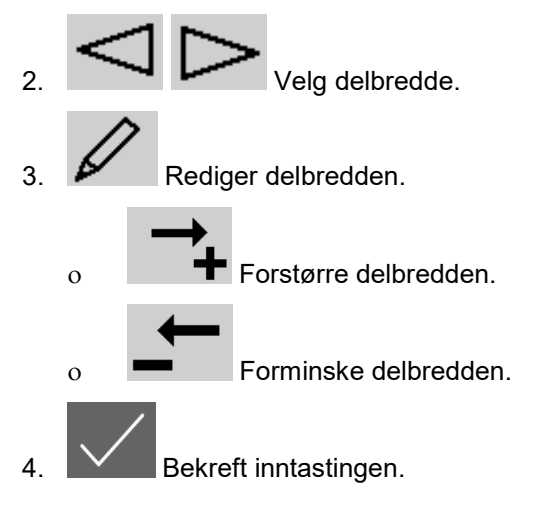

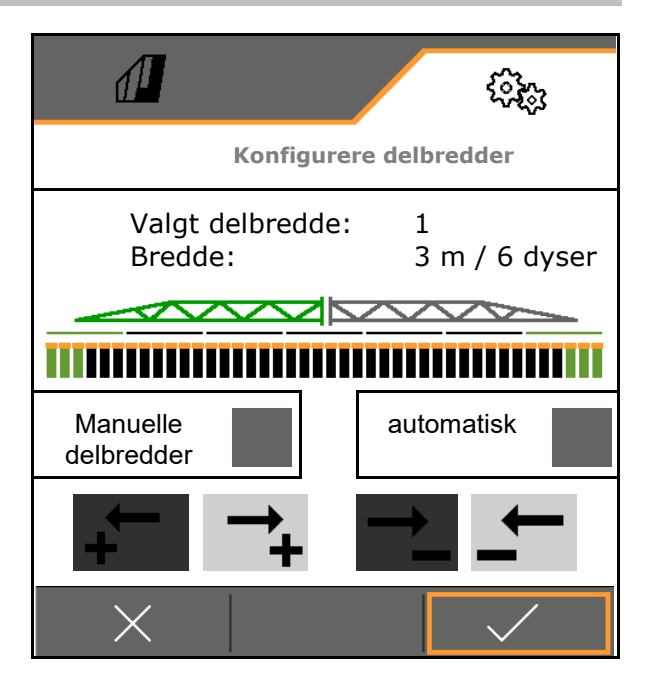

| 1 | • | Ved symmetriske delbredder må delbreddene bare angis for en side                                               |
|---|---|----------------------------------------------------------------------------------------------------|
|   | • | Automatiske delbredder kan maksimalt være så store, som den tilsvarende manuelle delbredden.                   |
|   | • | Ytre automatiske delbredder kan hensiktsmessig samles for å<br>unngå en permanent kobling ved Section Control. |
|   | • | E automatisk delbredde kan kun endres, når delbredden eller<br>nabo-delbredden inneholder mer enn 2 dyser.     |

### Permanent aktivering / deaktivering av delbredder

delbredde aktiv

delbredde ikke aktiv (vises i rødt i arbeidsmenyen)

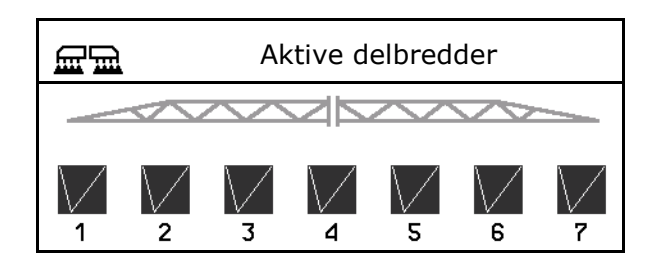

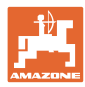

# 5.2.9 Konfigurere AmaSelect

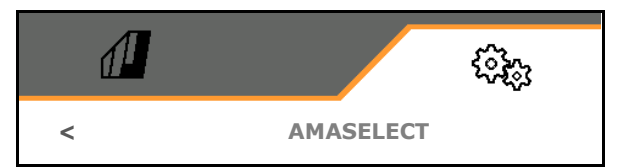

- Konfigurere standarddyseform, se side **85**..
- Konfigurer automatisk dysevalg, se side 88
- Konfigurer manuelt dysevalg, se side 91.
- Konfigurere kantdyseform, se side 91.
  - Dysene 1 og 2 er montert foran i kjøreretning.
    - Dysene er markert med farger tilsvarende dysestørrelsen.

| 표데                   | Standarddyseform    |
|----------------------|---------------------|
| A                    | Automatisk dysevalg |
| $\tilde{\mathbf{r}}$ | Manuelt dysevalg    |
| ٦                    | Kantdyseform        |

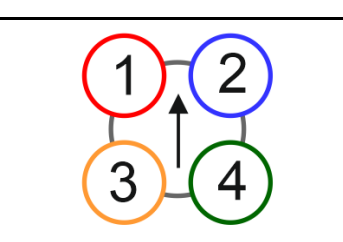

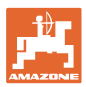

### 5.2.9.1 Dysekropp

|   | Dysekroppene må bestykkes avhengig                 |        |        |  |  |
|---|----------------------------------------------------|--------|--------|--|--|
|   | • av den mulige dysekombinasjonen, se "Automatikk" |        |        |  |  |
| _ | • av dysestørrelsen, se tabell.                    |        |        |  |  |
|   | Liten dyse Mellomstor dyse Stor dyse               |        |        |  |  |
|   | Dyse 1, dyse 4                                     | Dyse 3 | Dyse 2 |  |  |

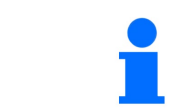

Ved dyseavstand 25 cm i dysekroppen dyse 1 og 2 med like dyser.

< DYSEKROPPER
25 cm dyseavstand

- 25 cm dyseavstand
  - o ☑ ja, fortrengningsgrad på 25 cm tilgjengelig
  - o 🛛 🗆 nei, 50 cm

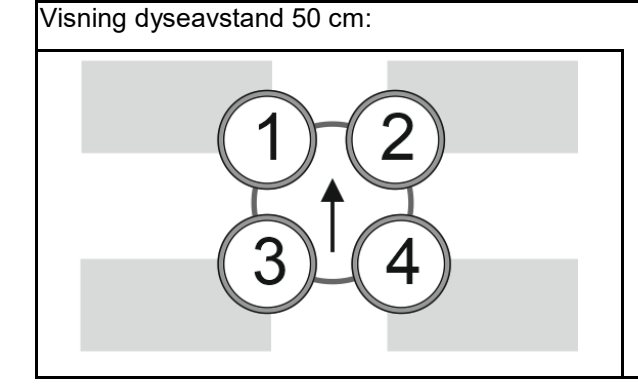

Visning dyseavstand 25 cm:

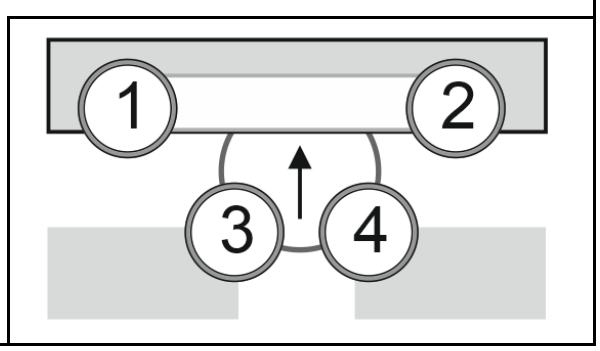

Angi parametere til dysen

Hver dyse vises med de angitte parameterne.

1. Trykk på dysen for konfigurasjon.

Dyseavstand 25 cm: Dyse 1 og 2 konfigureres sammen.

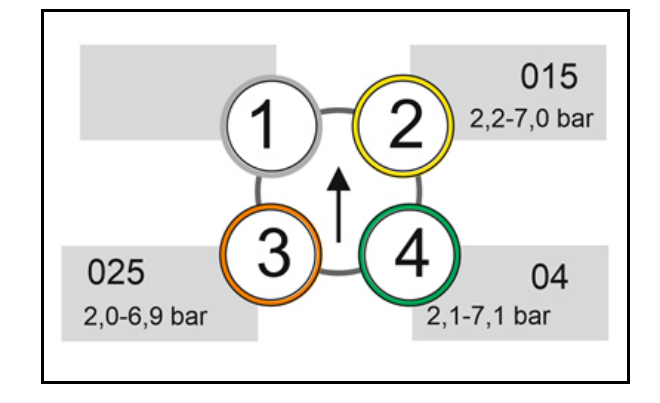

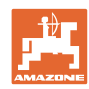

- 2. Gjennomfør inntasting for dysene 1, 2, 3, 4.
  - o Dysestørrelse (med fargemerking)
  - o Minimalt trykk for dysen
  - o Maksimalt trykk for dysen

Trykkangivelsen bestemmer omkoblingen til en annen dyse ved bruk av dysekombinasjoner.

- o Arbeidshøyde for dysen
- o Velg dyse for stripesprøyting.
   ☑ Bruk denne dysen for stripesprøy
  - ting
  - sprøyting

Stripesprøyting 75 cm: Velg dyse 1 og 2 for stripesprøyting.

Stripesprøyting 50 cm: Velg dyse 3 eller 4 for stripesprøyting.

| d <b>i</b>               | (i)(i)    |
|--------------------------|-----------|
| < DY:                    | SEKROPP 1 |
| Dysestørrelse            |           |
| Minimalt trykk           | bar       |
| Maksimalt trykk          | bar       |
| Arbeidshøyde             | cm        |
| Dyse for stripesprøyting |           |
|                          |           |
|                          |           |
|                          |           |

#### 5.2.9.2 Automatikk

- CurveControl, se side 87.
- Dosering ved CurveControl, se side 87.
- Automatisk dysevalg

☑ Bruk automatisk dysevalg tilsvarende den valgte dysekombinasjonen.

□ ingen automatiske dysevalg

- Dyser for automatikk, se side 88.
- Aktivere CurveControl animasjon Ved noen betjeningsterminaler fører animasjonen til ny start av arbeidsdatamaskinen. Animasjonen kan slås av for å utbedre dette.
  - o 🗹 Animasjon innkoblet
  - o 🛛 ingen animasjon

|                                    | _         |                  |
|------------------------------------|-----------|------------------|
|                                    |           | <b>\$</b> \$\$\$ |
|                                    | AUTOMATIK | K                |
| CurveControl                       |           |                  |
| Dosering                           |           |                  |
| Automatisk<br>dysevalg             |           |                  |
| Dyser for<br>automatikk            |           |                  |
| CurveControl<br>aktivere animasjon |           |                  |

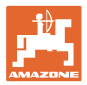

### CurveControl

Ved kurvekjøring kan den arealspesifikke nominelle mengden ikke overholdes via arbeidsbredden.

- Kurvens innside → lavere hastighet på dysen → overdosering
- Kurvens utside → høyere hastighet på dysen → underdosering

CurveControl muliggjør en tilpasning av spredemengden gjennom automatisk omkobling av dysene ved kurvekjøring.

- CurveControl Pro med 3 dyser av ulik størrelse
- CurveControl Eco med 2 dyser av ulik størrelse
- (1) Dingen CurveControl
- (2) I CurveControl innkoblet

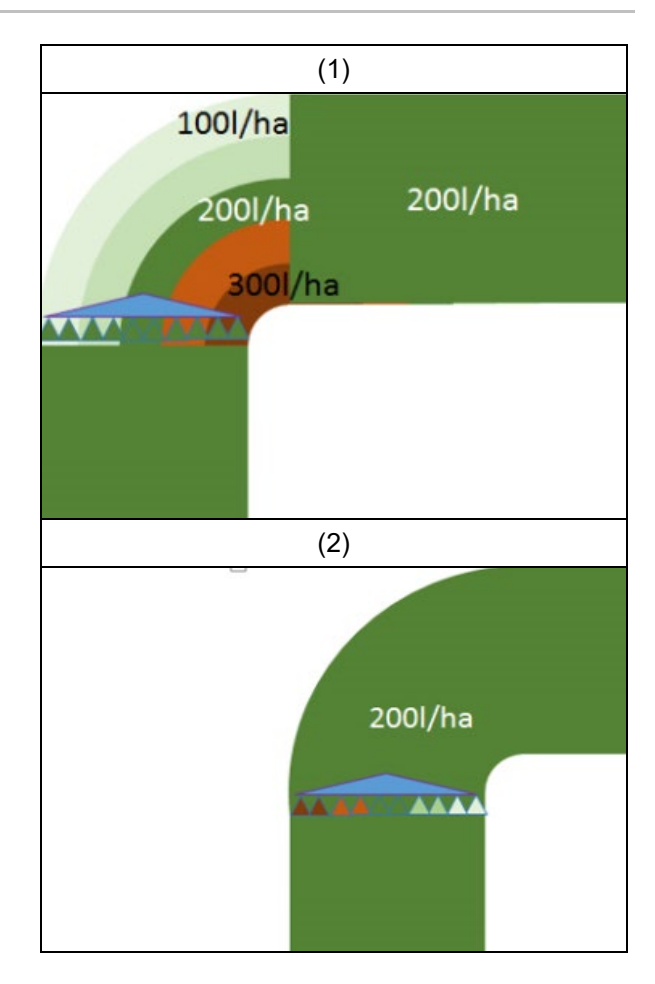

#### **Dosering ved CurveControl**

- (1) Normal dosering
- (2) Underdosering Den angitte nominelle spredemengden er omtrent den maksimale spredemengden. Koblingspunktet for en større dyse er forskjøvet til kurvens utside for å unngå en overdosering.
- (3) Overdosering

den angitte nominelle spredemengden er omtrent den minimale spredemengden på utliggeren.

Koblingspunktet for en større dyse er forskjøvet til kurvens innside for å unngå en underdosering.

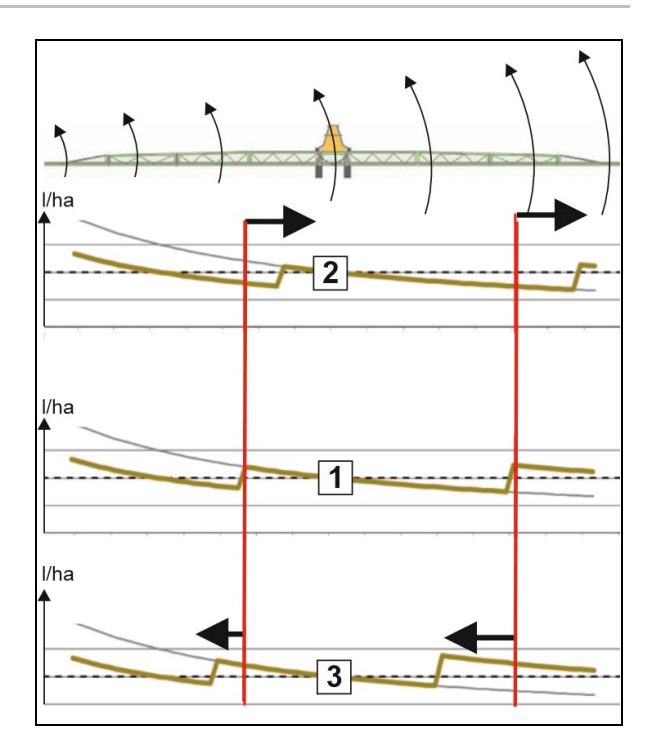

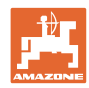

# Dyser for automatikk

| Dysekombinasjoner        | Mulige<br>koblingsstillinger | Eksempel<br>på dysebestykning<br>(fra liten til stor) |
|--------------------------|------------------------------|-------------------------------------------------------|
| Variant 1                |                              |                                                       |
| Dyse 1 og dyse 2         | 1<br>2<br>1+2                | Dyser 1=015<br>Dyse 2=025                             |
| Variant 2                |                              |                                                       |
| Dyse 2, dyse 3 og dyse 4 | 4<br>3<br>3+4<br>2+4         | Dyser 4=015<br>Dyse 3=025<br>Dyse 2=04                |
| Variant 3                |                              |                                                       |
| Dyse 3 og dyse 4         | 4<br>3<br>3+4                | Dyser 4=015<br>Dyse 3=025                             |

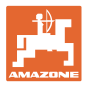

#### 5.2.9.3 Brukseksempel for oppretting av et dyseutvalg

(arbeid med applikasjonskart)

- Kjørehastighet: 10 km/h
- Dyse-ID for trykk fra 2 8 bar
- Nødvendig spredemengde: 60-280 l/min

| Dysekombinasjoner | Mulige<br>koblingsstillinger | Eksempel<br>på dysebestykning |
|-------------------|------------------------------|-------------------------------|
| Variant 1         |                              |                               |
| Dyse 1 og dyse 2  | 1<br>2<br>1+2                | Dyser 1=015<br>Dyse 2=025     |

Ved valget av dysene må det tas hensyn til, at spredemengdene til de enkelte dysene overlapper hverandre tistrekkelig, slik at alle mengdene kan spres korrekt.

- $\rightarrow$  Minimalt trykk for dyse 1
- → Maksimalt trykk dyse 1 og minimalt trykk dyse 2: Velg med overlappingsområde.
- → Maksimalt trykk dyse 2 og minimalt trykk dyse 3: Velg med overlappingsområde.
- $\rightarrow$  Maksimalt trykk for dyse 3

|                    | Dyse1                                    | Dyse2         | Dyse1+2            |  |  |  |  |
|--------------------|------------------------------------------|---------------|--------------------|--|--|--|--|
| Dyse:              | ID015                                    | ID025         | ID015+ ID025 = 0,4 |  |  |  |  |
| Trykkområde:       | 2,2 – 7,0 bar                            | 2,0 – 6,9 bar | 2,1 – 7,1 bar      |  |  |  |  |
| for spredemengder: | 60 – 108 l/ha                            | 96 – 180 l/ha | 156 – 288 l/ha     |  |  |  |  |
|                    | Trykk og spredemengder fra sprøytetabell |               |                    |  |  |  |  |

| 60 l/ha | 100 l/ha |       | 2  | 200 l/ha |     | 300 l/ha |
|---------|----------|-------|----|----------|-----|----------|
| Dyse 1  | D        | yse 2 | ιĒ |          |     |          |
|         |          |       |    | Dyse 1 - | + 2 |          |

Dyse 1:

- Velg liten dyse.
- Angi trykkområde.

Dyse 2:

- Velg stor dyse.
- Angi trykkområde.

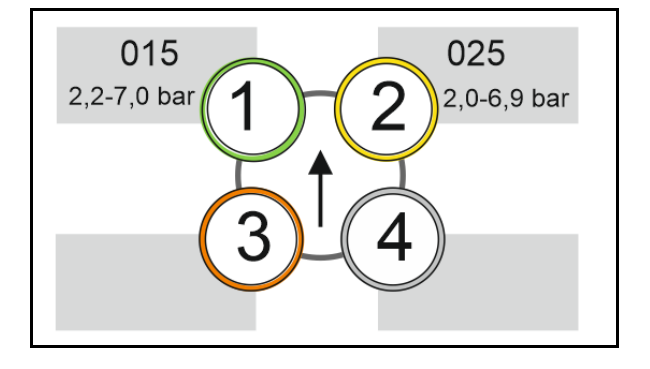

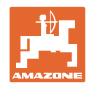

# Sprøytetabell for valg av dyser og trykkområder

| H <sub>2</sub> O |     |     |     |     |                    |          | 杰   |             |     |              | 01  | 5+    | 025 |     |     |     |     |     |     |     |
|------------------|-----|-----|-----|-----|--------------------|----------|-----|-------------|-----|--------------|-----|-------|-----|-----|-----|-----|-----|-----|-----|-----|
| 6                | 6,5 | 7   | 7,5 | 8   | 8,5                | 9        | 10  | 11          | 12  | 14           | 16  |       | k   | bar |     |     |     |     |     |     |
|                  |     |     | -   |     | 6                  | )        | k   | m/h         |     |              |     | l/min | 015 | 02  | 025 | 03  | 04  | 05  | 06  | 08  |
| 80               | 74  | 69  | 64  | 60  | 56                 | 53       |     |             |     |              |     | 0,4   | 1,4 |     |     |     |     |     |     |     |
| 100              | 92  | 86  | 80  | 7:  |                    | <b>▲</b> | 60  | 55          |     | 15           |     | 0,5   | 2,2 | 1,2 |     |     |     |     |     |     |
| 120              | 111 | 103 | 96  | 9   |                    |          | 72  | 65          | 60  | 51           |     | 0,6   | 3,1 | 1,8 | 1,1 |     |     |     |     |     |
| 140              | 129 | 120 | 112 | 10  |                    |          | 84  | 76          | 70  | 60           | 53  | 0,7   | 4,2 | 2,4 | 1,5 | 1,1 |     |     |     |     |
| 160              | 148 | 137 | 128 | 12  | _                  |          | 96  | 87          | 80  | 69           | 60  | 0,8   | 5,5 |     | 2,0 | 1,4 |     |     |     |     |
| 180              | 166 | 154 | 144 | 13  |                    |          | 108 | <b>9</b> 8  | 9   | 7            | 68  | 0,9   | 7,0 |     | 2,5 | 1,8 | 1,0 |     |     |     |
| 200              | 185 | 171 | 160 | 15  | 5                  |          | 120 | 119         | .00 | 2 <b>5</b> 6 | 75  | 1,0   |     | 4,9 | 3,1 | 2,2 | 1,2 |     |     |     |
| 220              | 203 | 189 | 176 | 16  |                    |          | 132 | 1:0         | 110 | 94           | 83  | 1,1   |     | 5,9 | 3,7 | 2,7 | 1,5 | 1,0 |     |     |
| 240              | 222 | 206 | 192 | 18  | $\geq$             |          | 144 | 1:1         | 120 | 103          | 90  | 1,2   |     | 7,0 | 4,4 | 3,2 | 1,8 | 1,1 |     |     |
| 260              | 240 | 223 | 208 | 19  | $\sim$             |          | 156 | 1-2         | 130 | 111          | 98  | 1,3   |     |     | 5,2 | 3,7 | 2,1 | 1,3 | 1,0 |     |
| 280              | 259 | 240 | 224 | 21  | $\approx$          |          | 168 | 1:3         | 140 | 120          | 105 | 1,4   |     |     | 6,0 |     | 2,4 | 1,6 | 1,1 |     |
| 300              | 277 | 257 | 240 | 22  | $\widetilde{\sim}$ |          | 180 | 164         | 150 | 129          | 113 | 1,5   |     |     | 6,9 |     | 2,8 | 1,8 | 1,2 |     |
| 320              | 295 | 274 | 256 | 24  |                    |          | 192 | 175         | 160 | 137          | 120 | 1,6   |     |     |     | 5,7 | 3,2 | 2,0 | 1,4 |     |
| 340              | 314 | 291 | 272 | 25  | 1                  |          | 204 | 185         | 170 | 146          | 128 | 1,7   |     |     |     | 6,4 | 3,6 | 2,3 | 1,6 |     |
| 360              | 332 | 309 | 288 | 27  | $\mathbf{O}$       |          | 216 | 196         | 180 | 154          | 135 | 1,8   |     |     |     | 7,2 | 4,0 | 2,6 | 1,8 | 1,0 |
| 380              | 351 | 326 | 304 | 28  | č                  |          | 228 | 207         | 90  | 163          | 143 | 1,9   |     |     |     |     | 4,5 | 2,9 | 2,0 | 1,1 |
| 400              | 369 | 343 | 320 | 30  |                    |          | 240 | 2 <u>18</u> | 200 | 171          | 150 | 2.0   |     |     |     |     | 4,9 | 3,2 | 2,2 | 1,2 |
| 420              | 388 | 360 | 336 | 31  |                    |          | 252 | 2           |     |              |     |       |     |     |     |     | 5,4 | 3,5 | 2,4 | 1,4 |
| 440              | 406 | 377 | 352 | 33  |                    |          | 264 | 2 0         | 15  | - 025        | 5   | 04    |     |     |     |     | 6,0 | 3,8 | 2,7 | 1,5 |
| 460              | 425 | 394 | 368 | 34  |                    |          | 276 | 2           |     |              |     |       |     |     |     |     | 6,5 | 4,2 | 2,9 | 1,6 |
| 480              | 443 | 411 | 384 | 36  |                    | ♥ 1      | 288 | 262         | 240 | 206          | 180 | 2,4   |     |     |     |     | 7,1 | 4,6 | 3,2 | 1,8 |
| 500              | 462 | 429 | 400 | 375 | 353                | 333      | 300 | 273         | 250 | 214          | 188 | 2,5   |     |     |     |     |     | 5,0 | 3,4 | 1,9 |

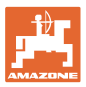

#### 5.2.9.4 Manuelt dysevalg

### Hvilke dyser er nødvendige under arbeidet?

Velge nødvendige dyser eller dysekombinasjoner (for manuell kobling og automatikk):

1. Markere dyser eller dysekombinasjoner

Det kan maksimalt velges 7 dyser og dysekombinasjoner.

- 2. Velg dyse / dysekombinasjon.
  - o Ø velge
  - o 🛛 🗆 ikke velge

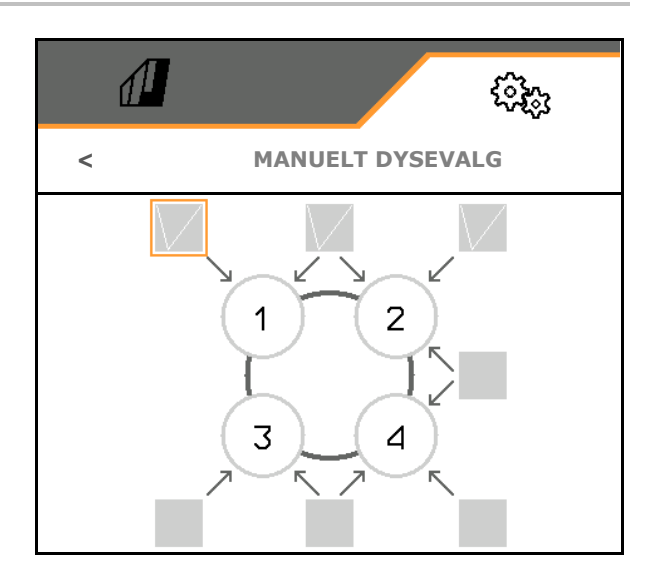

Ved valg av dyse 2 og 3 kan det ikke kobles mellom 2 og 3 uten at andre dyser åpnes kortvarig.

#### 5.2.9.5 Kantdyseform

- Bestykning
- Tilordning grensedyser, se side **92**.
- Tilordning tilleggsdyser, se side 91.

|                       | KANTDYSEFORM             |
|-----------------------|--------------------------|
| $\tilde{\mathcal{C}}$ | Bestykning               |
| Γ                     | Tilordning grensedyser   |
| Ĩ                     | Tilordning tilleggsdyser |

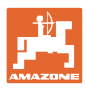

### Bestykning

Hver dyse vises med de angitte parameterne.

1. Velg dyse for konfigurasjon.

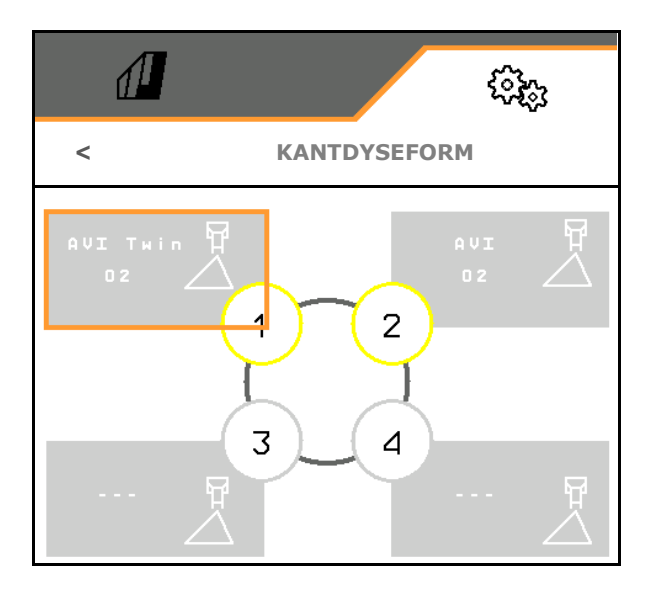

- 2. Gjennomfør inntasting for dysen.
- Dysestørrelse (med fargeregistrering)
- grensedyse.

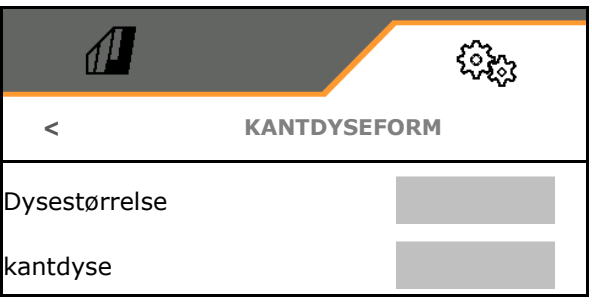

### **Tilordning grensedyser**

Hvilken grensedyse skal kobles inn med hvilken standarddyse av standarddyseformen?

- 1. Marker firkantet felt for grensedyse.
- Angi posisjonen til grensedysen (1-4), som skal kobles samtidig med standarddysen (1-4).

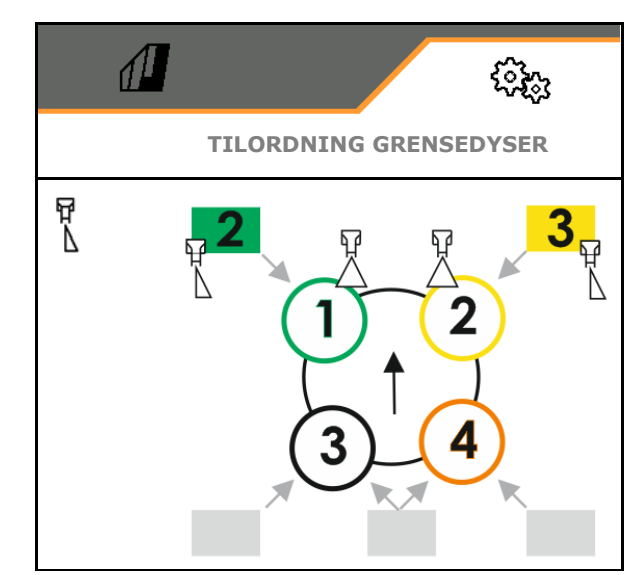

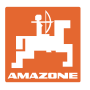

3

### Eksempel1:

Når standarddyse 1 kobles, kobles dyse 2 som grensedyse.

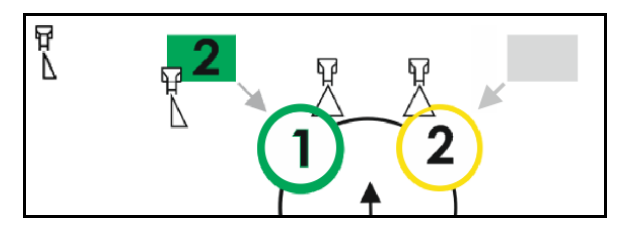

### Eksempel2:

Når dysekombinasjon 3 og 4 kobles, kobles dyse 2 som grensedyse.

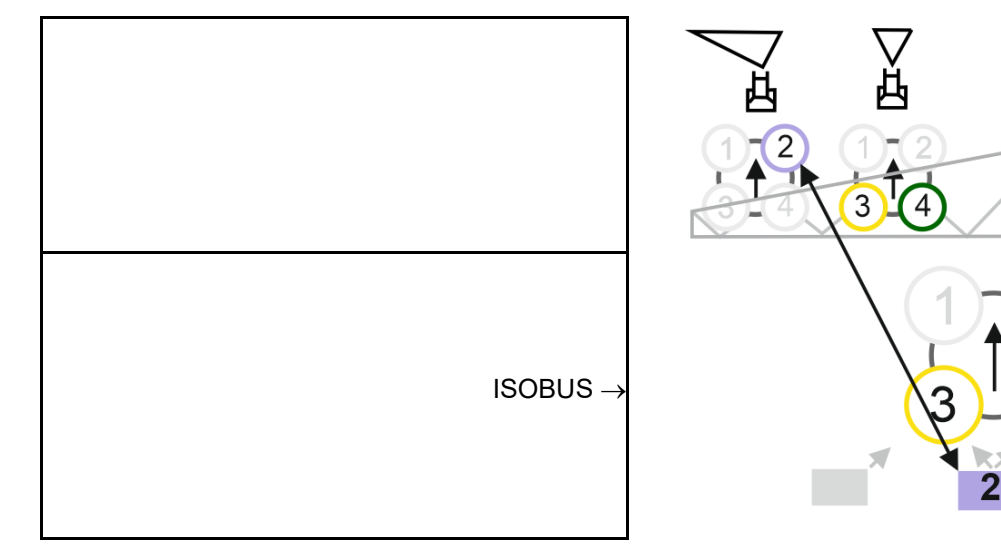

### Tilordning tilleggsdyser

Hvilken tilleggsdyse skal kobles inn med hvilken standarddyse av standarddyseformen?

- 1. Marker firkantet felt for tilleggsdyse.
- 2. Angi tilleggsdyse (1-4), som skal kobles med standarddysen (1-4).

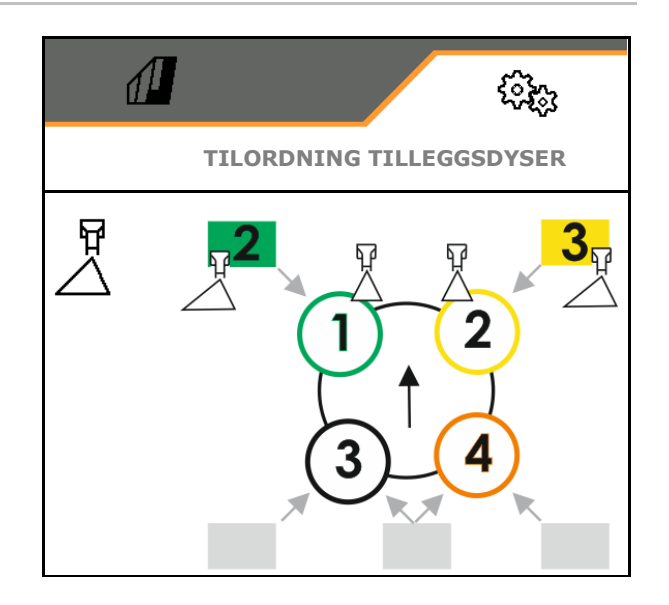

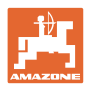

### 5.2.9.6 Stripesprøyter AmaSelect Row

- AmaSelect Row
  - o Ø stripesprøyter kan kobles inn i feltmenyen
  - o 🛛 🛛 kun arealsprøyter
- Angi radavstand
  - o 50 cm
  - o 75 cm (25 cm-sett nødvendig)
- Deaktivere dyser i kjørespor
  - o Ø dyser ikke aktivert
  - o dyser aktivert
- Applikasjon
  - o sprøyte i planterad
  - o sprøyte mellom radene
- Angi teoretisk sprøytehøyde
- Angi sprøytevinkel til dysene for stripesprøyter
- $\rightarrow$  Teoretisk stripebredde blir beregnet og vist.

|                                 | <ul> <li>Comparison</li> </ul> |
|---------------------------------|--------------------------------|
| AmaSelect R                     | low                            |
| AmaSelect Row                   |                                |
| Radavstand                      |                                |
| Deaktivere dyser i<br>kjørespor |                                |
| Applikasjon                     |                                |
| Teoretisk sprøytehøyde          |                                |
| Dysevinkel                      |                                |
| Teoretisk stripebredde          | xx.x cm                        |

# 5.2.10 Opprette påfyllingsprofiler

Comfort-pakke Plus:

Du kan opprette 2 påfyllingsprofiler.

En påfyllingsprofil for automatisk påfylling kan aktiveres i TwinTerminal.

- Konfigurere påfyllingsprofil 1
- Konfigurere påfyllingsprofil 2

|   | tõtoja<br>Aleksaria |
|---|---------------------|
|   | PÅFYLLINGSPROFILER  |
| 0 | Påfyllingsprofil 1  |
| 0 | Påfyllingsprofil 2  |
|   |                     |

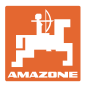

- Påfylling sprøytevæsketank
  - o Sugetilkobling
  - o Trykktilkobling
  - o --- ingen påfylling
- Angi nominelt nivå sprøytevæsketank
  - Påfylling skyllevanntank
    - o Sugetilkobling
    - o Trykktilkobling
    - o --- ingen påfylling
- Angi nominelt nivå skyllevanntank
- Velg væske for kjemikaliepåfyllingsfunksjon
  - o Sugetilkobling
  - o Sprøytevæsketank
  - o Skyllevanntank
  - o Trykktilkobling
  - 0 .
- Velg påfylling med dryppfri stikkobling Closed Transfer System
- Påfyllingspause for innblanding av preparater
  - o ⊠ja
  - o 🛛 nei
- Påfyllingspause i % av nominelt nivå for innblanding av preparater
- Påfyllingseffekt
  - o 1 normal påfyllingseffekt
  - o 2 økt påfyllingseffekt
  - o 3 maksimal påfyllingseffekt
- Skumtrykkfunksjon via innvendige rengjøringsdyser under påfyllingen
  - o ⊠ja
  - o 🛛 nei
- Automatisk rengjøring av kjemikaliepåfyllingsbeholder etter oppfolding
  - o ⊠ja
  - o 🛛 nei

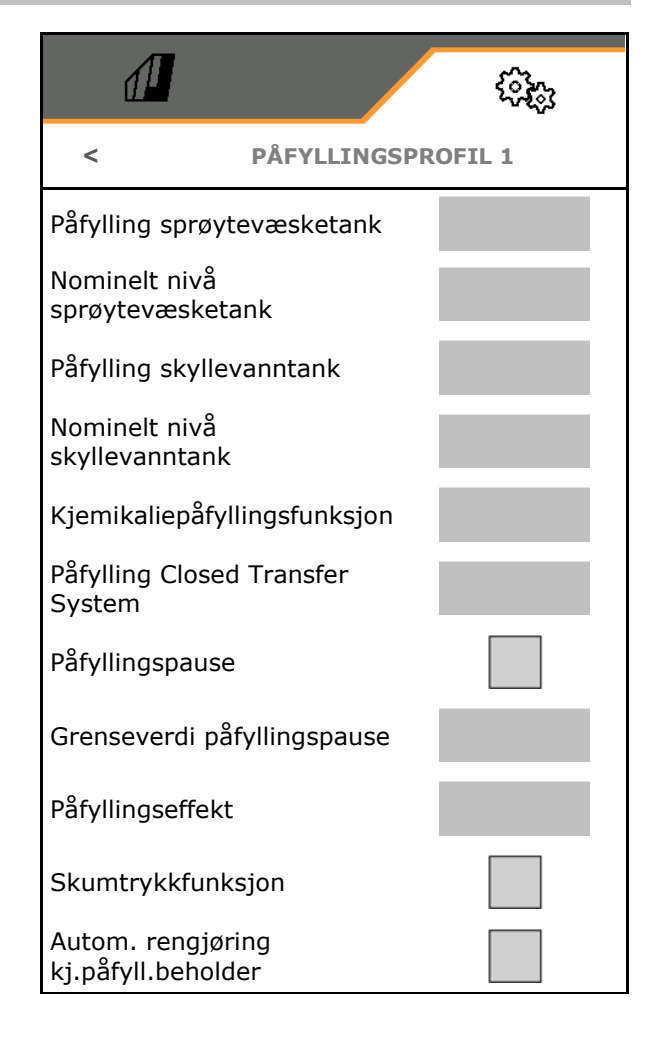

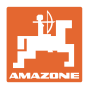

# 5.2.11 Konfigurere ISOBUS

- Koble om Section Control Manuell/Automatikk
  - o i GPS-menyen Section Control kobles i GPS-menyen.
  - i arbeidsmenyen (anbefaling for AmaTron 4)
     Section Control kobles i arbeidsmenyen ISOBUS:

| i |        |
|---|--------|
|   |        |
|   |        |
|   |        |
|   |        |
|   | ( o )) |
|   |        |

Section Control Manuell/Automatikk• Velge terminal

- o Velg betjeningsterminal for visning av maskinbetjeningen
- o Velg betjeningsterminal for visning av dokumentasjonen og Section Control.
- Dokumentasjon
  - o Task Controller -Oppdragsadministrasjon aktiv → Maskinprosessorene kommuniserer med terminalens Task Controller
  - o kun maskinintern dokumentasjon
- Dokumentere været
  - Menyen værdata vises i feltmenyen.
     Værdata kan leses inn, redigeres og overføres til Task Controller.
- Innkoblingsforsinkelse /
   utkoblingsforsinkelse

Innkoblingsforsinkelse: Standardverdi: 400 ms

- o høy verdi: tidlig innkobling (overlapping)
- o lav verdi: sen innkobling (ingen overlapping)

Utkoblingsforsinkelse, standardverdi 200 ms

- o lav verdi: sen utkobling (overlapping).
- o høy verdi: tidlig utkobling (ingen overlapping).

|                                                | (Q2)   |  |
|------------------------------------------------|--------|--|
| < 150                                          | BUS    |  |
| Koble om Section Control<br>Manuell/Automatikk |        |  |
| Velg terminal                                  | ₹<br>Ŝ |  |
| Dokumentasjon                                  |        |  |
| Dokumentere været                              |        |  |
| Innkoblingsforsinkelse                         | ms     |  |
| Utkoblingsforsinkelse                          | ms     |  |
| Dag-/nattmodus                                 | >      |  |
| Kilde pumpeturtall                             |        |  |

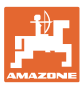

• Display-modus dag og natt

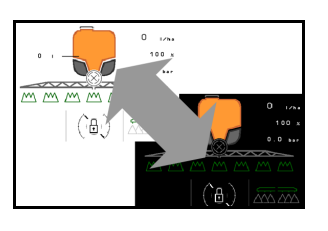

- Kilde pumpeturtall
  - o Kraftuttak (ISOBUS)
  - o av (turtallssensor finnes ikke)

### Display-modus dag og natt

- Automatisk omstilling avhengig av lysstyrken
  - o ⊠ja
  - o 🛛 nei
- Koblingspunkt ved lysstyrke i % for omstilling til natt-modus
- Koblingspunkt ved lysstyrke i % for omstilling til dag-modus

Den aktuelle verdien til lysstyrken vises (0 %maksimalt mørkt, 100 % maksimalt lyst).

Aktuell verdi 255 %  $\rightarrow$  Ingen data om Isobus tilgjengelig.

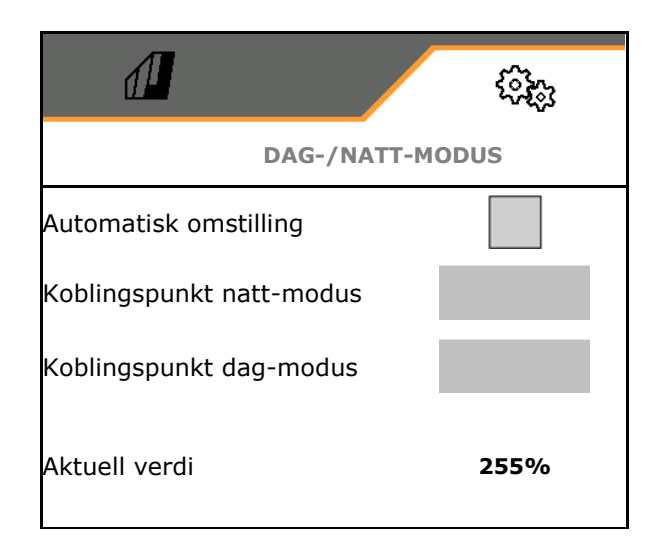

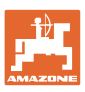

### 5.2.12 Konfigurere styring

- Ryggeregistrering
  - o ⊠ja
  - o 🛛 nei
- Helningsmotstyring i modus Automatikk av AutoTrail
  - o manuell styring mot helningen
  - o automatisk styring mot helningen
- Forsterkningsfaktor terrenghelning for automatisk styring mot helningen
- •Radkulturer Se nede
  - o Ø ja, kjør i rett vinkel inn i feltet.
  - o 🗆 nei
- Radkurveforsterkning, standardverdi 15, påvirker innkjøringen i feltet
- Styreforsinkelse, se 99
- Avstand bakaksel traktor til koblingspunktet
- Sporkorrekturmål

|                                        |           | ( <b>)</b> |
|----------------------------------------|-----------|------------|
| <                                      | STYRIN    | G          |
| Ryggeregistrering                      |           |            |
| Helningsmotstyring                     |           |            |
| Forsterkningsfaktor<br>terrenghelning  |           |            |
| Radkulturer                            |           |            |
| Radkurveforsterknir                    | ıg        |            |
| Styreforsinkelse                       |           |            |
| Avstand bakaksel tr<br>koblingspunktet | aktor til |            |
| Sporkorrekturmål                       |           |            |
|                                        |           |            |
|                                        |           |            |

### Radkulturer

Maskinen styres i en større bue. Dermed når maskinen feltet i rett vinkel. Via radkurveforsterkningen kan styringen påvirkes.

- (1) Radkulturer innkoblet, stor verdi for radkurveforsterkning.
- (2) Radkulturer innkoblet, liten verdi for radkurveforsterkning.
- (3) Maskinen følger traktorsporet.

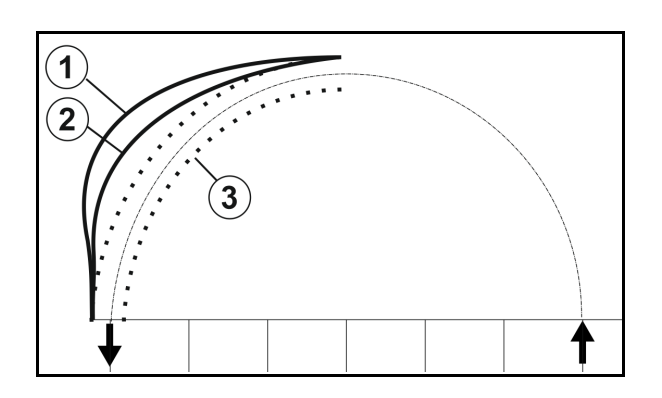

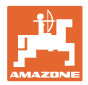

Gjennom styreforsinkelsen er det mulig å stille inn tidspunktet for innkjøring i sving.

En korrekt innstilt maskin følger traktorens bakhjulsspor nøyaktig uten rykk

Still inn atferden ved en 90° sving med normal kjørehastighet.

- → Avstanden fra traktorens bakaksel til koblingspunktet må være korrekt innstilt.
- $\rightarrow$  Radkulturer må være deaktivert.

Jo høyere verdi, dess senere reagerer styringen til maskinen.

Standardverdi 1,5 s

Hensiktsmessige verdier 3,0 - 3,5 s

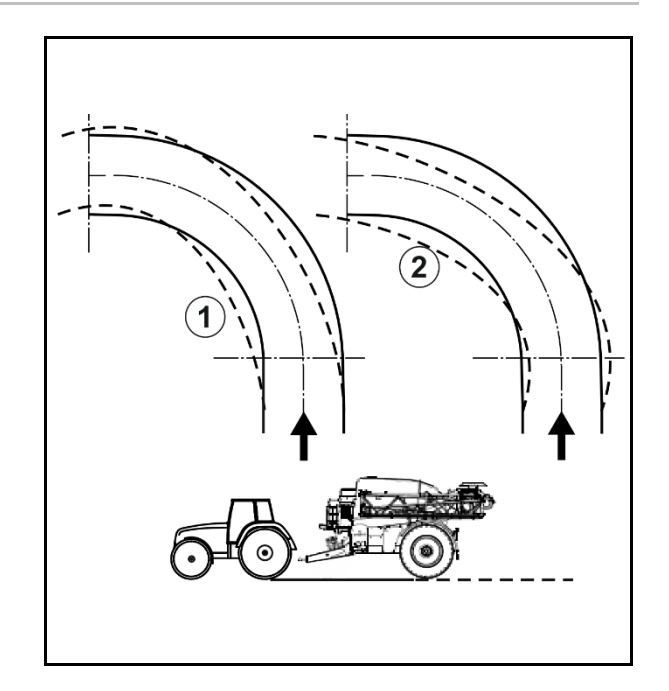

Innstillinger

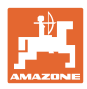

# 5.3 Info

- Visning av alle programvareversjoner til maskinen
- Visning tellerstander til registrerte data
- Visning av feilminne
- Visning av alle deltakere i ISOBUSnettverket
- Visning av diagnosedataene (utførelse av funksjoner kun mulig med passord)

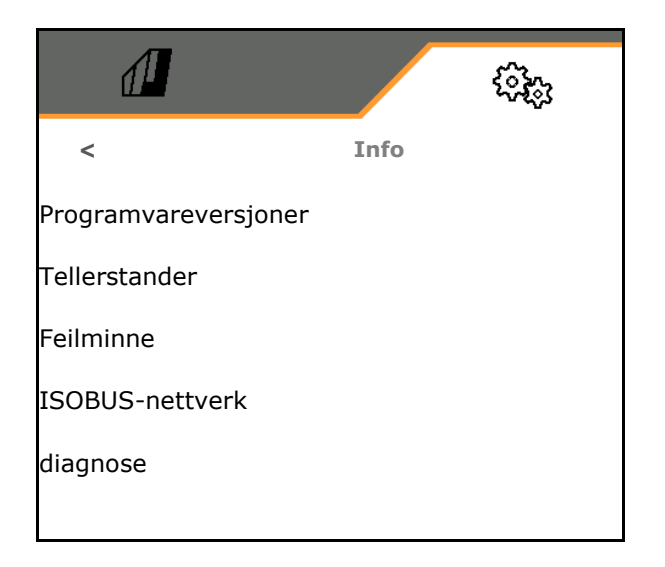

### 5.4 Setup

|         | ٠ | Endringer i Setup må kun utføres av kundeservicen.                                                     |
|---------|---|----------------------------------------------------------------------------------------------------|
| <b></b> | • | For å komme i menyen Setup må du angi passordet.                                                       |
| -       | • | I Setup kan maskinens grunninnstillinger endres. Innstillingsfeil<br>kan føre til at maskinen svikter. |

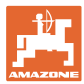

# 6 Feil

# 6.1 Alarm / advarsel og merknad

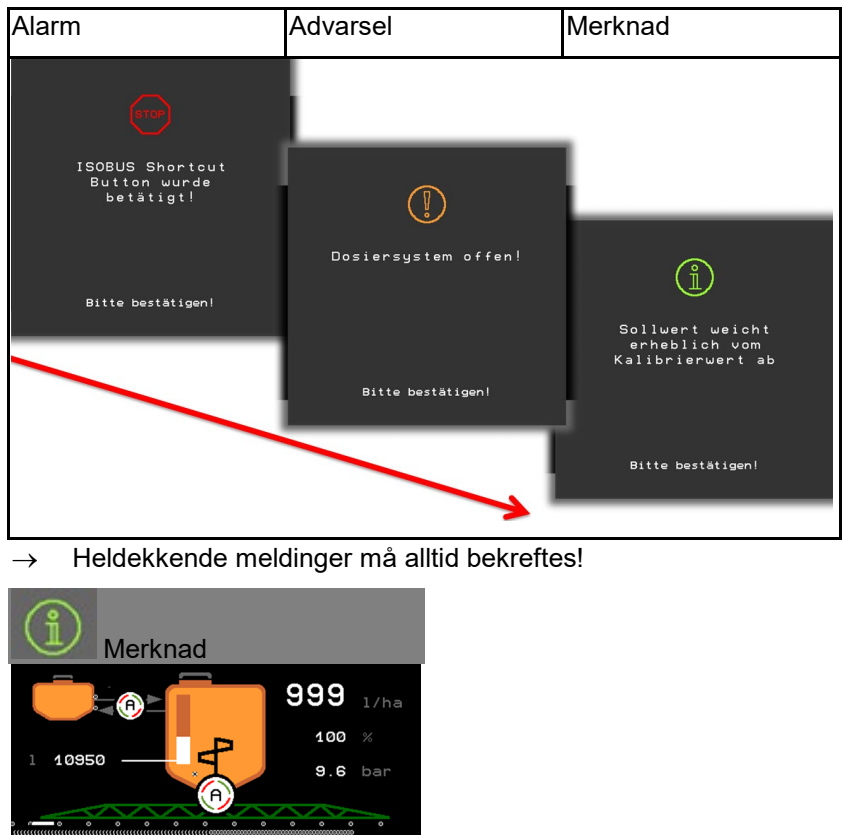

 $\rightarrow$  Merknader i arbeidsmenyen (oppe) trenger ikke bekreftes.

# 6.2 Svikt av hastighetssignal fra ISOBUS

Det kan angis en simulert hastighet som kilde for hastighetssignalet i menyen Maskindata.

Dette gjør det mulig å bruke maskinen uten signal for hastigheten.

Merk:

- 1. Angi simulert hastighet.
- 2. Hold den angitte simulerte hastigheten under driften.

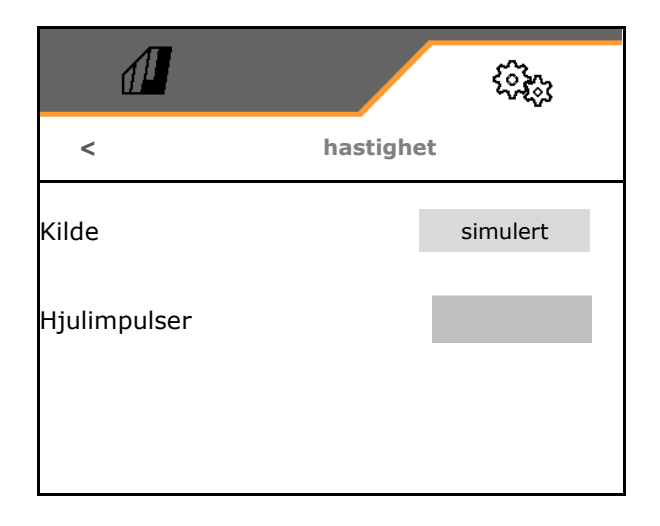

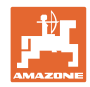

# 6.3 Feiltabell

| Nummer | Туре     | Årsak                                                                                                    | Utbedring                                                                                                    |
|--------|----------|----------------------------------------------------------------------------------------------------|----------------------------------------------------------------------------------------------------|
| F15001 | Advarsel | Det ble konstatert en feil ved<br>kjøretidsovervåkningen av<br>arbeidsdatamaskinen.                                                                                                    | <ul> <li>Start maskinen på nytt</li> <li>Kontroller tilkoblingskabel<br/>arbeidsdatamaskin bomfolding</li> <li>Kontroller sikring F6</li> </ul>                                |
| F15002 | Merknad  | Sprøytepumpeturtall for lavt                                                                                                    | • Kjør sprøytepumpen med 540 min <sup>-1</sup>                                                                                                    |
| F15003 | Merknad  | <ul> <li>Et rengjøringstrinn kunne ikke avsluttes<br/>med de definerte betingelsene.</li> <li>Etterspurt mengde skyllevann kan ikke<br/>tas ut</li> <li>Sprøytetrykk faller ikke under 1 bar</li> </ul> | <ul> <li>Kontroller skyllevanntank (nivåkurve,<br/>nivåsensor, osv.)</li> <li>Kontroller trykksensor sprøyteledning<br/>(BWA011)</li> </ul>                                    |
| F15004 | Advarsel | Signal posisjonsregistrering av<br>mengdereguleringsventilen ligger utenfor<br>det tillatte signalområdet på 4 til 20 mA                                                                                | <ul> <li>Kontroller tilkoblingsledning<br/>mengdereguleringsventil (KWA011)</li> <li>Kontroller sikring F2</li> <li>Kontroller mengdereguleringsventil<br/>(KWA011)</li> </ul> |
| F15005 | Alarm    | Spenningen til akselpotensiometeret<br>ligger utenfor det tillatte signalområdet på<br>2 til 22 mA                                                                                                    | <ul> <li>Kontroller tilkoblingskabelen og<br/>potensiometeret på trekkstangen.</li> </ul>                                                                                      |
| F15006 | Advarsel | Denne teksten vises når diagnosemenyen<br>forlates                                                                                                    |                                                                                                    |
| F15007 | Alarm    | Spenningen til oljetrykksensoren ligger<br>utenfor det tillatte signalområdet på 2 til<br>22 mA                                                                                                    | <ul> <li>Kontroller trykksensoren og<br/>tilkoblingskabelen til den hydrauliske<br/>akkumulatoren.</li> </ul>                                                                  |
| F15008 | Alarm    | Svikt av nivåmelder front- eller hekktank,<br>automatikkmodusen til nivåreguleringen<br>mellom front- og hekktank avsluttes                                                                             | <ul> <li>Tilpass nivåforholdet mellom front- og<br/>hekktank</li> <li>Kontroller nivåsensorer og nivåkurver</li> </ul>                                                         |
| F15009 | Advarsel | Det nivåavhengige røretrykket kan ikke<br>overholdes                                                                                                    | <ul> <li>Kontroller tilkoblingsledning og ventilen<br/>røretrykk (KWA045)</li> <li>Kontroller dyser røreverk</li> <li>Kontroller sugefilter</li> </ul>                         |
| F15010 | Advarsel | Signalet til røretrykksensoren ligger<br>utenfor det tillatte signalområdet på 2 til<br>22 mA                                                                                                    | Kontroller sensor og tilkoblingskabelen                                                                                                    |
| F15011 | Advarsel | Det ble konstatert en feil ved<br>kjøretidsovervåkningen av<br>arbeidsdatamaskinen Comfort-<br>pakke/Comfort-pakke pluss.                                                                               | <ul> <li>Start maskinen på nytt</li> <li>Kontroller tilkoblingskabel<br/>arbeidsdatamaskin Comfort-<br/>pakke/Comfort-pakke pluss</li> <li>Kontroller sikring F7</li> </ul>    |
| F15012 | Advarsel | Spenningsverdien til potensiometeret på<br>sugeventilen ligger utenfor det tillatte<br>signalområdet på 0,5 til 4,5V (Comfort-<br>pakke) eller 2 til 22mA (Comfort-pakke<br>pluss)                      | <ul> <li>Kontroller sensor og tilkoblingskabelen</li> <li>Kontroller sikring F2</li> </ul>                                                                                     |
| F15013 | Advarsel | Manglende endring i spenningsverdien til<br>trykksensoren ved samtidig styring av<br>servomotoren                                                                                                    | <ul> <li>Kontroller tilkoblingsledning og ventilen<br/>røretrykk (KWA045)</li> <li>Kontroller dyser røreverk</li> <li>Kontroller sugefilter</li> </ul>                         |

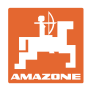

| F15014 | Advarsel | Manglende endring i signalverdien fra<br>posisjonsregistrering sugeventil ved<br>samtidig styring av servomotoren                                                     | <ul> <li>Kontroller tilkoblingskabelen og motoren<br/>til sugeventiljusteringen</li> <li>Kontroller posisjonsregistrering<br/>sugeventil</li> <li>Kontroller mekanikken til sugeventilen</li> </ul>                                                                                                    |
|--------|----------|----------------------------------------------------------------------------------------------------|----------------------------------------------------------------------------------------------------|
| F15015 | Advarsel | Signalet som fjæringsdatamaskinen<br>sender fra sensoren for registrering av<br>venstre fjærposisjon (bak) ligger utenfor<br>det tillatte signalområdet på 2 til 22mA | <ul> <li>Kontroller høyderegistreringen på<br/>akselen og tilkoblingen</li> </ul>                                                                                                    |
| F15016 | Advarsel | Signalet som fjæringsdatamaskinen<br>sender fra sensoren for registrering av<br>høyre fjærposisjon (bak) ligger utenfor det<br>tillatte signalområdet på 2 til 22mA   | <ul> <li>Kontroller høyderegistreringen på<br/>akselen og tilkoblingen</li> </ul>                                                                                                    |
| F15017 | Advarsel | Fjæringsdatamaskinen melder, at høyden<br>til venstre og høyre aksel er på ulikt nivå.                                                                                | <ul> <li>Kontroller oljetilførselen</li> <li>Kontroller ventiler til fjæring</li> <li>Kontroller høyderegistreringen på<br/>akselen og tilkoblingen</li> <li>Bruk diagnosemenyen til å kontrollere,<br/>om det har skjedd en forveksling av<br/>venstre og høyre side ved tilkoblingen<br/>av potensiometrene for<br/>høyderegistrering eller ved tilkoblingen<br/>av hydraulikkventilene.</li> </ul> |
| F15018 | Advarsel | Det ble konstatert en feil ved<br>kjøretidsovervåkningen av<br>arbeidsdatamaskinen fjæring.                                                                           | <ul> <li>Start maskinen på nytt</li> <li>Kontroller tilkoblingskabel<br/>arbeidsdatamaskin fjæring</li> <li>Kontroller sikring F7</li> </ul>                                                                                                    |
| F15019 | Advarsel | Spenningsverdien til trykksensoren for<br>trykk-/mengderegulering ligger utenfor det<br>tillatte signalområdet på 0,5 til 4,5V                                        | <ul> <li>Kontroller trykksensoren og<br/>tilkoblingskabelen.</li> </ul>                                                                                                    |
| F15020 | Advarsel | Selv om minst en delbreddeventil er åpen<br>og det ligger an et trykk på >2 bar, sender<br>gjennomstrømningsmåleren intet signal                                      | <ul> <li>Kontroller gjennomstrømningsmåleren<br/>og tilkoblingskabelen</li> <li>Kontroller trykksensoren</li> </ul>                                                                                                    |
| F15021 | Advarsel | Selv om bypass-ventil er åpnet og det<br>ligger an et trykk på >2 bar, sender<br>gjennomstrømningsmåleren intet signal                                                | <ul> <li>Kontroller gjennomstrømningsmåleren<br/>og tilkoblingskabelen</li> <li>Kontroller returstrøm-<br/>reguleringsventilen</li> <li>Kontroller trykksensoren</li> </ul>                                                                                                    |
| F15022 | Advarsel | Selv om minst en delbreddeventil er åpen,<br>HighFlow er aktivert og det ligger an et<br>trykk på >2 bar, sender<br>gjennomstrømningsmåleren intet signal             | <ul> <li>Kontroller gjennomstrømningsmåleren<br/>og tilkoblingskabelen</li> <li>Kontroller trykksensoren</li> </ul>                                                                                                    |
| F15023 | Advarsel | Det ble konstatert en feil ved<br>kjøretidsovervåkningen av AmaSwitch<br>arbeidsdatamaskinen.                                                                         | <ul> <li>Start maskinen på nytt</li> <li>Kontroller tilkoblingskabel AmaSwitch<br/>arbeidsdatamaskin</li> <li>Kontroller sikringen til ISOBUS last på<br/>traktoren</li> </ul>                                                                                                    |
| F15024 | Advarsel | Strømmen til nivåsensoren ligger utenfor<br>det tillatte signalområdet på 2 til 22mA                                                                                  | <ul> <li>Kontroller potensiometeret og<br/>tilkoblingskabelen til nivåsensoren</li> <li>Væske i fronttanken kan pumpes ved å<br/>holde den respektive retningstasten<br/>trykt</li> </ul>                                                                                                    |

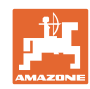

| F15025 | Advarsel | Datamaskinen fronttank melder, at<br>nivåsensoren har sviktet (spenningsverdi<br>på potensiometeret er utenfor det tillatte<br>signalområdet på 2 til 22mA)                 | <ul> <li>Kontroller potensiometeret og<br/>tilkoblingskabelen til nivåsensoren</li> <li>Væske i fronttanken kan pumpes ved å<br/>holde den respektive retningstasten<br/>trykt</li> </ul> |
|--------|----------|----------------------------------------------------------------------------------------------------|----------------------------------------------------------------------------------------------------|
| F15026 | Advarsel | Det ble konstatert en feil ved<br>kjøretidsovervåkningen av TwinTerminal.                                                                                                   | <ul><li>Start maskinen på nytt</li><li>Kontroller tilkoblingskabel TwinTerminal</li><li>Kontroller sikring F7</li></ul>                                                                   |
| F15027 | Advarsel | Spenningen til helningssensoren ligger<br>utenfor det tillatte signalområdet på 2 til<br>22mA                                                                               | <ul> <li>Kontroller vinkelsensor og<br/>tilkoblingskabel</li> <li>Kontroller maskin- og<br/>utliggerinnstillinger i setup</li> </ul>                                                      |
| F15028 | Advarsel | Reléen svarer ikke på<br>koblingskommandoer fra<br>basisdatamaskinen                                                                                                    | <ul><li>Kontroller relé K1</li><li>ev. skift ut med en inntilliggende relé</li></ul>                                                                                                    |
| F15029 | Advarsel | Reléen svarer ikke på<br>koblingskommandoer fra<br>basisdatamaskinen                                                                                                    | <ul><li>Kontroller relé K2</li><li>ev. skift ut med en inntilliggende relé</li></ul>                                                                                                    |
| F15030 | Advarsel | Reléen svarer ikke på<br>koblingskommandoer fra<br>basisdatamaskinen                                                                                                    | <ul><li>Kontroller relé K3</li><li>ev. skift ut med en inntilliggende relé</li></ul>                                                                                                    |
| F15031 | Advarsel | Til tross for aktivering av helningen<br>(gjennom brukeren eller automatisk<br>gjennom arbeidsdatamaskinen) ingen<br>endringer i signalet til vinkelsensoren<br>registrert. | <ul> <li>Kontroller oljetilførselen</li> <li>Kontroller helningsreguleringen og<br/>vinkelregistreringen.</li> </ul>                                                                      |
| F15032 | Advarsel | Ved overvåkningen av<br>arbeidsdatamaskinen for ekstra<br>delbredder og kantdyser ble det konstatert<br>en feil.                                                            | <ul> <li>Start maskinen på nytt</li> <li>Kontroller tilkoblingskabel<br/>arbeidsdatamaskin ekstra delbredder</li> <li>Kontroller sikring traktor</li> </ul>                               |
| F15033 | Advarsel | Spenningen til helningssensoren ligger<br>utenfor det tillatte signalområdet på 2 til<br>22mA                                                                               | <ul> <li>Kontroller vinkelsensor og<br/>tilkoblingskabel</li> <li>Kontroller maskin- og<br/>utliggerinnstillinger i setup</li> </ul>                                                      |
| F15034 | Advarsel | Spenningen til potensiometeret<br>"Fjærpakke til maskin" ligger utenfor det<br>tillatte signalområdet på 2 til 22mA                                                         | <ul> <li>Kontroller potensiometeret og<br/>tilkoblingskabelen</li> <li>Kontroller maskin- og<br/>utliggerinnstillinger i setup</li> </ul>                                                 |
| F15035 | Merknad  | for høy kjørehastighet ved kjøring i kurver,<br>rykkvis endring av kurveretningen eller<br>ujevn kjøremåte ved kjøring i kurver                                             | <ul><li>Reduser kjørehastigheten</li><li>Kjør kurver med jevn hastighet og uten retningsskifter</li></ul>                                                                                 |
| F15036 | Advarsel | Helningsreguleringen i maskinmenyen er<br>ikke kalibrert.                                                                                                    | Kalibrer helningsregulering                                                                                                    |
| F15037 | Merknad  | Melding vises ved åpning av<br>diagnosemenyen                                                                                                    |                                                                                                    |
| F15038 | Advarsel | Spenningen til potensiometeret<br>"Utliggerhelning" ligger utenfor det tillatte<br>signalområdet på 0,5 til 4,5V                                                            | <ul> <li>Kontroller potensiometeret og<br/>tilkoblingskabelen</li> <li>Kontroller at maskin- og<br/>utliggerinnstillinger i setup er korrekt</li> </ul>                                   |
| F15039 | Advarsel | Venstre ultralydsensor sender ikke signal                                                                                                    | <ul> <li>Kontroller ultralydsensorer på venstre<br/>side, forlengelseskabel og<br/>tilkoblingskabel (inkludert<br/>forsterkerelektronikk) og evt. skift ut</li> </ul>                     |

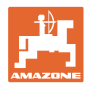

| F15040 | Merknad  | Kilde for kjørehastighet sender ikke signal                                                                                                    | <ul> <li>Velg en annen hastighetskilde i<br/>maskininnstillingsmenyen</li> </ul>                                                                                    |
|--------|----------|----------------------------------------------------------------------------------------------------|----------------------------------------------------------------------------------------------------|
|        |          |                                                                                                    | Kontroller TECU-innstillingene                                                                                                    |
| F15041 | Alarm    | ISOBUS Shortcut knapp ISB er betjent<br>(ved Amatron3 = På/av bryter)                                                                                                    | • Løsne ISB                                                                                                    |
| F15042 | Alarm    | ISOBUS Shortcut knapp ISB er ikke<br>lenger betjent<br>(ved Amatron3 = På/av bryter)                                                                                                    |                                                                                                    |
| F15043 | Merknad  | Intet signal for kraftuttaksturtall på<br>ISOBUS                                                                                                    | <ul> <li>Kraftuttaksturtall må sendes gjennom<br/>TECU</li> <li>alternativt velg en annen kilde til for<br/>pumpeturtall i menven Maskininnstilling</li> </ul>      |
|        |          |                                                                                                    | (ta kontakt med din AMAZONE-<br>forhandler)                                                                                                    |
| F15044 | Advarsel | Høyre ultralydsensor sender ikke signal                                                                                                    | <ul> <li>Kontroller ultralydsensorer på høyre<br/>side, forlengelseskabel og<br/>tilkoblingskabel (inkludert<br/>forsterkerelektronikk) og evt. skift ut</li> </ul> |
| F15045 | Advarsel | Spenningen til høydepotensiometeret<br>ligger utenfor det tillatte signalområdet på<br>2 til 22mA                                                                                                    | <ul> <li>Kontroller høydepotensiometeret og<br/>tilkoblingskabelen</li> </ul>                                                                                       |
| F15046 | Advarsel | Nominell verdi til oljetanken kan ikke nås                                                                                                    | Kontroller/koble inn oljetilførselen                                                                                                    |
|        |          |                                                                                                    | <ul> <li>Kontroller signalet fra trykksensoren til<br/>den hydrauliske akkumulatoren</li> </ul>                                                                     |
| F15047 | Merknad  | Vises, når arbeidsdatamaskinen etter<br>programmeringsprosedyren til nivåkurven<br>(hekktank og/eller fronttank) registrerer, at<br>de programmerte verdiene ikke er<br>plausible (f.eks. verdi 5 er mindre enn<br>verdi 4, selv om verdi 6, 7, 8 igjen er<br>større og verdi 1, 2, 3 er mindre). | <ul> <li>Kontroller målepunktene til nivåkurven<br/>for plausibilitet</li> </ul>                                                                                    |
| F15048 | Merknad  | Datamaskinen må startes på nytt for å overta de endrede innstillingene                                                                                                    | <ul> <li>Betjening av tasten ACK på ISOBUS-<br/>terminalen starter datamaskinen direkte<br/>på nytt, uten å la tiden løpe ut</li> </ul>                             |
| F15049 | Advarsel | Det ble konstatert en feil ved                                                                                                    | • Start maskinen på nytt                                                                                                    |
|        |          | kjøretidsovervåkningen av<br>arbeidsdatamaskinen utvidelsesenhet 1.                                                                                                    | <ul> <li>Kontroller tilkoblingskabel<br/>arbeidsdatamaskin utvidelsesenhet 1</li> </ul>                                                                             |
|        |          |                                                                                                    | Kontroller sikring F6                                                                                                    |
| F15050 | Advarsel | Det ble konstatert en feil ved                                                                                                    | <ul> <li>Start maskinen på nytt</li> </ul>                                                                                                    |
|        |          | arbeidsdatamaskinen utvidelsesenhet 2.                                                                                                    | <ul> <li>Kontroller tilkoblingskabel<br/>arbeidsdatamaskin utvidelsesenhet 2</li> </ul>                                                                             |
|        |          |                                                                                                    | Kontroller sikring F6                                                                                                    |
| F15052 | Advarsel | Til tross for aktivering av fjæringen<br>(gjennom brukeren eller automatisk<br>gjennom arbeidsdatamaskinen) er det                                                                                                    | <ul> <li>Kontroller oljetilførsel/ventiler til<br/>fjæringen</li> </ul>                                                                                             |
|        |          | ikke registrert noen endring i signalet til<br>fjæringssensorene.                                                                                                    | <ul> <li>Kontroller sensorene for<br/>fjæringsposisjon</li> </ul>                                                                                                   |
|        |          |                                                                                                    | Kontroller kalibrering fjæring                                                                                                    |
| F15053 | Merknad  | Engangs kalibreringen av sensorene å<br>fjæringen er ikke blitt gjennomført ennå                                                                                                    | • Kalibrer fjæring i maskinoppsettet (ta kontakt med din AMAZONE-forhandler)                                                                                        |

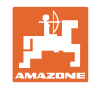

| F15054 | Merknad    | Mulige årsaker:                                                                                                    | Kontroller sensorer                                                                                                    |
|--------|------------|----------------------------------------------------------------------------------------------------|----------------------------------------------------------------------------------------------------|
|        |            | Sensor posisjon                                                                                                    | <ul> <li>Kontroller sikring F1</li> </ul>                                                                                                    |
|        |            | kjemikallepatyllingsbeholder (BEL092)                                                                                                    | Kontroller sikring F2                                                                                                    |
|        |            | <ul> <li>Sensor sprøytevæsketanknivå<br/>(BWA090) har sviktet</li> </ul>                                                                 | <ul> <li>Kontroller kabelforbindelse</li> </ul>                                                                                                    |
|        |            | <ul> <li>Kommunikasjon mellom<br/>arbeidsdatamaskin Comfort-pakke Plus<br/>(AEL051) og basisdatamaskin<br/>(AEL652)</li> </ul>           |                                                                                                    |
| F15055 | Merknad    |                                                                                                    | Se anvisningen i meldingen                                                                                                    |
| F15056 | Merknad    |                                                                                                    | Se anvisningen i meldingen                                                                                                    |
| F15057 | Merknad    | Engangs kalibreringen av nivåsensoren er<br>ikke blitt gjennomført ennå                                                                  | <ul> <li>Kalibrer nivåsensor eller angi offsetverdi<br/>for nivåkurven (ta kontakt med din<br/>AMAZONE-forhandler)</li> </ul>                                                                           |
| F15058 | Merknad    | Turtallet til skyllevannpumpen befinner<br>seg utenfor toleranseområdet på +/- 10%<br>av nominelt turtall i en periode på 10<br>sekunder | <ul> <li>Kontroller koblingsavstanden til<br/>turtallssensor skyllevannpumpe<br/>(BEL004) i forhold til pumpedrivakselen<br/>(3,5 til 4mm)</li> <li>Kontroller elietilførselen fra trektoren</li> </ul> |
| E45050 | Marilianal |                                                                                                    |                                                                                                    |
| F15059 | Merknad    | sviktet                                                                                                    | Kontroller tilkoblingsledning<br>turtallssensor skyllevannpumpe<br>(BEL004)                                                                                                    |
|        |            |                                                                                                    | <ul> <li>Kontroller turtallssensor<br/>skyllevannpumpe (BEL004)</li> </ul>                                                                                                    |
| F15060 | Merknad    | Nivået i skyllevanntanken er lavere enn                                                                                                  | <ul> <li>Fyll skyllevanntanken</li> </ul>                                                                                                    |
|        |            |                                                                                                    | Kontroller sensor skyllevanntank                                                                                                    |
| F15061 | Merknad    | Engangs kalibreringen av nivåsensoren er ikke blitt gjennomført ennå                                                                     | <ul> <li>Kalibrer nivåsensor eller angi offsetverdi<br/>for nivåkurven (ta kontakt med din<br/>AMAZONE-forhandler)</li> </ul>                                                                           |
| F15062 | Merknad    | Merknad om nøddriftsfunksjon. Sensor<br>posisjon kjemikaliepåfyllingsbeholder<br>(BEL092) har sviktet                                    |                                                                                                    |
| F15063 | Merknad    | Svikt av nivåsensor skyllevanntank<br>(BWA091) eller svikt av ventil for påfylling<br>av skyllevanntanken                                |                                                                                                    |
| F15064 | Merknad    | Spenningsverdi til potensiometeret for                                                                                                   | Gjennomfør kalibreringen på nytt                                                                                                    |
|        |            | 3,0V                                                                                                    | <ul> <li>Forsikre deg om at maskinen står<br/>vannrett</li> </ul>                                                                                                    |
|        |            |                                                                                                    | <ul> <li>Kontroller vinkelsensor og<br/>tilkoblingskabel</li> </ul>                                                                                                    |
| F15065 | Advarsel   | For å kunne betjene foldefunksjonen må                                                                                                   | <ul> <li>Reduser hastigheten</li> </ul>                                                                                                    |
|        |            | naslighelen ikke være nøyere enn skm/l                                                                                                   | <ul> <li>Kontroller signalet til valgt kilde for<br/>hastighet</li> </ul>                                                                                                    |
|        |            |                                                                                                    | Velg en annen kilde for hastigheten                                                                                                    |
| F15066 | Alarm      | Basisdatamaskinen til sprøyten mottar<br>ingen meldinger fra<br>krengningsvinkelsensoren                                                 | <ul> <li>Kontroller tilkoblingskabel og<br/>krengningsvinkelsensor</li> </ul>                                                                                                    |
|        |            |                                                                                                    | Kontroller sikring F1 og F2                                                                                                    |
|        |            |                                                                                                    | Kontrollere innstillinger i setup-menyen                                                                                                    |
| F15067 | Merknad    | Svikt av nivåsensor sprøytevæsketank<br>(BWA090) eller svikt av ventil for påfylling<br>av sprøytevæsketanken                            |                                                                                                    |

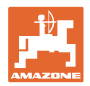

| F15068 | Advarsel | Signalet som fjæringsdatamaskinen<br>sender fra sensoren for registrering av<br>venstre fjærposisjon foran ligger utenfor<br>det tillatte signalområdet på 2 til 22mA                                | <ul> <li>Kontroller høyderegistreringen på<br/>akselen og tilkoblingen</li> <li>Kontroller maskininnstillinger (sensor<br/>kun ved UX11200)</li> </ul>                                                                                                    |
|--------|----------|----------------------------------------------------------------------------------------------------|----------------------------------------------------------------------------------------------------|
| F15069 | Merknad  | Signalet som fjæringsdatamaskinen<br>sender fra sensoren for registrering av<br>høyre fjærposisjon foran ligger utenfor det<br>tillatte signalområdet på 2 til 22mA                                  | <ul> <li>Kontroller høyderegistreringen på<br/>akselen og tilkoblingen</li> <li>Kontroller maskininnstillinger (sensor<br/>kun ved UX11200)</li> </ul>                                                                                                    |
| F15070 | Merknad  | Fjæringen er ikke i automatikkdrift.<br>Maskiner med fjæring skal kun i<br>unntakstilfeller kjøres uten automatikkdrift.                                                                             | <ul> <li>Koble inn automatikkmodus fjæring</li> </ul>                                                                                                    |
| F15071 | Advarsel | UX11200: Fjæringsdatamaskinen<br>forsøker å korrigere fjærposisjonen og det<br>foreligger ikke oljetrykk.                                                                                            | <ul><li>Koble inn oljeomløp</li><li>Kontroller oljetilførselen</li><li>Kontroller sensor oljetrykk</li></ul>                                                                                                    |
| F15072 | Merknad  | Trekkstangstyring: Styrevinkel blir<br>begrenset, når utliggeren befinner seg i<br>transportstilling                                                                                                 | Kontroller sensorer og tilkoblingskabler                                                                                                    |
| F15073 | Advarsel | Engangs kalibreringen av styringen er<br>ikke blitt gjennomført ennå.                                                                                                    | <ul> <li>Kalibrer styringen (ta kontakt med din<br/>AMAZONE-forhandler)</li> </ul>                                                                                                    |
| F15074 | Advarsel | Anvisning for nødbetjening. Vises når<br>posisjonsregistreringen til<br>kjemikaliepåfyllingsbeholderen har sviktet<br>og det aktiveres en rengjøringsfunksjon<br>for kjemikaliepåfyllingsbeholderen. |                                                                                                    |
| F15076 | Advarsel | Det ble konstatert en feil ved<br>kjøretidsovervåkningen av ContourControl<br>arbeidsdatamaskinen.                                                                                                   | <ul> <li>Start maskinen på nytt</li> <li>Kontroller tilkoblingskabel<br/>ContourControl arbeidsdatamaskin</li> <li>Kontroller sikringen til ISOBUS last på<br/>traktoren</li> </ul>                                                                                              |
| F15077 | Advarsel | Den viste dyseformen (tellemåte: i<br>kjøreretningen stigende fra venstre) har<br>gjentatte ganger ikke koblet inn eller ut<br>ønsket dyse.                                                          | <ul> <li>Kontroller tilkoblingskabler og plugger til<br/>den gjeldende dysekroppen</li> <li>Kontroller den berørte dysekroppen<br/>(mekanisk treghet, rengjøring, skade)</li> </ul>                                                                                              |
| F15078 | Advarsel | Melding vises, når basisdatamaskinen til<br>maskinen ikke mottar noen meldinger fra<br>AmaSelect sentralenheten (AEL240)                                                                             | <ul> <li>Start maskinen på nytt</li> <li>Kontroller forbindelseskabelen til<br/>sentralenheten</li> <li>Kontroller sikringen til ISOBUS last på<br/>traktoren</li> <li>Kontroller maskininnstillinger</li> </ul>                                                                 |
| F15079 | Advarsel | den viste styreenheten (AEL240 til 248)<br>(tellemåte: i kjøreretning stigende fra<br>venstre) kommuniserer ikke med<br>basisdatamaskinen.                                                           | <ul> <li>Kontroller tilkoblingskabler og plugger til<br/>den gjeldene og alle andre styreenheter</li> <li>Kontroller spenningsforsyningen fra<br/>traktoren</li> </ul>                                                                                                    |
| F15081 | Advarsel | Låsen til helningsreguleringen er ikke<br>lukket.                                                                                                    | <ul> <li>Lukk låsen</li> <li>Kontroller sensoren for utliggerlåsing<br/>(BEL370)</li> <li>Ved å betjene funksjonen innfolding på<br/>nytt, kan utliggerne, hhv. de ytre<br/>utliggerne foldes inn uten låsing.<br/>Meldingen vises på nytt etter neste<br/>utfolding.</li> </ul> |

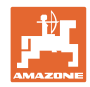

| F15083 | Advarsel | Spenningen på minst en dysekropp er<br>mindre enn 8V                                                                                                    | <ul> <li>Kontroller tilkoblingskabel og dysekropp</li> <li>Kontroller spenningsforsyningen fra<br/>traktoren</li> </ul>                                                                                                |
|--------|----------|----------------------------------------------------------------------------------------------------|----------------------------------------------------------------------------------------------------|
| F15084 | Advarsel | Konfigurasjon/adressering av<br>dysekroppene er feilaktig                                                                                                    | <ul> <li>Kontroller tilkoblingskabel og dysekropp</li> <li>Kontroller spenningsforsyningen fra<br/>traktoren</li> <li>har dysekropper blitt skiftet ut?</li> <li>ta kontakt med din AMAZONE-<br/>forhandler</li> </ul> |
| F15085 | Merknad  | Spenningsforsyning på AmaSwitch<br>arbeidsdatamaskin er mindre enn 8V                                                                                                    | <ul> <li>Kontroller tilkoblingskabel til AmaSwitch<br/>arbeidsdatamaskin</li> <li>Kontroller spenningsforsyningen fra<br/>traktoren</li> </ul>                                                                         |
| F15086 | Merknad  | Aktivering av Section Control<br>automatikkmodus ble forsøkt, men ikke<br>alle betingelsene er oppfylt                                                                                                    |                                                                                                    |
| F15087 | Merknad  | se anvisning                                                                                                    | Gjenta rengjøringen                                                                                                    |
| F15088 | Merknad  | Utliggerbredde og arbeidsbredde er ikke<br>passende konfigurert til hverandre                                                                                                    | Kontroller innstillinger                                                                                                    |
| F15089 | Advarsel | Feil på venstre utliggerside, f.eks. en<br>kortslutning eller overlast                                                                                                    | <ul> <li>Kontroller tilkoblingskabel og dysekropp</li> <li>Kontroller spenningsforsyningen fra<br/>traktoren</li> <li>Kontroller forbindelsesledninger i<br/>utliggerne</li> </ul>                                     |
| F15090 | Advarsel | Feil på høyre utliggerside, f.eks. en<br>kortslutning eller overlast                                                                                                    | <ul> <li>Kontroller tilkoblingskabel og dysekropp</li> <li>Kontroller spenningsforsyningen fra<br/>traktoren</li> <li>Kontroller forbindelsesledninger i<br/>utliggerne</li> </ul>                                     |
| F15091 | Advarsel | Arbeidsdatamaskin AmaSwitch<br>(AAEL260) ikke i driftstilstand                                                                                                    | <ul> <li>Koble fra ISOBUS-pluggene på<br/>traktoren, vent 20 sek. og plugg de inn<br/>igjen</li> <li>Ta kontakt med din AMAZONE-<br/>forhandler</li> </ul>                                                             |
| F15092 | Merknad  | Nøddriftsfunksjon.<br>Kjemikaliepåfyllingsbeholderen arbeider<br>med maksimal sugeeffekt.                                                                                                    |                                                                                                    |
| F15093 | Advarsel | Spenningsforsyning på ISOBUS last-<br>kontakten på basisdatamaskinen er lavere<br>enn 10V                                                                                                    | <ul> <li>Kontroller sikring på traktoren</li> <li>Kontroller spenningsforsyningen fra<br/>traktoren</li> <li>Kontroller ISOBUS tilkoblingskabel og<br/>tilkoblingskabel basisdatamaskinen</li> </ul>                   |
| F15094 | Advarsel | Det er blitt lastet inn en oppdatering på<br>AmaSelect arbeidsdatamaskinen eller det<br>er blitt installert en ny AmaSelect<br>arbeidsdatamaskin på maskinen og det<br>har oppstått en feil ved programvare-<br>avstemming | <ul> <li>Start maskinen på nytt og la traktoren<br/>være i gang</li> <li>Ikke avbryt spenningsforsyningen til<br/>maskinen!</li> </ul>                                                                                 |
| F15095 | Merknad  | Nøddriftsfunksjon. Røreverket blir ikke<br>lenger regulert, men arbeider med full<br>effekt. Ved mindre enn 5% nivå i<br>hovedbeholderen lukkes røreverket.                                                                |                                                                                                    |
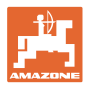

| F15096 | Merknad  | Anvisning for nødbetjening. Vises når<br>posisjonsregistreringen til<br>sugeventilmotoren eller sugeventilmotoren<br>har sviktet.                                |                                                                                                    |
|--------|----------|----------------------------------------------------------------------------------------------------|----------------------------------------------------------------------------------------------------|
| F15097 | Merknad  | Anvisning for nødbetjening. Vises når<br>posisjonsregistreringen til<br>sugeventilmotoren eller sugeventilmotoren<br>har sviktet.                                |                                                                                                    |
| F15098 | Merknad  | Anvisning for nødbetjening. Vises når<br>posisjonsregistreringen til<br>sugeventilmotoren eller sugeventilmotoren<br>har sviktet.                                |                                                                                                    |
| F15099 | Merknad  | Denne meldingen vises, når<br>basisdatamaskinen (AEL652) ikke lenger<br>mottar noen meldinger fra<br>arbeidsdatamaskinen Comfort-pakke Plus<br>(AEL051).         | <ul> <li>Kontroller CAN-buss forbindelsen</li> <li>Kontroller arbeidsdatamaskin<br/>Comfort-pakke Plus (AEL051)</li> <li>Ta kontakt med din AMAZONE-<br/>servicepartner</li> </ul>   |
| F15100 | Merknad  | Denne meldingen vises, når<br>basisdatamaskinen (AEL652) ikke lenger<br>mottar noen meldinger fra<br>arbeidsdatamaskinen Comfort-pakke Plus<br>(AEL051).         | <ul> <li>Kontroller CAN-buss forbindelsen</li> <li>Kontroller arbeidsdatamaskin<br/>Comfort-pakke Plus (AEL051)</li> <li>Ta kontakt med din AMAZONE-<br/>servicepartner</li> </ul>   |
| F15101 | Merknad  | Denne meldingen vises, når<br>basisdatamaskinen (AEL652) ikke lenger<br>mottar noen meldinger fra<br>arbeidsdatamaskinen Comfort-pakke Plus<br>(AEL051).         | <ul> <li>Kontroller CAN-buss forbindelsen</li> <li>Kontroller arbeidsdatamaskin<br/>Comfort-pakke Plus (AEL051)</li> <li>Ta kontakt med din AMAZONE-<br/>servicepartner</li> </ul>   |
| F15102 | Advarsel | Signal posisjonsregistrering av indre utligger<br>venstre side ligger utenfor det tillatte<br>signalområdet på 2 til 22mA                                        | <ul> <li>Kontroller sensoren og forbindelsen til<br/>sensoren</li> <li>Kontroller tilkoblingsledning sensor</li> <li>Kontroller sikring F2</li> <li>Kontroller sikring F6</li> </ul> |
| F15103 | Advarsel | Signal posisjonsregistrering av indre utligger<br>høyre side ligger utenfor det tillatte<br>signalområdet på 2 til 22mA                                          | <ul> <li>Kontroller sensoren og forbindelsen til<br/>sensoren</li> <li>Kontroller tilkoblingsledning sensor</li> <li>Kontroller sikring F2</li> <li>Kontroller sikring F6</li> </ul> |
| F15104 | Advarsel | På ventilen "sprøyteledning" ble det<br>konstatert for høyt strømopptak / hhv. ved<br>en styring ble det ikke konstatert noe<br>strømopptak.                     | <ul> <li>Kontroller tilkoblingsledningen til<br/>ventilen</li> <li>Kontroller ventilen for<br/>fremmedlegemer i<br/>væskestrømningsveien</li> </ul>                                  |
| F15105 | Advarsel | På ventilen for oljemotoren til<br>skyllevannpumpen ble det konstatert for<br>høyt strømopptak / hhv. ved en styring ble<br>det ikke konstatert noe strømopptak. | <ul> <li>Kontroller tilkoblingsledningen til ventilen</li> <li>Kontroller ventilspolen</li> </ul>                                                                                    |
| F15106 | Advarsel | På ventilen for tilleggsrøreverk ble det<br>konstatert for høyt strømopptak / hhv. ved<br>en styring ble det ikke konstatert noe<br>strømopptak.                 | <ul><li>Kontroller tilkoblingsledningen til ventilen</li><li>Kontroller ventilspolen</li></ul>                                                                                       |

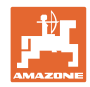

| F15107 | Advarsel | Signal posisjonsregistrering av midtre<br>utligger A venstre side ligger utenfor det<br>tillatte signalområdet på 2 til 22mA                             | <ul> <li>Kontroller sensoren og forbindelsen til<br/>sensoren</li> <li>Kontroller tilkoblingsledning sensor</li> <li>Kontroller sikring F2</li> <li>Kontroller sikring F6</li> </ul> |
|--------|----------|----------------------------------------------------------------------------------------------------|----------------------------------------------------------------------------------------------------|
| F15108 | Advarsel | Signal posisjonsregistrering av midtre<br>utligger B venstre side ligger utenfor det<br>tillatte signalområdet på 2 til 22mA                             | <ul> <li>Kontroller sensoren og forbindelsen til<br/>sensoren</li> <li>Kontroller tilkoblingsledning sensor</li> <li>Kontroller sikring F2</li> <li>Kontroller sikring F6</li> </ul> |
| F15109 | Advarsel | Signal posisjonsregistrering av ytre utligger<br>venstre side ligger utenfor det tillatte<br>signalområdet på 2 til 22mA                                 | <ul> <li>Kontroller sensoren og forbindelsen til<br/>sensoren</li> <li>Kontroller tilkoblingsledning sensor</li> <li>Kontroller sikring F2</li> <li>Kontroller sikring F6</li> </ul> |
| F15110 | Advarsel | Signal posisjonsregistrering av midtre<br>utligger A venstre side ligger utenfor det<br>tillatte signalområdet på 2 til 22mA                             | <ul> <li>Kontroller sensoren og forbindelsen til<br/>sensoren</li> <li>Kontroller tilkoblingsledning sensor</li> <li>Kontroller sikring F2</li> <li>Kontroller sikring F6</li> </ul> |
| F15111 | Advarsel | Signal posisjonsregistrering av midtre<br>utligger B høyre side ligger utenfor det<br>tillatte signalområdet på 2 til 22mA                               | <ul> <li>Kontroller sensoren og forbindelsen til<br/>sensoren</li> <li>Kontroller tilkoblingsledning sensor</li> <li>Kontroller sikring F2</li> <li>Kontroller sikring F6</li> </ul> |
| F15112 | Advarsel | På ventilen "sugeventil skyllevannpumpe"<br>ble det konstatert for høyt strømopptak /<br>hhv. ved en styring ble det ikke konstatert<br>noe strømopptak. | <ul> <li>Kontroller tilkoblingsledningen til<br/>ventilen</li> <li>Kontroller ventilen for<br/>fremmedlegemer i<br/>væskestrømningsveien</li> </ul>                                  |
| F15113 | Advarsel | På ventilen "injektor" ble det konstatert for<br>høyt strømopptak / hhv. ved en styring ble<br>det ikke konstatert noe strømopptak.                      | <ul> <li>Kontroller tilkoblingsledningen til<br/>ventilen</li> <li>Kontroller ventilen for<br/>fremmedlegemer i<br/>væskestrømningsveien</li> </ul>                                  |
| F15114 | Advarsel | Underspenning, registrert for høy<br>temperatur på motoren eller mekanisk<br>treghet på ventilen                                                         | <ul> <li>Kontroller ventilen for<br/>blokkering/fremmedlegemer</li> <li>Kontroller ventilen for mekanisk<br/>treghet</li> <li>ta kontakt med din AMAZONE-<br/>forhandler</li> </ul>  |
| F15115 | Advarsel | På ventilen "tappekran" ble det konstatert<br>for høyt strømopptak / hhv. ved en styring<br>ble det ikke konstatert noe strømopptak.                     | <ul> <li>Kontroller tilkoblingsledningen til<br/>ventilen</li> <li>Kontroller ventilen for<br/>fremmedlegemer i<br/>væskestrømningsveien</li> </ul>                                  |
| F15116 | Advarsel | På ventilen "hurtigtømming" ble det<br>konstatert for høyt strømopptak / hhv. ved<br>en styring ble det ikke konstatert noe<br>strømopptak.              | <ul> <li>Kontroller tilkoblingsledningen til<br/>ventilen</li> <li>Kontroller ventilen for<br/>fremmedlegemer i<br/>væskestrømningsveien</li> </ul>                                  |

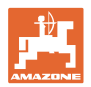

| F15117 | Advarsel | På ventilen "påfylling skyllevanntank" ble<br>det konstatert for høyt strømopptak / hhv.<br>ved en styring ble det ikke konstatert noe<br>strømopptak.                              | <ul> <li>Kontroller tilkoblingsledningen til<br/>ventilen</li> <li>Kontroller ventilen for<br/>fremmedlegemer i<br/>væskestrømningsveien</li> </ul> |
|--------|----------|----------------------------------------------------------------------------------------------------|----------------------------------------------------------------------------------------------------|
| F15118 | Advarsel | På ventilen "trykkpåfylling<br>sprøytevæsketank" ble det konstatert for<br>høyt strømopptak / hhv. ved en styring ble<br>det ikke konstatert noe strømopptak.                       | <ul> <li>Kontroller tilkoblingsledningen til<br/>ventilen</li> <li>Kontroller ventilen for<br/>fremmedlegemer i<br/>væskestrømningsveien</li> </ul> |
| F15119 | Advarsel | På ventilen "trykkpåfylling skyllevanntank"<br>ble det konstatert for høyt strømopptak /<br>hhv. ved en styring ble det ikke konstatert<br>noe strømopptak.                         | <ul> <li>Kontroller tilkoblingsledningen til<br/>ventilen</li> <li>Kontroller ventilen for<br/>fremmedlegemer i<br/>væskestrømningsveien</li> </ul> |
| F15120 | Advarsel | På ventilen "sprøytevæskepumpe til<br>kjemikaliepåfyllingsbeholder" ble det<br>konstatert for høyt strømopptak / hhv. ved<br>en styring ble det ikke konstatert noe<br>strømopptak. | <ul> <li>Kontroller tilkoblingsledningen til<br/>ventilen</li> <li>Kontroller ventilen for<br/>fremmedlegemer i<br/>væskestrømningsveien</li> </ul> |
| F15121 | Advarsel | På ventilen "Ecofill" ble det konstatert for<br>høyt strømopptak / hhv. ved en styring ble<br>det ikke konstatert noe strømopptak.                                                  | <ul> <li>Kontroller tilkoblingsledningen til<br/>ventilen</li> <li>Kontroller ventilen for<br/>fremmedlegemer i<br/>væskestrømningsveien</li> </ul> |
| F15122 | Advarsel | På ventilen "skyllevannpumpe til<br>sprøytevæskeområde" ble det konstatert for<br>høyt strømopptak / hhv. ved en styring ble<br>det ikke konstatert noe strømopptak.                | <ul> <li>Kontroller tilkoblingsledningen til<br/>ventilen</li> <li>Kontroller ventilen for<br/>fremmedlegemer i<br/>væskestrømningsveien</li> </ul> |
| F15123 | Advarsel | På ventilen "stengeventil trykkområde<br>sprøytepumpe" ble det konstatert for høyt<br>strømopptak / hhv. ved en styring ble det<br>ikke konstatert noe strømopptak.                 | <ul> <li>Kontroller tilkoblingsledningen til<br/>ventilen</li> <li>Kontroller ventilen for<br/>fremmedlegemer i<br/>væskestrømningsveien</li> </ul> |
| F15124 | Advarsel | På ventilen "stengeventil påfyllingsledning"<br>ble det konstatert for høyt strømopptak /<br>hhv. ved en styring ble det ikke konstatert<br>noe strømopptak.                        | <ul> <li>Kontroller tilkoblingsledningen til<br/>ventilen</li> <li>Kontroller ventilen for<br/>fremmedlegemer i<br/>væskestrømningsveien</li> </ul> |
| F15125 | Advarsel | På ventilen "innvendig rengjøring" ble det<br>konstatert for høyt strømopptak / hhv. ved<br>en styring ble det ikke konstatert noe<br>strømopptak.                                  | <ul> <li>Kontroller tilkoblingsledningen til<br/>ventilen</li> <li>Kontroller ventilen for<br/>fremmedlegemer i<br/>væskestrømningsveien</li> </ul> |
| F15126 | Advarsel | På ventilen "kjemikaliepåfyllingsbeholder"<br>ble det konstatert for høyt strømopptak /<br>hhv. ved en styring ble det ikke konstatert<br>noe strømopptak.                          | <ul> <li>Kontroller tilkoblingsledningen til<br/>ventilen</li> <li>Kontroller ventilen for<br/>fremmedlegemer i<br/>væskestrømningsveien</li> </ul> |

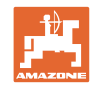

|        |          |                                                                                                    | 1                                                                                                    |
|--------|----------|----------------------------------------------------------------------------------------------------|----------------------------------------------------------------------------------------------------|
| F15127 | Advarsel | På ventilen "utvendig rengjøring" ble det<br>konstatert for høyt strømopptak / hhv. ved<br>en styring ble det ikke konstatert noe<br>strømopptak.                        | <ul> <li>Kontroller tilkoblingsledningen til ventilen</li> <li>Kontroller ventilen for fremmedlegemer i væskestrømningsveien</li> </ul>                                                                                                   |
| F15128 | Advarsel | På ventilen "rengjøring<br>kjemikaliepåfyllingsbeholder" ble det<br>konstatert for høyt strømopptak / hhv. ved<br>en styring ble det ikke konstatert noe<br>strømopptak. | <ul> <li>Kontroller tilkoblingsledningen til<br/>ventilen</li> <li>Kontroller ventilen for<br/>fremmedlegemer i<br/>væskestrømningsveien</li> </ul>                                                                                       |
| F15129 | Advarsel | På ventilen "innvendig rengjøring via<br>sprøytepumpe" ble det konstatert for høyt<br>strømopptak / hhv. ved en styring ble det<br>ikke konstatert noe strømopptak.      | <ul> <li>Kontroller tilkoblingsledningen til<br/>ventilen</li> <li>Kontroller ventilen for<br/>fremmedlegemer i<br/>væskestrømningsveien</li> </ul>                                                                                       |
| F15130 | Advarsel | Signalet til turtallssensor skyllevannpumpe<br>ligger utenfor det tillatte signalområdet på 2<br>til 7mA, hhv. 17 til 20mA                                               | <ul> <li>Kontroller sensor og måleflate for<br/>tilsmussing</li> <li>Kontroller koblingsavstand sensor</li> <li>Kontroller tilkoblingsledningen til<br/>sensoren</li> <li>Kontroller sikring F2</li> <li>Kontroller sikring F1</li> </ul> |
| F15131 | Advarsel | Signal posisjonsregistrering av ytre utligger<br>høyre side ligger utenfor det tillatte<br>signalområdet på 2 til 22mA                                                   | <ul> <li>Kontroller sensoren og monteringen</li> <li>Kontroller tilkoblingsledningen til<br/>sensoren</li> <li>Kontroller sikring F2</li> <li>Kontroller sikring F1</li> </ul>                                                            |
| F15132 | Advarsel | Signalet til nominell verdigiver<br>kjemikaliepåfyllingsbeholder-avsug ligger<br>utenfor det tillatte signalområdet på 2 til<br>22mA                                     | <ul> <li>Kontroller tilkoblingsledningen til<br/>sensoren</li> <li>Kontroller sikring F2</li> <li>Kontroller sikring F1</li> </ul>                                                                                                    |
| F15133 | Advarsel | Signal posisjonsregistrering av<br>kjemikaliepåfyllingsbeholder ligger utenfor<br>det tillatte signalområdet på 27mA eller 17<br>til 22mA                                | <ul> <li>Kontroller tilkoblingsledningen til<br/>sensoren</li> <li>Kontroller sikring F2</li> <li>Kontroller sikring F1</li> </ul>                                                                                                    |
| F15134 | Advarsel | Signalet til trykksensoren for nivå<br>skyllevanntank ligger utenfor det tillatte<br>signalområdet på 2 til 22 mA                                                        | <ul><li>Kontroller tilkoblingsledning sensor</li><li>Kontroller sikring F2</li><li>Kontroller sikring F1</li></ul>                                                                                                    |
| F15135 | Advarsel | Det foreligger en feil for en komponent<br>(sensor/aktuator) i systemet - vær<br>oppmerksom på videre feilmeldinger                                                      |                                                                                                    |
| F15136 | Advarsel |                                                                                                    | <ul> <li>Reduser nivået i sprøytemiddeltanken<br/>til &lt; 20 liter</li> </ul>                                                                                                    |
| F15137 | Advarsel |                                                                                                    | <ul> <li>Øk nivået i skyllevanntanken til minst<br/>400 liter</li> </ul>                                                                                                    |
| F15138 | Advarsel |                                                                                                    | <ul> <li>Øk nivået i skyllevanntanken til minst<br/>200 liter</li> </ul>                                                                                                    |

Feil

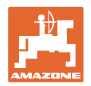

| F15139 | Advarsel | HighFlow-ventil reagerer ikke og sender<br>ingen meldinger                                                 | <ul> <li>Kontroller tilkoblingsledningen til<br/>sensoren</li> <li>Kontroller sikring F2</li> <li>Kontroller sikring F1</li> </ul>                                                                                                   |
|--------|----------|----------------------------------------------------------------------------------------------------|----------------------------------------------------------------------------------------------------|
| F15140 | Advarsel | Forsyningsspenningen til<br>arbeidsdatamaskinen Comfort-pakke Plus<br>(AEL051) er mindre enn 9.0V          | <ul> <li>Kontroller sikring F7</li> <li>Kontroller spenningsforsyningen fra<br/>traktoren</li> <li>Kontroller tilkoblingskabel<br/>arbeidsdatamaskin Comfort-pakke<br/>Plus og tilkobling jordingskabler 3.X1<br/>og 3.X4</li> </ul> |
| F15141 | Advarsel | Summen av strømmer på utgangene på<br>arbeidsdatamaskinen Comfort-pakke Plus<br>(AEL051) er større enn 25A | <ul> <li>Kontroller kabeltreet Comfort-pakke<br/>Plus for kortslutning</li> <li>Kontroller motorventiler Comfort-<br/>pakke Plus</li> </ul>                                                                                          |
| F15142 | Advarsel | Ultralydsensor venstre side utsiden<br>(BEL363) sender intet signal eller ikke<br>plausibelt signal        | <ul> <li>Kontroller tilkoblingskabelen til<br/>sensoren</li> <li>Kontroller sensoren</li> </ul>                                                                                                    |
| F15143 | Advarsel | Ultralydsensor venstre side midten<br>(BEL365) sender intet signal eller ikke<br>plausibelt signal         | <ul> <li>Kontroller tilkoblingskabelen til<br/>sensoren</li> <li>Kontroller sensoren</li> </ul>                                                                                                    |
| F15144 | Advarsel | Ultralydsensor venstre side innsiden<br>(BEL367) sender intet signal eller ikke<br>plausibelt signal       | <ul> <li>Kontroller tilkoblingskabelen til<br/>sensoren</li> <li>Kontroller sensoren</li> </ul>                                                                                                    |
| F15145 | Advarsel | Ultralydsensor høyre side innsiden<br>(BEL368) sender intet signal eller ikke<br>plausibelt signal         | <ul> <li>Kontroller tilkoblingskabelen til sensoren</li> <li>Kontroller sensoren</li> </ul>                                                                                                    |
| F15146 | Advarsel | Ultralydsensor høyre side midten (BEL366)<br>sender intet signal eller ikke plausibelt<br>signal           | <ul> <li>Kontroller tilkoblingskabelen til sensoren</li> <li>Kontroller sensoren</li> </ul>                                                                                                    |
| F15147 | Advarsel | Ultralydsensor høyre side utsiden (BEL364)<br>sender intet signal eller ikke plausibelt<br>signal          | <ul> <li>Kontroller tilkoblingskabelen til sensoren</li> <li>Kontroller sensoren</li> </ul>                                                                                                    |
| F15148 | Advarsel | ContourControl arbeidsdatamaskinen har<br>konstatert et problem med utligger-<br>heiseverket               | <ul> <li>Kontroller løftesylindre/ventiler<br/>heiseverk</li> <li>Kontroller tilkoblingskabler</li> <li>Kontroller potensiometer<br/>Utliggerhøyde</li> <li>Kontroller sikring F2</li> <li>Start maskinen på nytt</li> </ul>         |
| F15149 | Advarsel | ContourControl arbeidsdatamaskinen har<br>konstatert et problem med<br>helningsreguleringen                | <ul> <li>Kontroller hydraulikksylindre/ventiler<br/>helningsregulering</li> <li>Kontroller trykksensorer<br/>helningssylindre</li> <li>Kontroller tilkoblingskabler</li> <li>Start maskinen på nytt</li> </ul>                       |

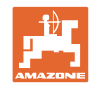

|        |          | -                                                                                                    |                                                                                                    |
|--------|----------|----------------------------------------------------------------------------------------------------|----------------------------------------------------------------------------------------------------|
| F15150 | Advarsel | ContourControl arbeidsdatamaskinen har<br>konstatert et problem med Vinkle opp<br>utligger venstre side                               | <ul> <li>Kontroller løftesylindre/ventiler for<br/>vinkling opp venstre side</li> <li>Kontroller tilkoblingskabler</li> <li>Kontroller potensiometer for vinkling<br/>opp</li> <li>Kontroller sikring F2</li> <li>Start maskinen på nytt</li> </ul>                                                    |
| F15151 | Advarsel | ContourControl arbeidsdatamaskinen har<br>konstatert et problem med Vinkle opp<br>utligger høyre side                                 | <ul> <li>Kontroller løftesylindre/ventiler Vinkle<br/>opp høyre side</li> <li>Kontroller tilkoblingskabler</li> <li>Kontroller potensiometer Vinkle opp</li> <li>Kontroller sikring F2</li> <li>Start maskinen på nytt</li> </ul>                                                                      |
| F15152 | Advarsel | ContourControl arbeidsdatamaskinen har<br>konstatert et problem med bomfolding<br>venstre side                                        | <ul> <li>Kontroller hydraulikksylindre/ventiler<br/>Folding indre utligger venstre side</li> <li>Kontroller tilkoblingskabler</li> <li>Kontroller potensiometer Folding indre<br/>utligger høyre side</li> <li>Kontroller sikring F2</li> <li>Start maskinen på nytt</li> </ul>                        |
| F15153 | Advarsel | ContourControl arbeidsdatamaskinen har<br>konstatert et problem med bomfolding høyre<br>side                                          | <ul> <li>Kontroller hydraulikksylindre/ventiler<br/>Folding indre utligger høyre side</li> <li>Kontroller tilkoblingskabler</li> <li>Kontroller potensiometer Folding indre<br/>utligger høyre side</li> <li>Kontroller sikring F2</li> <li>Start maskinen på nytt</li> </ul>                          |
| F15154 | Advarsel | ContourControl arbeidsdatamaskinen har<br>konstatert et problem med SwingStop-<br>systemet                                            | <ul> <li>Kontroller hydraulikksylindre/ventiler<br/>SwingStop</li> <li>Kontroller tilkoblingskabler</li> <li>Kontroller potensiometer Pendelvei<br/>SwingStop</li> <li>Kontroller krengningsvinkelsensorene<br/>i utliggerne</li> <li>Kontroller sikring F2</li> <li>Start maskinen på nytt</li> </ul> |
| F15155 | Advarsel | Maskinen har detektert, at ikke alle<br>styreapparatene er blitt koblet ut<br>forskriftsmessig siden siste nedkobling av<br>systemet. | <ul> <li>ISOBUS lastspenning fra traktoren<br/>kobles ikke ut, kontroller traktoren</li> <li>ev. ettermontere AMAZONE skillerelé<br/>(NL1084)</li> </ul>                                                                                                    |
| F15156 | Advarsel | Signalet til sensoren Transportstilling ligger<br>utenfor det tillatte signalområdet på 27mA<br>eller 17 til 22mA                     | <ul> <li>Kontroller sensor BEL372</li> <li>Kontroller tilkoblingskabelen til<br/>sensoren</li> <li>Kontroller sikring F1</li> <li>Kontroller sikring F2</li> </ul>                                                                                                    |
| F15157 | Advarsel | Signalet til sensoren Transportstilling ligger<br>utenfor det tillatte signalområdet på 27mA<br>eller 17 til 22mA                     | <ul> <li>Kontroller sensor BEL373</li> <li>Kontroller tilkoblingskabelen til<br/>sensoren</li> <li>Kontroller sikring F1</li> <li>Kontroller sikring F2</li> </ul>                                                                                                    |

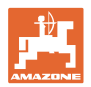

| F15158 | Advarsel | AutoTrail ikke i midtstilling, hastighetskilde<br>er ikke maskinen, hastighet til maskinen<br>(hjulsensor) er høyere enn 4 km/t og<br>hastigheten til valgt hastighetskilde er 0 km/t                                                                                                    | <ul> <li>Kontroller hjulturtallssensoren for<br/>funksjon</li> <li>Kalibrer hjulturtallssensoren til<br/>maskinen (påbyggingsapparat)</li> <li>Kontroller valgt hastighetskilde for<br/>funksjon</li> </ul>                                                                                                    |
|--------|----------|----------------------------------------------------------------------------------------------------|----------------------------------------------------------------------------------------------------|
| F15159 | Alarm    | Etter kjøring til midtstillingen avviker verdien<br>til akselvinkel-potensiometeret mer enn 0,1<br>mA (~0,4°) fra den kalibrerte midtstillingen                                                                                                    | <ul> <li>I veimodus: Aktiver manuell modus<br/>igjen og betjen knappen "Kjøre til<br/>midtstilling" på nytt -&gt; Veimodus er<br/>igjen aktiv</li> <li>I manuell modus: Betjen knappen<br/>"Kjøre til midtstilling" på nytt</li> </ul>                                                                                                    |
| F15160 | Alarm    | <ul> <li>Akselvinkel-potensiometeret<br/>registrerer en styrebevegelse på &gt; 1° (0,229<br/>mA) selv om det ikke har skjedd noen<br/>styring av styrevinkelen</li> <li>Akselvinkel-potensiometeret<br/>registrerer en styrebevegelse på &gt; 1° i feil<br/>retning ved styring av styreventilene</li> </ul> | <ol> <li>Kjør mindre enn 7 km/t</li> <li>Bekreft alarmmelding</li> <li>Betjen knappen "Aksel styrer mot<br/>høyre" eller "Aksel styrer mot venstre"</li> <li>Hvis akselen styrer i feil retning, så<br/>må du kontrollere kontaktene til<br/>ventilstrømforsyningen og gjenta<br/>trinnene 1-3. Hvis feilen fortsatt<br/>oppstår, må styringen kalibreres på<br/>nytt</li> <li>Styrer akselen i riktig retning<br/>forsvinner varselmeldingen, hvis feilen<br/>oppstår på nytt må oljeledningene og<br/>styreventilene kontrolleres (mulig<br/>årsak: styreventiler eller oljeledninger<br/>er utette)</li> </ol> |
| F15161 | Alarm    | <ol> <li>I vei- eller feilmodus er det &gt; 1 V<br/>spenning på stengeventilutgangen</li> <li>Ved testing av mekanisk funksjonalitet<br/>har akselvinkel-potensiometeret registrert<br/>en endring på 1° (0,229 mA). Testen<br/>gjennomføres hver gang, når veimodusen<br/>blir aktiv</li> </ol>             | <ul> <li>Til 1.:</li> <li>Styringskabelen til stengeventilene er<br/>brutt</li> <li>Det er en kortslutning mot pluss på<br/>styringskabelen til stengeventilene</li> <li>Til 2.: Begge stengeventilene er<br/>mekanisk defekte -&gt; La<br/>stengeventilene kontrolleres/skiftes ut</li> </ul>                                                                                                    |
| F15162 | Alarm    | Signalet til sensoren Styring vinkel aksel<br>(BEL510) ligger utenfor det tillatte<br>signalområdet på 222mA eller summen av<br>begge potensiometere ligger utenfor 23,5<br>24,5 mA                                                                                                    | <ul> <li>Kontroller sensor BEL510</li> <li>Kontroller tilkoblingskabelen til<br/>sensoren</li> <li>Kontroller sikring F1</li> <li>Kontroller sikring F2</li> </ul>                                                                                                    |

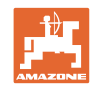

|        |          |                                                                                                    | 1                                                                                                    |
|--------|----------|----------------------------------------------------------------------------------------------------|----------------------------------------------------------------------------------------------------|
| F15163 | Alarm    | <ul> <li>Akselvinkel-potensiometer sender ingen<br/>informasjon om en styrebevegelse eller om<br/>en for langsom styrebevegelse.</li> <li>Årsak:</li> <li>Akselvinkel-potensiometeret er løst og<br/>registrerer ikke lenger noen styring eller<br/>har glipp</li> <li>Hydraulikkledning er defekt og det trer ut<br/>olje</li> <li>Styreventil er defekt og åpner ikke lenger<br/>tilstrekkelig</li> </ul> | <ol> <li>Kjør mindre enn 7 km/t</li> <li>Bekreft alarmmelding</li> <li>Betjen knappen "Aksel styrer mot<br/>høyre" i mer enn et sekund og<br/>kontroller om akselen styrer.</li> <li>Akselen styrer ikke = kontroller<br/>hydraulikksystemet</li> <li>Akselen styrer og feilmeldingen<br/>forsvinner. Betjen deretter knappen<br/>"Akselen styrer mot venstre" i mer enn<br/>et sekund og kontroller om akselen<br/>styrer. Ingen feilmelding = kontroller<br/>hydraulikksystemet for utettheter og<br/>akselvinkel-potensiometeret for<br/>fasthet</li> </ol> |
| F15164 | Alarm    | Styring ikke kalibrert                                                                                                    | Kalibrer styringen                                                                                                    |
| F15165 | Alarm    | Veimodus:<br>Akselerasjonsendringer av hjulhastigheten<br>til maskinen (påbyggingsapparat) og<br>krengningsvinkelsensoren avviker mer enn<br>0,14m/s <sup>3</sup> fra hverandre                                                                                                    | <ol> <li>Kontroller om<br/>krengningsvinkelsensoren er montert<br/>horisontalt og at tilkoblingskabelen er<br/>rettet inn nøyaktig bakover</li> <li>Kalibrer hjulhastigheten til maskinen</li> </ol>                                                                                                    |
|        |          | <ul> <li>Hjulhastigheten til maskinen<br/>(påbyggingsapparat) er feil kalibrert</li> <li>Krengningsvinkelsensor er ikke montert</li> </ul>                                                                                                    | på nytt<br>Akselerer deretter litt sterkere og brems,<br>for at feilmeldingen skal forsvinne                                                                                                    |
|        |          | horisontalt hhv er vridd                                                                                                    |                                                                                                    |
| F15166 | Alarm    | Feltmodus:<br>Akselerasjonsendringer av hjulhastigheten<br>til maskinen (påbyggingsapparat) og<br>krengningsvinkelsensoren avviker mer enn<br>0,14m/s <sup>3</sup> fra hverandre<br>Årsak:<br>• Hjulhastigheten til maskinen                                                                                                    | <ol> <li>Kontroller om<br/>krengningsvinkelsensoren er montert<br/>horisontalt og at tilkoblingskabelen er<br/>rettet inn nøyaktig bakover</li> <li>Kalibrer hjulhastigheten til maskinen<br/>på nytt</li> </ol>                                                                                                    |
|        |          | <ul> <li>(påbyggingsapparat) er feil kalibrert</li> <li>Krengningsvinkelsensor er ikke montert<br/>horisontalt hhv. er vridd</li> </ul>                                                                                                    | Akselerer deretter litt sterkere og brems,<br>for at feilmeldingen skal forsvinne                                                                                                    |
| F15167 | Alarm    | På datamaskinens utgang til venstre<br>styreventil er > 1 V spenning, selv om<br>utgangen ikke forsynes aktivt med strøm.                                                                                                    | <ul> <li>Kontroller kabeltre og<br/>pluggforbindelse</li> </ul>                                                                                                    |
| F15168 | Alarm    | På datamaskinens utgang til høyre<br>styreventil er > 1 V spenning, selv om<br>utgangen ikke forsynes aktivt med strøm.                                                                                                    | <ul> <li>Kontroller kabeltre og<br/>pluggforbindelse</li> </ul>                                                                                                    |
| F15169 | Alarm    | Den viste dysen lukker ikke (tellemåte<br>stigende fra venstre utside).                                                                                                    | <ul> <li>Reduser sprøytetrykket ved kobling</li> <li>Kontroller tilkoblingskabler og plugger<br/>til den gjeldende dysekroppen</li> <li>Kontroller den berørte dysekroppen<br/>(mekanisk treghet, rengjøring, skade)</li> </ul>                                                                                                    |
| F15170 | Alarm    | Den viste dysen lukker ikke (tellemåte<br>stigende fra venstre utside).                                                                                                    | <ul> <li>Kontroller tilkoblingskabler og plugger<br/>til den gjeldende dysekroppen</li> <li>Kontroller den berørte dysekroppen<br/>(mekanisk treghet, rengjøring, skade)</li> </ul>                                                                                                    |
| F15171 | Advarsel | Oppdatering kunne ikke utføres fullstendig.<br>Forsyningsspenning for lav eller forbindelse<br>brutt                                                                                                    | <ul> <li>La motoren gå for å stabilisere<br/>spenningsforsyningen, koble ut<br/>forbrukere</li> <li>Gjenopprett kabelforbindelsen</li> </ul>                                                                                                    |

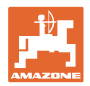

| F15172 | Advarsel | Minst en LED til den gjeldende styreenheten<br>kunne ikke kobles inn eller ut                                                               | <ul> <li>Kontroller dysene til den gjeldende<br/>styreenheten</li> <li>Kontroller kabeltreet</li> <li>Ta kontakt med din AMAZONE-<br/>servicepartner</li> </ul>                               |
|--------|----------|----------------------------------------------------------------------------------------------------|----------------------------------------------------------------------------------------------------|
| F15173 | Advarsel | Den viste styreenheten har konstatert en<br>intern feil (tellemåte stigende fra venstre<br>utside).                                         | <ul> <li>Ta kontakt med din AMAZONE-<br/>servicepartner</li> </ul>                                                                                                    |
| F15174 | Advarsel | Den viste styreenheten reagerer ikke<br>(tellemåte stigende fra venstre utside).                                                            | <ul> <li>Kontroller tilkoblingskabler til<br/>styreenheten</li> <li>Ta kontakt med din AMAZONE-<br/>servicepartner</li> </ul>                                                                 |
| F15175 | Advarsel | Spenningen til kondensatorbatteriet i den<br>viste styreenheten er for lav (tellemåte<br>stigende fra venstre utside).                      | <ul> <li>Kontroller de på styreenheten<br/>tilkoblede dysekroppene for mekanisk<br/>treghet.</li> <li>Kontroller spenningsforsyningen til<br/>maskinen</li> </ul>                             |
| F15176 | Advarsel | En av dysekroppene til den viste<br>styreenheten kan ikke beveges (tellemåte<br>stigende fra venstre utside).                               | <ul> <li>Ta kontakt med din AMAZONE-<br/>servicepartner</li> </ul>                                                                                                    |
| F15177 | Advarsel | Det er montert en styreenhet, som har en<br>annen maskinvareversjon enn det<br>resterende systemet.                                         | <ul> <li>Alle styreenhetene må ha samme<br/>maskinvareversjon.</li> </ul>                                                                                                    |
| F15178 | Advarsel | Det ble registrert flere styreenheter på høyre<br>enn på venstre side.                                                                      | <ul> <li>Kontroller kabler og pluggforbindelser<br/>til styreenhetene i utliggeren på<br/>venstre side (begynn fra utsiden)</li> </ul>                                                        |
|        |          |                                                                                                    | <ul> <li>Kontroller styreenhetene i utliggeren<br/>på venstre side (begynn fra utsiden)</li> </ul>                                                                                            |
| F15179 | Advarsel | Det ble registrert flere styreenheter på venstre enn på høyre side.                                                                         | <ul> <li>Kontroller kabler og pluggforbindelser<br/>til styreenhetene i utliggeren på høyre<br/>side (begynn fra utsiden)</li> </ul>                                                          |
|        |          |                                                                                                    | <ul> <li>Kontroller styreenhetene i utliggeren<br/>på høyre side (begynn fra utsiden)</li> </ul>                                                                                              |
| F15180 | Advarsel | Den viste styreenheten har en gammel<br>programvareversjon og kan ikke oppdateres<br>automatisk (tellemåte stigende fra venstre<br>utside). | <ul> <li>Ta kontakt med din AMAZONE-<br/>servicepartner</li> <li>oppdater den gjeldende styreenheten<br/>manualt</li> </ul>                                                                   |
| F15181 | Advarsel | Den viste styreenheten forventer en<br>styreenhet, men denne ble ikke registrert<br>(tellemåte stigende fra venstre utside).                | <ul> <li>Ta kontakt med din AMAZONE-<br/>servicepartner</li> <li>Kontroller den gjeldende styreenheten</li> </ul>                                                                             |
| F15182 | Merknad  | Det forhåndsinnstilte beholdernivået ble<br>nådd                                                                                            |                                                                                                    |
| F15183 | Merknad  | Hastigheten er høyere enn 1 km/t ved<br>kalibrering av AutoTrail                                                                            | <ul><li>Bring kjøretøyet til stillstand</li><li>Kontroller kilde hastighet</li></ul>                                                                                                    |
| F15184 | Merknad  | Det ble foretatt endringer på dysekroppen                                                                                                   | <ul> <li>Kontroller bestykningen til<br/>standarddysekroppen og gjennomfør<br/>tilordning av tilleggs- og grensedyser</li> </ul>                                                              |
| F15186 | Merknad  | Feil ved skriving på filserver.                                                                                                    | <ul> <li>Kontroller innstillingene i ISOBUS-<br/>terminalen</li> <li>Overhold bruksanvisning Terminal (er<br/>det tilgjengelig tilstrekkelig<br/>lagringsplass/skrivebeskyttelse?)</li> </ul> |

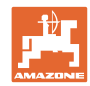

|        |          | -                                                                                                    |                                                                                                    |
|--------|----------|----------------------------------------------------------------------------------------------------|----------------------------------------------------------------------------------------------------|
| F15187 | Merknad  | Feil ved lesning fra filserver eller feil i XML-<br>fil                                                                                                    | <ul> <li>Kontroller konfigurasjonsfilen</li> </ul>                                                   |
| F15188 | Merknad  | Eksport av innstillingene er ikke mulig, siden ingen ISOBUS File Server er blitt startet                                                                                                    | Kontroller innstillingene i ISOBUS-<br>terminalen                                                    |
| F15189 | Merknad  | Import av innstillingene er ikke mulig, siden<br>ingen ISOBUS File Server er blitt startet                                                                                                    | <ul> <li>Kontroller innstillingene i ISOBUS-<br/>terminalen</li> </ul>                               |
| F15191 | Advarsel | Spenningen til sensor utliggerlåsing ligger<br>utenfor området fra 0,25 til 4,75V                                                                                                    | <ul> <li>Kontroller sensor og<br/>tilkoblingskabelen</li> </ul>                                      |
|        |          |                                                                                                    | Kontroller sikring F2                                                                                |
| F15192 | Advarsel | Adressering av ventilene ble ikke<br>gjennomført                                                                                                    | <ul> <li>ta kontakt med din AMAZONE-<br/>forhandler</li> </ul>                                       |
|        |          |                                                                                                    | <ul> <li>Gjennomfør adressering av CAN-<br/>ventilene</li> </ul>                                     |
| F15193 | Merknad  | Hvis en grensedyse er montert på<br>tilleggsdysen blir denne meldingen aktivert<br>hvis det finnes konfigurerte<br>dysekombinasjoner av<br>standarddysekroppen, som ikke er blitt<br>tilordnet noen grensedyse.              | <ul> <li>Fullfør dysekonfigurasjonen i profilen<br/>under innstillingen AmaSelect</li> </ul>         |
| F15194 | Merknad  | Hvis en tilleggsdyse er montert på den<br>ekstra dysekroppen blir denne meldingen<br>aktivert hvis det finnes konfigurerte<br>dysekombinasjoner av<br>standarddysekroppen, som ikke er blitt<br>tilordnet noen tilleggsdyse. | <ul> <li>Fullfør dysekonfigurasjonen i profilen<br/>under innstillingen AmaSelect</li> </ul>         |
| F15195 | Advarsel | Ingen manuell og ingen automatisk<br>dyse/dysekombinasjon er valgt                                                                                                    | <ul> <li>I profilen må minst en dyse<br/>forhåndsvelges under innstillingen<br/>AmaSelect</li> </ul> |
| F15197 | Advarsel | Bomutliggere ikke foldet ut eller en annen<br>utligger er ikke i sin endeposisjon (foldet inn<br>eller ut)                                                                                                    | Fold utligger fullstendig                                                                            |
| F15198 | Advarsel | Pumpen ble koblet ut under en rengjøringsfunksjon                                                                                                    | <ul> <li>Koble inn pumpen, ev. start<br/>rengjøringsprogrammet på nytt</li> </ul>                    |
| F15201 | Advarsel | Overspenning registrert på ventilen eller<br>ventilen registrerer intern feil                                                                                                    | <ul> <li>Gjør maskinen spenningsfri og utfør<br/>funksjonen på nytt</li> </ul>                       |
|        |          |                                                                                                    | <ul> <li>ta kontakt med din AMAZONE-<br/>forhandler</li> </ul>                                       |
| F15202 | Advarsel | Underspenning, registrert for høy<br>temperatur på motoren eller mekanisk<br>treghet på ventilen                                                                                                    | <ul> <li>Kontroller ventilen for<br/>blokkering/fremmedlegemer</li> </ul>                            |
|        |          |                                                                                                    | <ul> <li>Kontroller ventilen for mekanisk<br/>treghet</li> </ul>                                     |
|        |          |                                                                                                    | <ul> <li>ta kontakt med din AMAZONE-<br/>forhandler</li> </ul>                                       |
| F15203 | Advarsel | Overspenning registrert på ventilen eller<br>ventilen registrerer intern feil                                                                                                    | <ul> <li>Gjør maskinen spenningsfri og utfør<br/>funksjonen på nytt</li> </ul>                       |
|        |          |                                                                                                    | <ul> <li>ta kontakt med din AMAZONE-<br/>forhandler</li> </ul>                                       |
| F15204 | Advarsel | Ventil suging kjemikaliepåfyllingsbeholder                                                                                                    | Kontroller sikring F3                                                                                |
|        |          | sender ingen meldinger                                                                                                    | <ul> <li>ta kontakt med din AMAZONE-<br/>forhandler</li> </ul>                                       |
| F15205 | Advarsel | Sensor krengningsvinkel har registrert en<br>feil                                                                                                    | <ul> <li>Kontroller sensorholder - sensor må<br/>være montert fast og vibrasjonsfri</li> </ul>       |
|        |          |                                                                                                    | <ul> <li>ta kontakt med din AMAZONE-<br/>forhandler</li> </ul>                                       |

ISOBUS åkersprøyte BAG0171.14 11.23

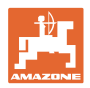

| F15206 | Advarsel | Spenningen til oljetrykksensoren ligger<br>utenfor det tillatte signalområdet på 2 til 22<br>mA                                                                                                    | <ul> <li>Kontroller trykksensoren og<br/>tilkoblingskabelen</li> </ul>                                                                                                    |
|--------|----------|----------------------------------------------------------------------------------------------------|----------------------------------------------------------------------------------------------------|
| F15208 | Advarsel | Det aktuelle røretrykket er høyere enn det<br>nominelle røretrykket i mer enn 10 sekunder                                                                                                    | <ul> <li>Kontroller røreverkventil KWA045</li> <li>Kontroller tilkoblingskabel til<br/>røreverkventil KWA045</li> </ul>                                                                          |
| F15210 | Alarm    | Basisdatamaskinen til sprøyten mottar ingen<br>meldinger fra krengningsvinkelsensoren                                                                                                    | <ul> <li>Kontroller tilkoblingskabel og<br/>krengningsvinkelsensor</li> <li>Kontroller sikring F1 og F2</li> <li>Kontrollere innstillinger i setup-<br/>menyen</li> </ul>                        |
| F15211 | Advarsel | Sensor krengningsvinkel CurveControl har registrert en feil                                                                                                    | <ul> <li>Kontroller sensorholder - sensor må<br/>være montert fast og vibrasjonsfri</li> <li>ta kontakt med din AMAZONE-<br/>forhandler</li> </ul>                                               |
| F15214 | Advarsel |                                                                                                    | Kontroller følgende ventil: KWA020                                                                                                    |
| F15222 | Advarsel | Bommen ligger lavere i transportstilling enn<br>den kalibrerte nominelle verdien.<br>Dette kan f.eks. skje gjennom ikke tilstrek-<br>kalig en ute hombeldere, gjennom en hom                                    | <ul> <li>Plasser maskinen på flatt underlag,<br/>rett ut eller fold sammen bommen</li> <li>Smør inn bomholdere</li> </ul>                                                                        |
|        |          | som legges på vridd eller lekkasjer i hydrau-<br>likkretsen.                                                                                                    | • Ta kontakt med din AMAZONE-<br>forhandler                                                                                                    |
| F15223 | Merknad  | Parametriseringen av arbeidsdatamaskinen<br>for ContourControl mangler.<br>Bomfunksjoner er kun begrenset tilgjengeli-<br>ge.                                                                                   | <ul> <li>Ta kontakt med din AMAZONE-<br/>forhandler</li> </ul>                                                                                                    |
| F15224 | Merknad  | Kilde arbeidsstilling ikke tilstede                                                                                                    |                                                                                                    |
| F15225 | Merknad  | Funksjon <i>forbelastning</i> eller <i>hoveddelbred-<br/>debryter</i> DirectInject er aktiv og samtidig er<br>den nominelle mengden til pumpen større<br>enn 50 ml/min og matetrykket er mindre<br>enn 1,0 bar. | <ul> <li>Kontroller om DirectInject-pumpen<br/>(GWA121) faktisk doserer i blanderen /<br/>sprøyteledningen.</li> </ul>                                                                           |
| F15226 | Advarsel | Signalet fra BWA123 ligger utenfor det tillatte signalområdet på 2 til 22 mA                                                                                                    | Kontroller sensor og tilkoblingskabelen                                                                                                    |
|        |          | Trykk ved DirectInject rengjøringsdysen når                                                                                                    | <ul> <li>Øk turtallet til sprøytepumpen</li> </ul>                                                                                                    |
| F15227 | Advarsel | rengjøringen er aktivert < 2 bar                                                                                                    | <ul> <li>Kontroller funksjonen til ventilene<br/>KWA123 eller KWA126</li> </ul>                                                                                                    |
| F15228 | Advarsel | Turtall til DirectInject-røreverket < 5 1/min                                                                                                    | <ul><li>Kontroller DirectInject-røreverket</li><li>Kontroller tilkoblingskabel</li></ul>                                                                                                    |
| F15229 | Advarsel | Kun dyser med DES aktiv og BWA011<br>måler kontinuerlig mer enn 2 l/min eller kun<br>dyser uten DES aktiv og BWA130 måler<br>mer enn 2 l/min                                                                    | <ul> <li>Kontroller om BWA011 eller BWA130<br/>kontinuerlig måler ikke-plausible<br/>gjennomstrømninger</li> <li>Kontroller tettheten til de lukkede venti-<br/>lene KWA131 og KWA141</li> </ul> |
| F15230 | Merknad  | KWA020 lukket og BWA020 måler kontinu-<br>erlig mer enn 1 l/min (konfigurerbar).                                                                                                    | <ul> <li>Kontroller om BWA020 kontinuerlig<br/>måler ikke-plausible gjennomstrømnin-<br/>ger</li> <li>Kontroller tettheten til den lukkede venti-<br/>len KWA020</li> </ul>                      |
| F15231 | Merknad  | Signalstatus til KWA122 (Åpen/Lukket)<br>stemmer ikke overens med styresignalet til<br>KWA122.                                                                                                    | <ul> <li>Kontroller ventilen KWA122 og tilkob-<br/>lingskabelen til ventilen</li> </ul>                                                                                                    |

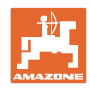

| F15232 | Merknad  | Signalstatus til KWA124 (Åpen/Lukket)<br>stemmer ikke overens med styresignalet til<br>KWA124. | Kontroller ventilen KWA124 og tilkob-<br>lingskabelen til ventilen                                  |
|--------|----------|------------------------------------------------------------------------------------------------|----------------------------------------------------------------------------------------------------|
| F15238 | Advarsel | Signalet fra BEL 376 ligger utenfor det til-<br>latte signalområdet på 2 til 22 mA             | Kontroller potensiometer BEL376 og<br>tilkoblingskabelen til sensoren                               |
| F15239 | Advarsel | Signalet fra BEL377 ligger utenfor det tillatte<br>signalområdet på 2 til 22 mA                | Kontroller potensiometer BEL377 og tilkoblingskabelen til sensoren                                  |
| F15240 | Advarsel | DirectInject-pumpeeffekt < 80 %                                                                | Lufte DirectInject-pumpen                                                                           |
|        |          |                                                                                                | <ul> <li>Kontroller nivå i DirectInject-tanken</li> </ul>                                           |
|        |          |                                                                                                | <ul> <li>Kontroller transportmengden til Di-<br/>rectlnject-pumpen</li> </ul>                       |
|        |          |                                                                                                | Hvis transportmengden ikke passer,<br>kontroller tettheten til ventilene i Di-<br>rectInject-pumpen |
|        |          |                                                                                                | <ul> <li>Kontroller tilførsel til DirectInject-<br/>pumpen</li> </ul>                               |
|        |          |                                                                                                | Lufte DirectInject-pumpen                                                                           |
|        |          |                                                                                                | Kontrollere sensor BWA125                                                                           |
| F15246 | Advarsel | Informasjonsmelding i menyen "Manuell<br>folding"                                              | <ul> <li>Fold ut utliggerne symmetrisk før hel-<br/>lingsjusteringen</li> </ul>                     |
| F15247 | Advarsel | Ingen kommunikasjon til SwingStop-ECU                                                          | Kontroller pluggforbindelse til Swing-<br>Stop-ECU                                                  |
| F15248 | Advarsel | Ingen strømforsyning via pluggen til venti-<br>len KHY391                                      | <ul> <li>Kontroller pluggforbindelse til ventilen<br/>KHY391</li> </ul>                             |
| F15249 | Advarsel | Ingen strømforsyning via pluggen til venti-<br>len KHY392                                      | Kontroller pluggforbindelse til ventil<br>KHY392                                                    |
| F15250 | Advarsel | Ingen strømforsyning via pluggen til venti-<br>len KHY395                                      | Kontroller pluggforbindelse til ventil<br>KHY395                                                    |
| F15251 | Advarsel | Ingen strømforsyning via pluggen til venti-<br>len KHY396                                      | Kontroller pluggforbindelse til ventilen<br>KHY396                                                  |
| F15252 | Advarsel | Signal utenfor det tillatte signalområdet på<br>2 til 22 mA                                    | Kontroller pluggforbindelse til sensoren BEL391                                                     |
|        |          |                                                                                                | Kontroller sensor BEL391                                                                            |
| F15253 | Advarsel | Signal utenfor det tillatte signalområdet på<br>2 til 22 mA                                    | <ul> <li>Kontroller pluggforbindelser til sensor<br/>BEL395</li> </ul>                              |
|        |          |                                                                                                | Kontroller sensor BEL395                                                                            |
| F15254 | Advarsel | Signal utenfor det tillatte signalområdet på<br>2 til 22 mA                                    | Kontroller pluggforbindelser til sensor<br>BHY391                                                   |
|        |          |                                                                                                | Kontroller sensor BHY391                                                                            |
| F15255 | Advarsel | Signal utenfor det tillatte signalområdet på<br>2 til 22 mA                                    | <ul> <li>Kontroller pluggforbindelser til sensor<br/>BHY395</li> </ul>                              |
|        |          |                                                                                                | Kontroller sensor BHY395                                                                            |
| F15256 | Advarsel | Arbeidsdatamaskin ContourControl har                                                           | <ul> <li>Start funksjonen på nytt etter 3 minutter</li> </ul>                                       |
|        |          | registrert en for høy hastighet på hel-<br>ningsaksel og har slått den av                      | <ul> <li>hvis dette opptrer regelmessig, ta kon-<br/>takt med din AMAZONE-forhandler</li> </ul>     |
| F15257 | Advarsel | Arbeidsdatamaskin ContourControl har                                                           | <ul> <li>Start funksjonen på nytt etter 3 minutter</li> </ul>                                       |
|        |          | registrert en for høy hastighet på løfteak-<br>selen og har slått den av                       | Hvis dette opptrer regelmessig, ta kon-<br>takt med din AMAZONE-forhandler                          |

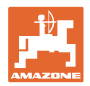

| F15258 | Advarsel | Signal utenfor det tillatte signalområdet på 2 til 22 mA                                                                                                    | Kontroller potensiometer BEL311 og tilkoblingskabel BEL311                                                                                                    |
|--------|----------|----------------------------------------------------------------------------------------------------|----------------------------------------------------------------------------------------------------|
| F15259 | Advarsel | Gjennomstrømning HighFlow ved aktiv<br>DirectInject kontinuerlig høyere enn 2<br>I/min                                                                             | <ul> <li>Kontroller tetthet på HighFlow-ventilen</li> </ul>                                                                                                    |
| F15260 | Advarsel | Selv om minst en delbreddeventil er åpen<br>og det ligger an et trykk på >2 bar, sender<br>gjennomstrømningsmåleren intet signal                                   | <ul> <li>Kontroller gjennomstrømningsmåleren<br/>og tilkoblingskabelen</li> <li>Kontroller trykksensor BWA010</li> </ul>                                                                                                    |
| F15264 | Advarsel | Det ble konstatert en feil i AUX-N-<br>tilordningen. Feilaktige tilordninger ble<br>slettet.                                                                       | Kontroller AUX-N-betjeningsenheter                                                                                                    |
| F15266 | Merknad  | Sensor hjulturtall er ikke kalibrert.                                                                                                    | Kalibrer sensor hjulturtall                                                                                                    |
| F15267 | Advarsel | Konfigurasjonen i maskinens setup er ikke plausibel.                                                                                                    | <ul> <li>Kontroller konfigurasjonen Flex-folding<br/>og AmaSelect</li> </ul>                                                                                                    |
| F15268 | Advarsel | Signal utenfor det tillatte signalområdet på 22 mA                                                                                                    | <ul> <li>Kontroller sensoren BEL374 og tilkob-<br/>lingskabelen</li> </ul>                                                                                                    |
| F15269 | Advarsel | Matetrykket som måles fra DirectInject-                                                                                                    | Kontroller mateledningen                                                                                                    |
|        |          | minst 5 sek                                                                                                    | <ul> <li>Fortynn midler med høy viskositet</li> </ul>                                                                                                    |
| F15270 | Advarsel | Signal utenfor det tillatte signalområdet på 2 til 22 mA                                                                                                    | Kontroller sensor BEL350                                                                                                    |
| F15271 | Advarsel | Intet gyldig signal for krengningsvinkel i minst 10 sek                                                                                                    | Kontroller sensor BEL380                                                                                                    |
| F15272 | Advarsel | L-utliggere: Utliggerne skal aldri foldes inn<br>mens de er vinklet opp eller ned, fare for<br>maskinskader                                                        | <ul> <li>Juster utliggeren rette</li> </ul>                                                                                                    |
| F15273 | Advarsel | Meldingen vises en gang når de indre<br>utliggerne foldes ut via den manuelle<br>foldingen (kun i forbindelse med hydrau-<br>liske transportsikringsbøyler)        | <ul> <li>Åpne transportsikringsbøylene før utfol-<br/>ding av utliggere</li> </ul>                                                                                                    |
| F15274 | Advarsel | Det blir forsøkt å vinkle utliggerne eller å<br>skifte til automatikk-/utkoblingsmodus<br>mens minst en utligger ikke befinner seg i<br>en kalibrert endeposisjon. | <ul> <li>Fold utliggere først fullstendig inn/ut</li> </ul>                                                                                                    |
| F15275 | Merknad  | Taskcontroller støtter færre nominelle<br>verdier per utligger enn det som er konfi-<br>gurert                                                                     | <ul> <li>Reduser antallet nominelle verdier som<br/>skal brukes i maskininnstillingene</li> </ul>                                                                                                    |
| F15276 | Merknad  | UT-en som maskinen er forbundet med,<br>er for sakte og reagerer forsinket, slik at<br>CAN-meldingene som sendes til termina-<br>len ikke bearbeides i tide.       | <ul> <li>Kontroller eller bytt terminalen</li> <li>Når det arbeides med CurveControl,<br/>reduser BUS-belastningen ved å deakti-<br/>vere animasjonen av dysene i arbeids-<br/>visningen.</li> <li>Ta kontakt med din AMAZONE-<br/>servicepartner</li> </ul> |
| F15277 | Merknad  | l en av de 4 profilene var det valgt en mal,<br>som i etterkant har fått statusen "ikke<br>tilordnet" via mySprayer-appen.                                         | <ul> <li>Velg en annen mal eller tilordne ønsket<br/>mal på nytt via mySprayer-appen.</li> </ul>                                                                                                    |
| F15278 | Advarsel | Malen kunne ikke overføres til mySprayer-<br>appen.                                                                                                    | <ul> <li>Kontroller forbindelsen til maskinen i<br/>mySprayer-appen og gjenopprett den<br/>eller koble den til på nytt ved behov</li> </ul>                                                                                                    |

| F17900 | Merk | Minst en delbredde er åpnet og aktuelt<br>beholderinnhold er mindre enn den<br>innstilte nivåalarmgrensen | <ul> <li>Hvis denne meldingen ikke er ønsket,<br/>kan nivåalarmgrensen stilles inn på 0<br/>liter.</li> </ul> |
|--------|------|----------------------------------------------------------------------------------------------------|----------------------------------------------------------------------------------------------------|
|--------|------|----------------------------------------------------------------------------------------------------|----------------------------------------------------------------------------------------------------|

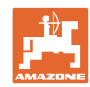

|        | 1    |                                                                                                    |                                                                                                    |  |
|--------|------|----------------------------------------------------------------------------------------------------|----------------------------------------------------------------------------------------------------|--|
| F17901 | Merk | Henvisning vises, når det er valgt<br>"simulert hastighet" som kilde for<br>hastighet og det på en annen kilde<br>registreres en hastighet >1km/t        | <ul> <li>Velg en tilgjengelig hastighetskilde</li> </ul>                                                                                                    |  |
| F17902 | Merk | Minst en delbredde er åpnet og det<br>innstilte pumpeturtallet avviker med mer<br>enn den innstilte grensen (% min / %<br>maks).                         | <ul> <li>Tilpass pumpeturtallet eller<br/>grenseverdien</li> <li>Hvis denne feilmeldingen ikke er<br/>ønsket, så stilles grenseverdien på 0<br/>o/min.</li> </ul>                                                                                                    |  |
| F17903 | Merk | Minst en delbredde er åpen &<br>mengdereguleringen på automatikk &<br>aktuell spredemengde avviker med minst<br>11% fra den innstilte nominelle mengden. | <ul> <li>Kontroller dysevalg</li> <li>Kontroller røreverksinnstillingen (på maskiner uten Comfort-pakke)</li> <li>Kontroller sprøytevæskekretsen for utettheter/tilstoppinger</li> <li>Kontroller filter</li> <li>ev. La indikatoren for maskinutnyttelse vises i multifunksjonsvisningen og kontroller kjørehastigheten</li> <li>Kontroller gjennomstrømningsmåler</li> </ul> |  |
| F17904 | Merk | Minst en delbredde åpnet og aktuelt trykk<br>er mindre en innstilt min. trykk                                                                            | <ul> <li>Øk trykket i sprøytevæskekretsen eller<br/>tilpass grensen for min. trykk</li> </ul>                                                                                                    |  |
| F17905 | Merk | Aktuelt trykk er siden minst 10 sekunder<br>større enn det innstilte maks. trykket og<br>det innstilte trykket er ikke = 0                               | <ul> <li>Øk trykket i sprøytevæskekretsen eller<br/>tilpass grensen for min. trykk</li> </ul>                                                                                                    |  |
| F17906 | Merk | Nivå i hekktank <150 l, fronttank i manuell<br>modus                                                                                                    | <ul> <li>Pump væske manuelt i hekktanken ved<br/>å betjene knappen "Pumpe bakover"</li> <li>det kreves væske i hekktanken for å<br/>kunne drive injektorene til FlowControl</li> </ul>                                                                                                    |  |
| F17907 | Merk | Nivå i fronttank for høyt (FT1001: 1070L,<br>FT1502:1580L)                                                                                               | <ul> <li>Pump væske manuelt i hekktanken ved<br/>å betjene knappen "Pumpe bakover"</li> <li>hvis feilen oppstår oftere, kontroller<br/>innstillingen til injektorene (ta kontakt<br/>med din AMAZONE-forhandler)</li> </ul>                                                                                                    |  |
| F17908 | Merk | Task Controller har koblet ut Section<br>Control                                                                                                    | Kontroller Task Controller                                                                                                    |  |
| F17910 | Merk | Målt vindhastighet høyere enn innstilte<br>grenser                                                                                                    | <ul><li>Sensor i arbeidsstilling?</li><li>kontroller innstilte grenser</li><li>Avslutte arbeidsprosess</li></ul>                                                                                                    |  |
| F17911 | Merk | Posisjonsregistreringen til bomfoldingen<br>har registrert, at minst en utligger ikke er<br>foldet fullstendig til anslaget.                             | <ul> <li>Betjen bomfoldingen på nytt og fold<br/>bommen fullstendig inn/ut</li> <li>Kontroller sensorene og kablene til<br/>vinkelregistreringen på utliggeren</li> <li>Kontrollere hydraulikksylindrene og<br/>mekanikken til bomfoldingen</li> </ul>                                                                                                    |  |
| F17912 | Merk | For høy kjørehastighet ved kjøring i kur-<br>ver, rykkvis endring av kurveretningen<br>eller ujevn kjøremåte ved kjøring i kurver                        | <ul> <li>Reduser kjørehastigheten</li> <li>Kjør kurver med jevn hastighet og uten<br/>retningsskifter</li> <li>Unngå sporveksel ved høyere kjørehas-<br/>tighet</li> </ul>                                                                                                    |  |
| F17914 | Merk | Når en av sensorene for utliggerlåsing<br>betjenes (innfolding av bom) og AutoTrail<br>ikke er i veimodusen ennå.                                        |                                                                                                    |  |

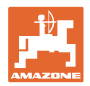

| F17917 | Merk | Arbeidsstilling er ikke aktiv (utliggere i<br>transportstilling) og manuell modus eller<br>automatikkmodus til styringen aktiv og<br>hastighet lavere enn 15 km/t | <ul><li>Sperr akselen for veikjøring</li><li>Reduser hastigheten og opprett<br/>arbeidsstilling</li></ul>                                                                                                    |  |
|--------|------|----------------------------------------------------------------------------------------------------|----------------------------------------------------------------------------------------------------|--|
| F17918 | Merk | Det ble i veimodusen forsøkt å betjene en<br>styrefunksjon eller å aktivere<br>automatikkmodusen til styringen                                                    | <ul> <li>Reduser hastigheten (lavere enn 7<br/>km/t)</li> <li>Aktiver feltmodus (frigjøre aksel)</li> </ul>                                                                                                    |  |
| F17920 | Merk | Aksel befinner seg ikke i stilling for kjøring<br>rett frem etter start av maskinen eller etter<br>automatisk kjøring til midtstilling.                           | <ul><li> Opprett oljetilførselen</li><li> Kjør akselen manuelt til midtstilling</li></ul>                                                                                                    |  |
| F17924 | Merk | Oljetrykket faller under 130 bar ved forsøk<br>på å lade oljelageret                                                                                              | <ul> <li>Øk motorturtallet til traktoren</li> <li>Kontroller oljefilter</li> <li>Kontroller oljetilførselen fra<br/>traktoren</li> </ul>                                                                                                    |  |
| F17925 | Merk | Mengderegulering vekslet fra<br>automatikkmodus til manuell modus                                                                                                 | <ul> <li>Med softkeys + og - kan det innstilles et<br/>nominelt trykk, sprøyten regulerer det<br/>spesifiserte trykket, uavhengig av<br/>kjørehastighet og aktive delbredder</li> <li>Bekreft softkey mengderegulering<br/>automatikk for å vende tilbake til<br/>automatikkmodus</li> </ul> |  |
| F17926 | Merk | Fjæring ikke i automatikkmodus og<br>hastighet høyere enn 0 km/t                                                                                                  | Sett fjæringen i automatikkmodusen                                                                                                    |  |
| F17928 | Merk | Spredemengden avviker med minst 11% fra den beregnede nominelle mengden                                                                                           | <ul><li>Tilpass kjørehastigheten</li><li>Tilpass spredemengden</li></ul>                                                                                                    |  |
| F17929 | Merk | Stripesprøyting aktivert - funksjon skifte<br>dyser, tilleggsdyser eller kantdyser trykket                                                                        | <ul> <li>Aktiver arealsprøyting og hent opp<br/>funksjonen på nytt</li> </ul>                                                                                                    |  |
| F17933 | Merk | Bomføringen ble deaktivert automatisk<br>(f.eks. ved inn-/utfolding av utliggerne kun<br>i forbindelse med ContourControl).                                       | <ul> <li>Aktiver automatikken på nytt</li> </ul>                                                                                                    |  |

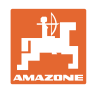

# 7 Multifunksjonsspaker AUX-N

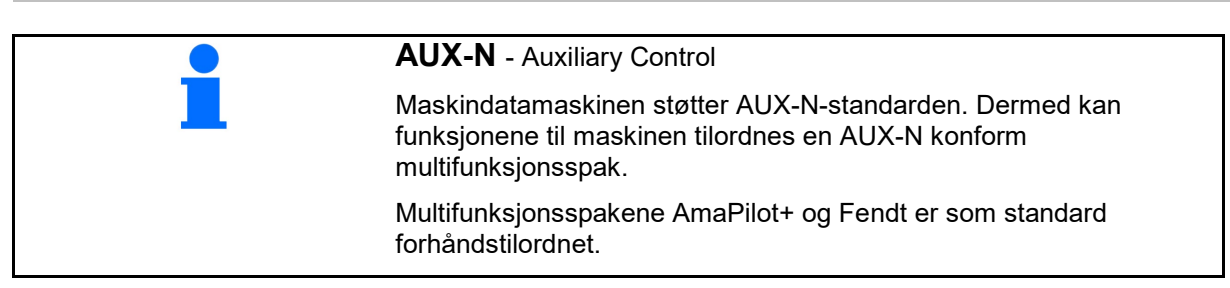

### Tilordning multifunksjonsspak Fendt

| Koble sprøy                                          | ting inn/ut | Løft u | utligger |                                                                       |
|------------------------------------------------------|-------------|--------|----------|-----------------------------------------------------------------------|
| Utligger på venstre side<br>foldes ut<br>foldes inn  |             |        |          | Koble automatikk<br>Utligger på høyre side<br>foldes ut<br>foldes inn |
| styre til venstre   Senk utliggerne  styre til høyre |             |        |          |                                                                       |

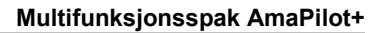

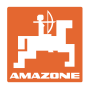

# 8 Multifunksjonsspak AmaPilot+

Via AmaPilot+ kan funksjonene til maskinen utføres.

AmaPilot+ er et AUX-N-betjeningselement med fritt valgbar tastetilordning.

En standard tastetilordning er forhåndsinnstilt for hver Amazone-ISOBUS-maskin.

Funksjonene er fordelt på 3 nivåer og kan velges per tommeltrykk.

I tillegg til standardnivået kan det kobles ytterligere to betjeningsnivåer.

Det kan klistres på en folie med standardtilordningen i førerhuset. For en fritt valgbar tastetilordning kan standardtilordningen klistres over.

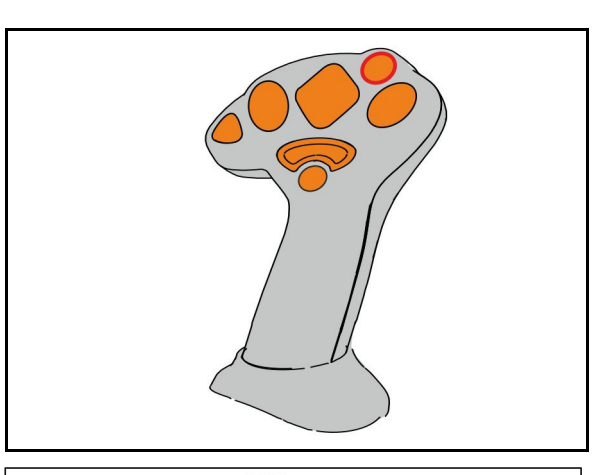

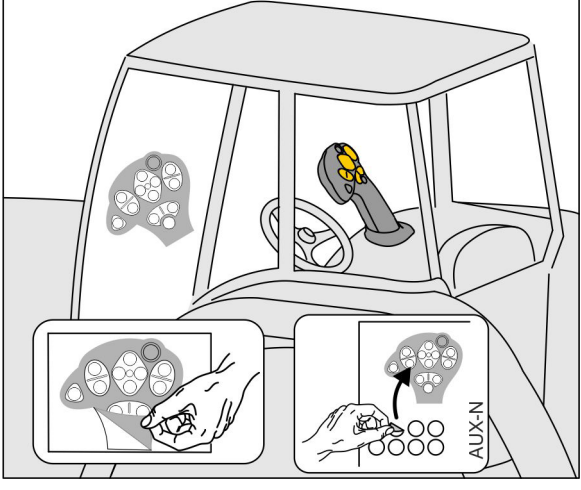

- Standardnivå, visning lystast grønn.
- Nivå 2 ved holdt Trigger på baksiden, visning lystast gul.

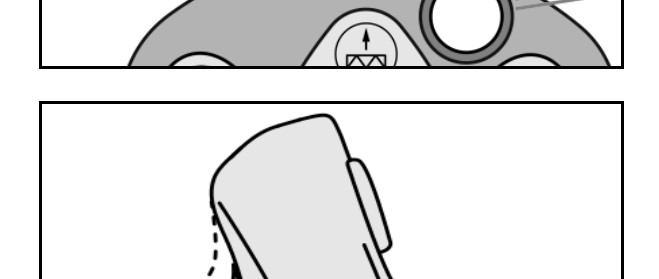

• Nivå 3 etter trykking av lystasten, visning lystast rød.

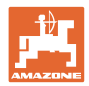

### AmaPilot+ med fast tilordning/standardtilordning

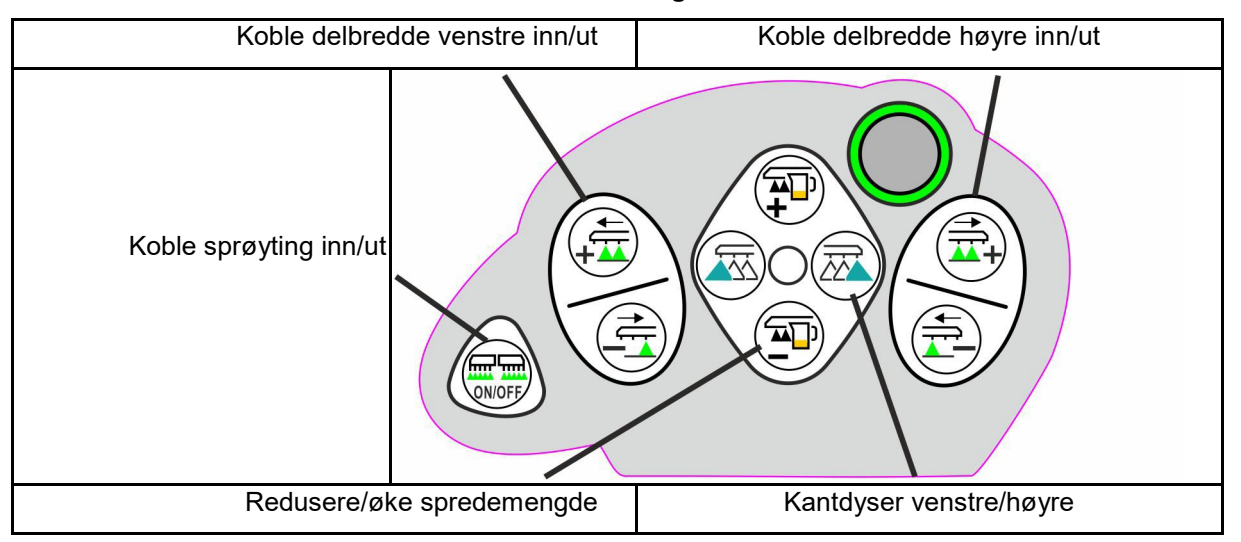

#### Standardnivå grønn

Nivå 2 gul

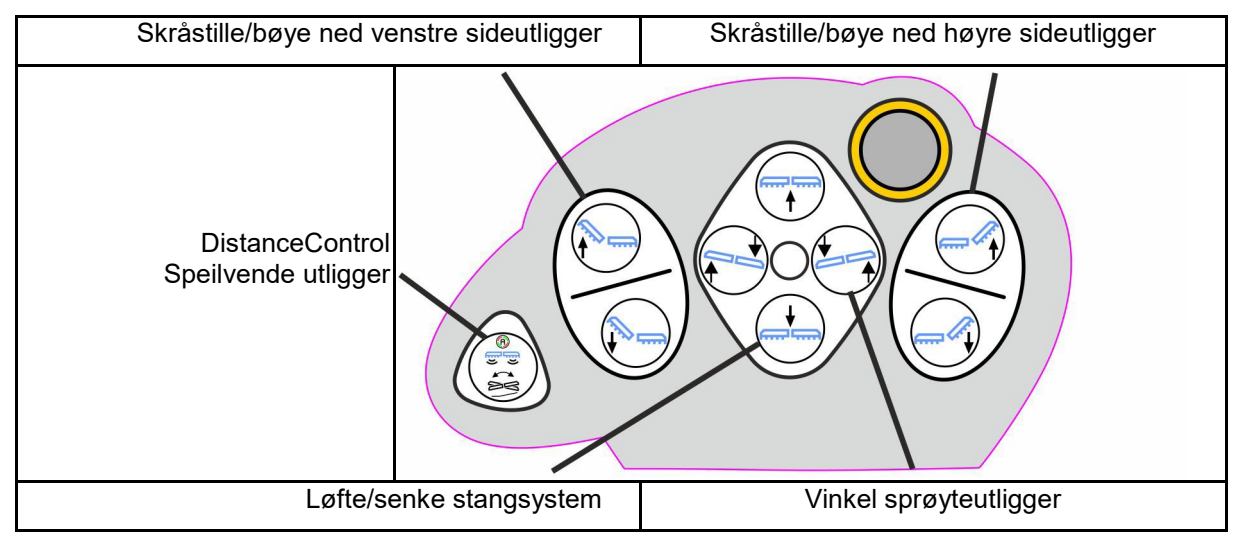

Nivå 3 rød

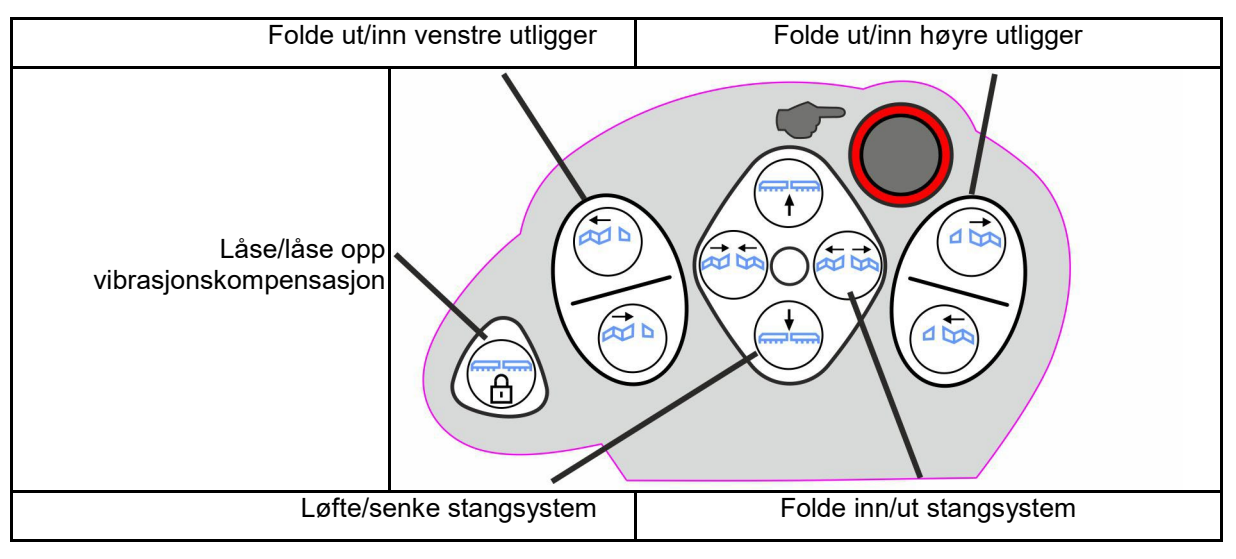

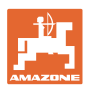

### Funksjoner på alle nivåer:

| Pantera: styre bakhjul                                                                              | sstyring til venstre | Pantera: styre bakhjulsstyring til høyre |  |
|----------------------------------------------------------------------------------------------------|----------------------|------------------------------------------|--|
| UX: styre aksel/tre                                                                                 | kkstang til venstre  | UX: styre aksel/trekkstang til høyre     |  |
| Pantera:<br>Omkobling<br>2 <->4 -hjulsstyring<br>UX:<br>AutoTrail omkobling<br>automatikk - manuell |                      |                                          |  |

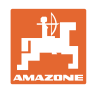

# 9 Delbreddekoblingsboks AMACLICK

### 9.1 Funksjon

Koblingsboksen AMACLICK brukes i kombinasjon med

- betjeningsterminal,
- betjeningsterminal og multifunksjonsspak

for betjening av AMAZONE plantemiddelsprøyter.

Med AMACLICK

- kan alle delbredder kobles inn og ut etter ønske.
- kan spredningen av sprøytevæske kobles inn og ut.

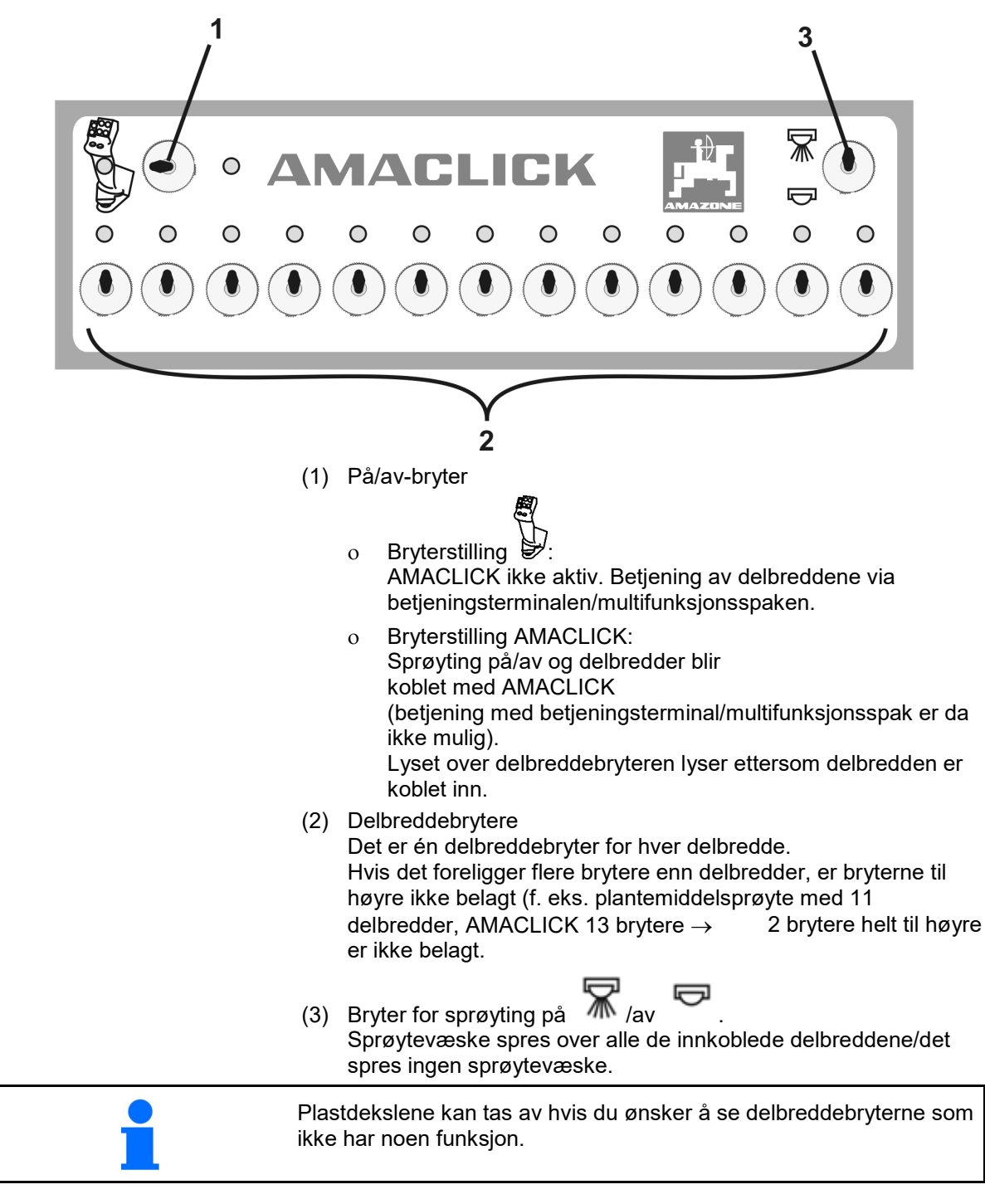

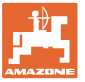

### 9.2 Montering

Skru AMACLICK over hullutskjæringen til konsollen på multifunksjonsspaken, eller monter den slik at den er lett å nå i traktorens førerhus.

### Montering på fremmed terminal

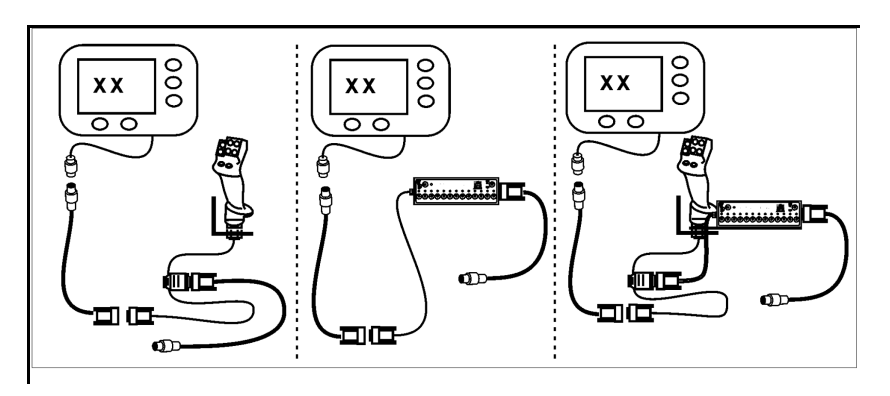

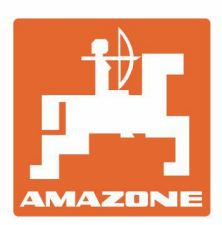

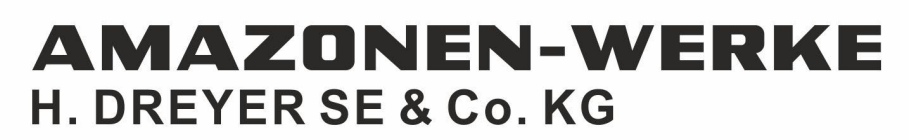

Postfach 51 D-49202 Hasbergen-Gaste Germany Tel.:+ 49 (0) 5405 501-0 e-mail:amazone@amazone.de http://www.amazone.de